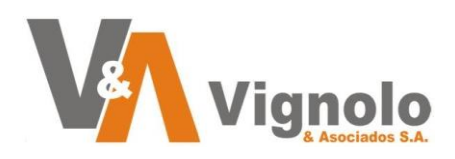

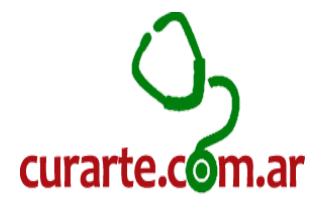

# **Contenidos:**

| Contenidos:                                             |
|---------------------------------------------------------|
| Objetivos2                                              |
| Destinatarios                                           |
| Pre – Requisitos:                                       |
| Carga de Pacientes:                                     |
| Autorizaciones:                                         |
| Consumos de Pacientes:                                  |
| Asignación de Profesionales:14                          |
| Carga de Profesionales 14                               |
| Asignación de profesionales a pacientes16               |
| Cambio de Estado de Paciente:                           |
| Manejo de Prestaciones ( Parametrizacion ):             |
| Carga de Prestaciones: 22                               |
| Precios de las Prestaciones (Referenciales):            |
| Precios de las Prestaciones (Por Zona y Obra Social):   |
| Actualización Automática Precios Autorización           |
| Aumento de Precios Automático 34                        |
| Listados de Control:                                    |
| Listado Control consumo Paciente (consumo de artículos) |
| Listado Control consumo Paciente (consumo por paciente) |
| Listado de control de Autorizaciones Pre-Facturación    |
| Facturación Mensual a Obras Sociales 41                 |
| Información Util:                                       |

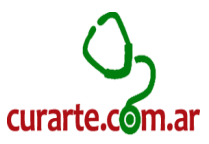

# <u>Objetivos</u>

Describir los pasos a realizar para poder operar movimientos de carga pacientes, autorizaciones, consumos de pacientes y asignación de los profesionales, cambios de estado de los pacientes del Sistema Curarte. Poder dar Altas, Bajas y Modificaciones en el manejo de las prestaciones.

# **Destinatarios**

Usuarios finales.

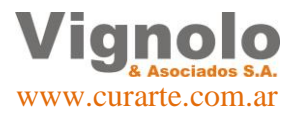

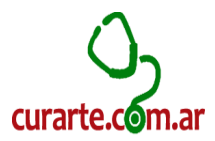

# **Pre – Requisitos:**

Puntos importantes a tener en antes de comenzar con el uso del sistema.

- La empresa debe estar dada de Alta en nuestros servidores.
- El sistema debe estar correctamente instalado y actualizado en el puesto.
- Se debe poseer usuario y contraseña asignada por el administrador local de la empresa con los permisos adecuados según el rol a cumplir dentro de la estructura administrativa de la misma.
- Para poder realizar los procesos que se detallaran a continuación, deben existir datos básicos cargados previamente por la/s personas responsables en la implementación del sistema.

# Carga de Pacientes:

Una vez cumplimentados los requisitos antes solicitados, se desarrolla a continuación ejemplificado paso a paso como debemos realizar la carga de nuestros pacientes. Para esta tarea, debemos contar con la mayor cantidad de datos posibles a disposición. Una vez logueados en el sistema nos dirigiremos al siguiente menú.

| Archivo Obra Social / Camara | Internación Servicios Inciden | ites Scancos Alertas Auditoria Calid                                                                                                    | ad Ventea Com |  |
|------------------------------|-------------------------------|----------------------------------------------------------------------------------------------------|---------------|--|
| A & A & E & A # A            | Autorizaciones +              | 12                                                                                                    |               |  |
|                              | Pacientes                     | aBM Paciantes                                                                                                    | 1             |  |
|                              | Datos Principales 🔸           | CEO Localization Pacientes                                                                                                    |               |  |
|                              | Parámetros 🔸                  | Estados de Pacientes                                                                                                    | PRESA         |  |
|                              | Productos +                   |                                                                                                    | EMO           |  |
|                              | Presupuestos                  | and the second second se |               |  |

Otra opción, es clickear directamente sobre los accesos directos que posee el sistema pre-cargados que se muestra a continuación.

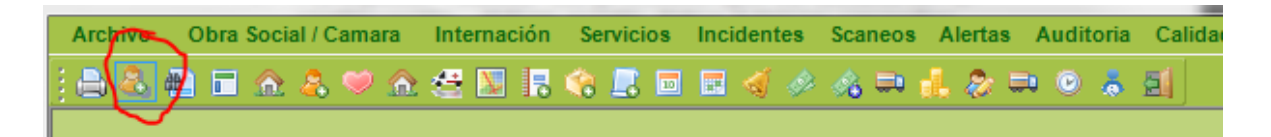

Se desplegara la ventana de Altas, Bajas y Modificaciones de pacientes.

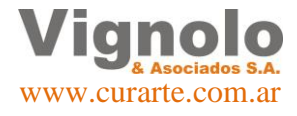

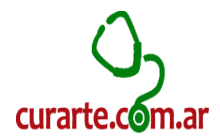

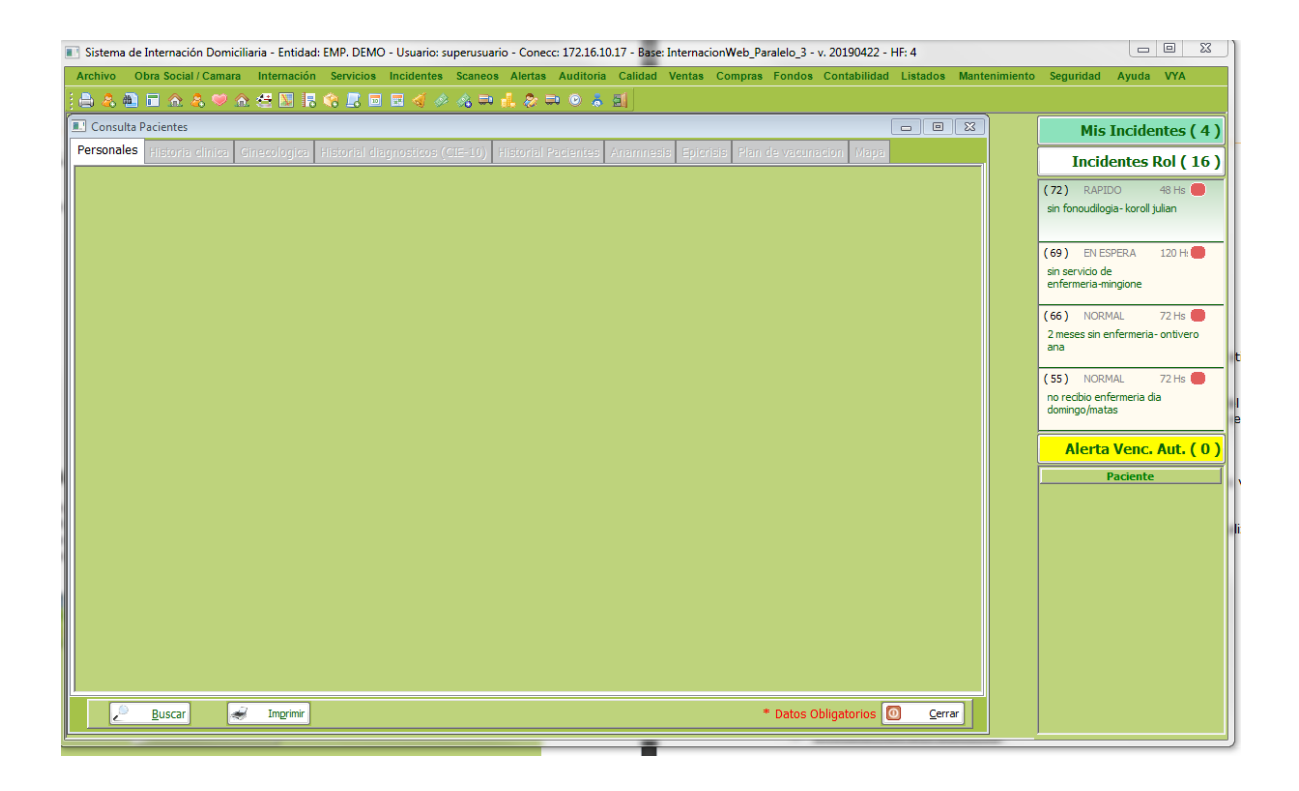

Desde aquí, comenzaremos a mostrar las opciones de operación que nos permite esta ventana.

• Búsqueda

Presione el botón buscar. El mismo desplegara la siguiente ventana de búsqueda.

| luscador de Pacientes          |                        |               |                          |              |            | ×              |
|--------------------------------|------------------------|---------------|--------------------------|--------------|------------|----------------|
| Filtros de Busqueda<br>Codigo: | Nombre y/o Apellido: a |               |                          |              | ]          |                |
| Documento:                     | Nro Afiliado en Obra   | a Social:     |                          |              |            |                |
| Codigo                         | Nombre y Apellido      | Estado Actual | Nro Documento            | Nro Afiliado | Entidad    | *              |
| O Att                          | 😎 Guitre Lilian Monica | ACTIVO        | DNI                      |              | ECCO       | =              |
| A                              | 🛲, Clarifa Evangelina  | FALLECIDO     | DNI                      |              | ECCO       |                |
| ****                           | 💼; Nydia Maria         | FALLECIDO     | DNI                      |              | Hosp. ITA. |                |
|                                | time, Victor           | FALLECIDO     | DNI                      |              | Hosp. ITA. |                |
| Alba                           | eida, Sanchez Benito   | BAJA          | DNI                      |              | CONTMED T. |                |
| K                              | 🕿, Loana               | FALLECIDO     | DNI                      |              | OSECAC ROS |                |
| Aka                            | 🖦 Nicolas R.           | BAJA          | DNI                      |              | CIMESA     |                |
| ka 🕬                           | , Hector               | BAJA          | DNI                      |              | OS.REC.BAR |                |
|                                | 🚓 Antonia              | BAJA          | DNI                      |              | Medicus    |                |
| hee                            | ndi, Azucena Beatriz   | ALTA MÉDICA   | DNI                      |              | Hosp. ITA. |                |
| 200                            | 🛋, Silvia Martina      | ALTA MÉDICA   | DNI                      |              | Hosp. ITA. |                |
|                                | 🛤, Analia Beatriz      | FALLECIDO     | DNI                      |              | OSPAT      |                |
|                                | ant, Antolin           | INTERNADO     | DNI                      |              | ELEVAR     |                |
| ٠ [                            |                        |               |                          |              |            | •              |
|                                | www.                   |               |                          |              |            |                |
| <u>Buscar</u>                  | <u>Pegar</u>           |               |                          |              | 0          | <u>C</u> errar |
|                                |                        |               |                          |              |            |                |
| nsable:                        | Pare                   | intesco:      | Mail: mail rosp 02@gomoi | l com        |            |                |

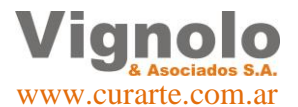

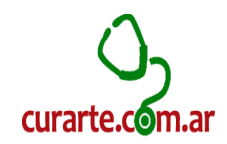

La misma le permitirá la búsqueda y selección del paciente que desee encontrar de acuerdo a los criterios que cargue en su parte superior.

Una vez seleccionado, realizando un dobleclick sobre el mismo o presionando el botón pegar, cargara en nuestra pantalla del sistema toda la información del paciente guardada en el sistema.

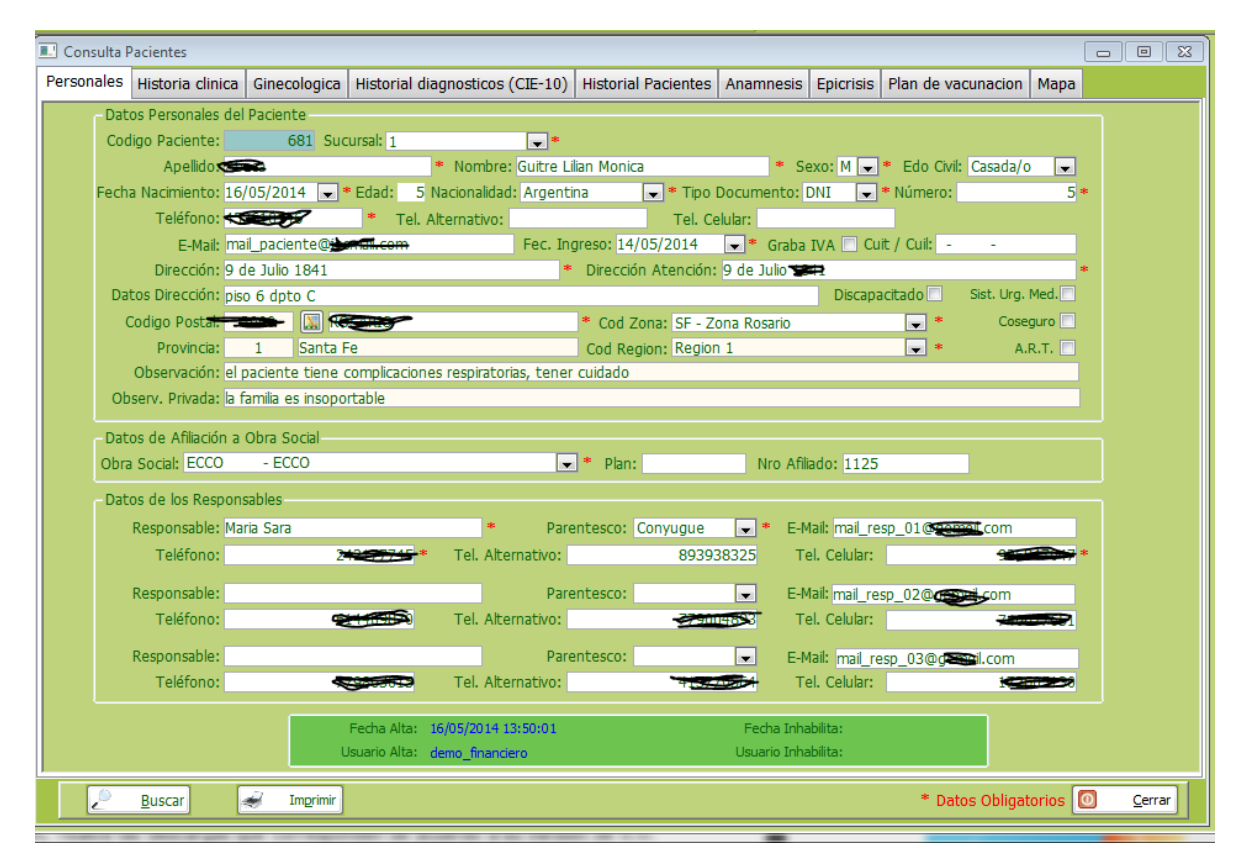

En la parte superior de la ventana, se encuentran las lengüetas de información adicional que se irá completando a medida que sea requerida o adicionada.

**Nota:** Se muestra a modo ejemplo la carga de parámetros para que funcione la geo localización de las pestañas superiores.

Para la misma se debe dirigir a la pestaña de Mapa. Se deben poseer bien cargados los datos de Dirección, ciudad, provincia y país para que el mapa encuentre la localización. Clickee el botón de cargar mapa para que se visualice el lugar a localizar.

A continuación se debe clickear el botón de modificar para que habilite el guardado de las coordenadas. Presionar el botón de 'cargar coordenadas' y a continuación el botón de 'Guardar'.

De esta manera quedan cargados los datos necesarios para el uso desde aplicaciones móviles y el mapa del sistema de escritorio la Geo Localización.

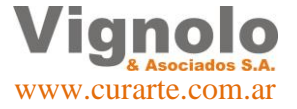

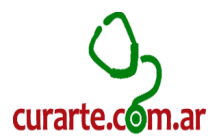

| ARM Pacienter     |               |                                          |                         |                       |              |              |           |              |                    |                            |
|-------------------|---------------|------------------------------------------|-------------------------|-----------------------|--------------|--------------|-----------|--------------|--------------------|----------------------------|
| Personales Histo  | oria clinica  | Ginecologica                             | Historial (CIE-10)      | Historial Pacientes   | Anamnesis    | Enicrisis    | Evolucion | Consumos     | Plan de vacunaci   | on Mapa                    |
| Dirección: O do 1 | Julio 1941    | S. S. S. S. S. S. S. S. S. S. S. S. S. S |                         | Caraar N              | 4202         | aprentito    |           | NIL Care     | The Correl         |                            |
|                   | Juilo 1841    | Description                              |                         | De fei                | napa .       | a table a da |           | a cary       | Jan Cord           |                            |
| Localidad: F      | ROSARIO       | Provincia:                               | Santa Fe                | Pais: Argentin        |              |              |           |              |                    |                            |
| www.curarte.com   | n.ar          |                                          |                         | 🥳 Impri               | mir          |              |           |              |                    |                            |
| Don Julio         | /inotoca      | La Casa d                                | el Bafle 1              |                       |              | talia        | *         |              |                    | Sanatono                   |
| & Delic           | atessen       | e e                                      |                         | Río C                 | Grande Apar  | t fi         | Gai       | a Almacén    | Natural 🤤          |                            |
|                   | 1             | 4-                                       |                         |                       |              | 1            |           |              | Sca                |                            |
| Freedom Coffe     | e Lounge      |                                          |                         |                       | Ca           | sa Triulzi   | ×         | 4            | te. Ro             |                            |
|                   | 4             |                                          | Ab                      | aca, Guitre Lilian Mo | onica (ECCO) |              | a Cent    | ro           | 4                  |                            |
| TAUT Take         | rotorio da    |                                          | 1 9 0                   | e Julio 1841, ROSA    | RIO, Santa F | e, Argentii  | na  🔞     | Ĩ.           | сото               |                            |
| Hemostasia        | y Trombo      | sis                                      | Lng                     | g.: -60.6502990999    | 99984        |              |           | 4            | Y                  |                            |
| 2                 |               |                                          |                         |                       |              |              |           |              | Q La Ca            | isa de las Ant 📰           |
| 00                |               |                                          |                         | La Chicago            | •            |              | *c        | olegio de (  | Odontólogos .      |                            |
|                   |               | le De Meio                               |                         | 05a                   | Y            |              | d         | e la Prov. c | de Santa Fe Ac     | cesaniga 🌳                 |
| Zeballos          |               |                                          | ueno.                   | Dom                   | alia         | Julio        |           | ¥ ·          |                    | 4                          |
|                   |               |                                          |                         | 4                     | , ř          |              | aña       |              |                    |                            |
| Sushi             | i Premium     | Zeballos W                               |                         |                       | 1            |              | Esp       |              | 9 de Julio         |                            |
| arra              | 5             |                                          | 4-                      |                       |              |              | Banco     | Piano        |                    |                            |
| Espiria 🖁         |               |                                          |                         | -                     |              |              | 9         |              | 1                  | 😳 We                       |
| <b>Q</b>          | La cort       | e bar 🤤 San                              | atorio Plaza 🤀          |                       |              | +            | Q         |              |                    | . +                        |
|                   |               | 1                                        | Tabaa                   |                       | No           | hay dos s    | sin tres  | +            | Pescaderia         | KOSI -                     |
| el Foro           | *             | 9                                        | Tabaq                   | uena norus            |              |              |           | н            | lipermiga Zeballos | <b>)</b> – <sup>DI</sup> – |
| S Insertar        | 🕑 <u>G</u> ua | rdar 😑 B                                 | orrar 📀 <u>C</u> ancela | r 🚺 Modificar         | 🖉 Imprimir   | 🤌 <u>B</u> u | scar      | * Di         | atos Obligatorios  | O <u>C</u> errar           |
|                   | n             |                                          |                         |                       |              | a.           |           |              |                    |                            |

• Carga de Paciente nuevo

Presiones el botón de insertar en la pantalla de pacientes. Se desplegara la siguiente pantalla.

| 💽 Sistema de Internación Domiciliaria - Entidad: EMP. DEMO - Usuario: superusuario - Conecc: 172.16.10.17 - Base: InternacionWeb_Paralelo_3 - v. 20190422 - HF: 4                                                                                                    |                                             |
|----------------------------------------------------------------------------------------------------|---------------------------------------------|
| Archivo Obra Social / Camara Internación Servicios Incidentes Scaneos Alertas Auditoria Calidad Ventas Compras Fondos Contabilidad Listados Mantenimiento                                                                                                    | o Seguridad Ayuda VYA                       |
| [1] A A A A A A A A A A A A A A A A A A A                                                                                                    |                                             |
| ABM Pacientes                                                                                                    | Mis Incidentes ( 4 )                        |
| Personales Historia clinica Ginecologica Historial (CIE-10) Historial Pacientes Anamnesis Epicrisis Evolucion Consumos Plan de vacunacion Mapa                                                                                                    | Incidentes Rol (16)                         |
| Datos Personales del Paciente                                                                                                    |                                             |
| Codigo Paciente: Sucursal: Suc. Zona Norte 🔍 *                                                                                                    | sin fonoudilogia- koroll julian             |
| Apelido: Prueba ● Nombre: Prueba ● Sexos M ● Edo Civil: Casada/o ●                                                                                                    |                                             |
| * 64642812 SOMMUN* 🚽 IMU SOMMUNCU 001* 🗨 SUDDEN SOBAN (8) 1002 (1010) SOMMUNCU SOMMUNCU SOMMUNU SOMMUNU SOMMUNU SOMMUNU SOMMUNU SOMMUNU SOMMUNU SOMMUNU SOMMUNU SOMMUNU SOMMUNU SOMMUNU SOMMUNU SOMMUNU SOMMUNU SOMMUNU SOMMUNU SOMMUNU S | (69) EN ESPERA 120 H:                       |
| E Male                                                                                                    | sin servicio de                             |
| Dirección Landa 1957                                                                                                    | enfermeria-mingione                         |
| Datos Dirección: Discapacitado Sist. Urg. Med.                                                                                                    | (66) NORMAL 72 Hs 🛑                         |
| Codigo Postal: 2000 😱 ROSARIO Cod Zona: SF - Zona Rosario 🔍 Coseguro 🗌                                                                                                    | 2 meses sin enfermeria- ontivero            |
| Provincia: 1 Santa Fe Cod Region: Region 1 💌 * A.R.T.                                                                                                    | ana                                         |
| Observación:                                                                                                    | (55) NORMAL 72 Hs 🛑                         |
| Observ. Privada:                                                                                                    | no recibio enfermeria dia<br>domingo (matas |
| Datos de Afiliación a Obra Social                                                                                                    |                                             |
| Obra Social: Jerarquico - Asoc. Mutual. del P. Jer. de Banco Of. 🗨 * Plan: Nro Afilado:                                                                                                    | Alerta Venc. Aut. (0)                       |
| Datos de los Responsables                                                                                                    | Paciente                                    |
| Responsable: Juan Parentesco: Padre / Madre 🖵 * E-Mail:                                                                                                    |                                             |
| Teléfono: 3415625252 * Tel. Alternativo: Tel. Celular: 341525452 *                                                                                                    |                                             |
| Benerative Dependence                                                                                                    |                                             |
| Taláfono- Taláhamathor Taláhamathor                                                                                                    |                                             |
|                                                                                                    |                                             |
| Responsable: Parentesco: E-Mail:                                                                                                    |                                             |
| Teléfono: Tel. Alternativo: Tel. Celular:                                                                                                    |                                             |
| Fecha Alta: 15/05/2019 15:15:00 Fecha Inhabilita:                                                                                                    |                                             |
| Usuario Alta: Usuario Inhabilita:                                                                                                    |                                             |
|                                                                                                    |                                             |
| 🕼 🕼 Insertar 📀 <u>G</u> uardar 🕒 Borrar 💽 <u>C</u> ancelar 👔 Modificar 🛹 Imgrimir 🗢 <u>B</u> uscar * Datos Obligatorios 🖸 <u>C</u> errar                                                                                                    |                                             |
|                                                                                                    | <u></u> J                                   |

La misma requerirá una carga mínima de datos para permitir su guardado, los datos obligatorios se encuentran marcados con un '\*'. Utilice los menús desplegables ya pre cargados para la selección de su opción para la carga del dato como así también

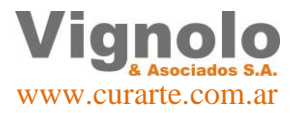

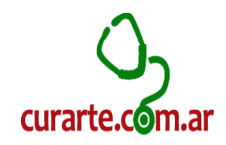

presionando el botón a la derecha del campo código postal se desplegara la ventana de búsqueda de localidades.

Una vez finalizada la carga y control de los datos a la vista presione el botón de 'Guardar'.

• Modificación o actualización de datos.

Con el ABM de paciente abierto y el paciente cargado en pantalla previamente buscado como se indicó en el punto de búsqueda de paciente presione el botón 'Modificar'. El mismo habilitara las opciones de edición. Realice los cambios o actualizaciones deseadas.

Realice los cambios o actualizaciones deseadas.

| Archivo Obra Social / Camara Internación Servicios Incidentes Scaneos Alertas Auditoria Calidad Ventas Compras F                                                                                                    | ondos Contabilidad Listados Mantenin |  |  |  |  |  |  |
|----------------------------------------------------------------------------------------------------|--------------------------------------|--|--|--|--|--|--|
| [음 & 조 프 슈 A ♥ 슈 생 전 문 이 문 이 표 <i>에 사 사</i> 그 <u>사</u> 장 그 이 후 회                                                                                                    |                                      |  |  |  |  |  |  |
| ABM Pacientes                                                                                                    |                                      |  |  |  |  |  |  |
| Personales Historia clinica Ginecologica Historial (CIE-10) Historial Pacientes Anamnesis Epicrisis Evolucion Consumo                                                                                                    | Plan de vacunacion Mapa              |  |  |  |  |  |  |
| Datos Personales del Paciente                                                                                                    |                                      |  |  |  |  |  |  |
| Codigo Paciente: 3071 Sucursal: Suc. Zona Norte 🗨 *                                                                                                    |                                      |  |  |  |  |  |  |
| Apellido: Prueba * Nombre: Prueba * Sexo: M 🗨 * Edo C                                                                                                    | ivil: Casada/o 💌                     |  |  |  |  |  |  |
| Fecha Nacimiento: 01/03/1971 🔍 * Edad: 48 Nacionalidad: Argentina 🔍 * Tipo Documento: DNI 🔍 * Número                                                                                                    | o: 21885649 *                        |  |  |  |  |  |  |
| Teléfono: 156166865 * Tel. Alternativo: Tel. Celular:                                                                                                    |                                      |  |  |  |  |  |  |
| E-Mail: Fec. Ingreso: 13/05/2019 ♥ ♥ Graba IVA □ Cuic / Cuic<br>Dirección: Laprida 1957                                                                                                    | *                                    |  |  |  |  |  |  |
| Datos Dirección: Discapacitado                                                                                                    | Sist. Urg. Med.                      |  |  |  |  |  |  |
| Codigo Postal: 2000 🔝 ROSARIO * Cod Zona: SF - Zona Rosario 🔍 *                                                                                                    | Coseguro                             |  |  |  |  |  |  |
| Provincia: 1 Santa Fe Cod Region: Region 1 💌 💌                                                                                                    | A.R.T.                               |  |  |  |  |  |  |
| Observación:                                                                                                    |                                      |  |  |  |  |  |  |
| Observ. Privada:                                                                                                    |                                      |  |  |  |  |  |  |
| Datos de Afiliación a Obra Social                                                                                                    |                                      |  |  |  |  |  |  |
| Obra Social: Jerarquico - Asoc. Mutual. del P. Jer. de Banco Of. 💌 * Plan: Nro Afiliado:                                                                                                    |                                      |  |  |  |  |  |  |
| Datos de los Responsables                                                                                                    |                                      |  |  |  |  |  |  |
| Responsable: Juan * Parentesco: Padre / Madre 🗨 * E-Mail:                                                                                                    |                                      |  |  |  |  |  |  |
| Teléfono: 3415625252 * Tel. Alternativo: Tel. Celular:                                                                                                    | 341525452 *                          |  |  |  |  |  |  |
| Responsable: Parentesco: E-Mail:                                                                                                    |                                      |  |  |  |  |  |  |
| Teléfono: Tel. Alternativo: Tel. Celular:                                                                                                    |                                      |  |  |  |  |  |  |
| Responsable: Parentesco: E-Mail:                                                                                                    |                                      |  |  |  |  |  |  |
| Teléfono: Tel. Alternativo: Tel. Celular:                                                                                                    |                                      |  |  |  |  |  |  |
|                                                                                                    |                                      |  |  |  |  |  |  |
|                                                                                                    |                                      |  |  |  |  |  |  |
| Fecha Alta: 15/05/2019 15:15:00 Fecha Inhabilita:                                                                                                    |                                      |  |  |  |  |  |  |
| Fecha Alta: 15/05/2019 15:15:00 Fecha Inhabilita:<br>Usuario Alta: superusuario Usuario Inhabilita:                                                                                                    |                                      |  |  |  |  |  |  |
| Fecha Alta:       15/05/2019 15:15:00       Fecha Inhabilita:         Usuario Alta:       superusuario       Usuario Inhabilita:         Usuario Alta:       superusuario       Usuario Inhabilita:         Insertar       Guardar       Guardar       Guardar | atos Obligatorios 💿 <u>c</u> errar   |  |  |  |  |  |  |

Para finalizar la operación presione el botón de 'Guardar'.

**Nota:** Tener en cuenta. Esta metodología de 'modificación', será la misma utilizada en todas las ventanas del Sistema Curarte

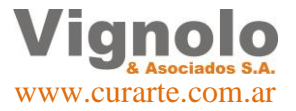

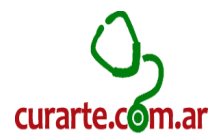

# **Autorizaciones:**

Para iniciar el proceso de autorizaciones diríjase al menú como se muestra debajo. Internación – Autorizaciones – ABM de Autorizaciones.

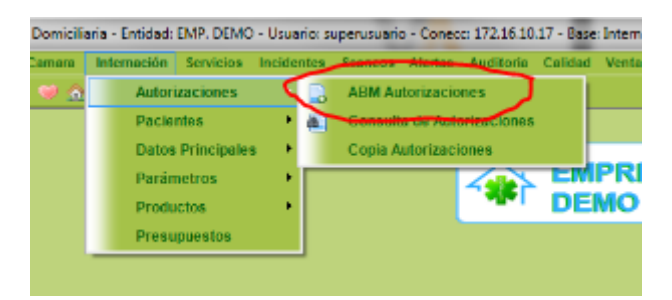

Se desplegara la siguiente ventana.

| ABM Autorizaciones                                                                                                    |                                                                                      |
|----------------------------------------------------------------------------------------------------|--------------------------------------------------------------------------------------|
| Lista de Pacientes Solo A.R.R. 🔽 😒                                                                                                    | Autorización Paciente Mes: ABRIL                                                     |
| Descripcion         Código           Prueba, Prueba         3071           Pumar, Francisco         2612           Quinteros, Mateo Joaquin         2171 |                                                                                      |
| Buspar: prueba                                                                                                    | 🖸 Insertar 🗢 Borrar 👔 Modificar 🛇 Grabar 🛇 Çancelar 💎 🎻 Imgrimir                     |
| Detalle se la Autorización                                                                                                    | Codigo Autorización:                                                                 |
| ID Fecha Tipe<br>Alta                                                                                                    | Módulo Cant. Precio Módulo Sub - Total Fecha Fecha<br>Módulo Sugiere Real Diario Fin |
| « []                                                                                                    |                                                                                      |
| Seleccione Tipo : Practica Medica                                                                                                    | 🗸 🖸 Aqreqar 🖾 Aqreqar Dentro 🖸 Quitar 🚺 Modificar 🛇 Grabar 🛇 Cancelar                |
| Articulos Retornables                                                                                                    | (                                                                                    |
| Código Artículo                                                                                                    | Fecha Fecha Estado Fecha Prestadora<br>Desde Hasta Devuelto                          |
| 🕒 Agregar 🖨 Quitar 👔 Modificar (                                                                                                    | Grabar Cancelar * Datos Obligatorios Ocerra                                          |
|                                                                                                    | 01000                                                                                |

En esta ventana lo debemos buscar el paciente que queremos dar de alta la autorización. Para ello podemos buscarlo directamente de la lista deslizable o utilizar el buscador por código o nombre que se encuentra marcado en pantalla. Cuando lo seleccionemos, debemos comenzar por insertar la nueva autorización.

Seleccionamos el mes y el año que corresponde de los desplegables de la parte superior y a continuación clickeamos en el botón 'Insertar'.

De esta manera la pantalla debería quedarnos como se muestra en la imagen a continuación.

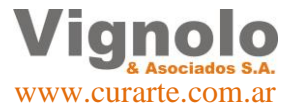

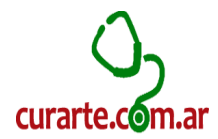

| Sistema de Internación Domiciliaria - Entidad: EMP. D                                                                                  | EMO - Usuario: superusuario - Conecci 172.16.10.17 - Base: InternacionWeb_Paralelo_3 - v. 20190422 - HF: 4              |         |
|----------------------------------------------------------------------------------------------------|----------------------------------------------------------------------------------------------------|---------|
| Archivo Obra Social / Camara Internación Servio                                                                                        | ios Incidentes Scancos Alertas Auditoria Calidad Ventas Compras Fondos Contabilidad Listados Mant                       | nimient |
| ABM Autorizaciones                                                                                                    |                                                                                                    | 23      |
| Lista de Pacientes Solo A.R. 2<br>Descripcion Código<br>Prueba, Prueba 3071<br>Purnar, Francisco 2012<br>Quinteros, Mateo Joaquin 2171 | Autorización Paciente         Mes:         ABRIL <ul></ul>                                                              | • III • |
| Busean: prueba                                                                                                    | 🔍 Intentar 🗢 Barrar 🥻 Modificar 🛇 Grabar 🖾 Gancelar 💡 🚿 Interim                                                         |         |
| Detalle de la Autorización<br>ID Fecha Tipo<br>Alta                                                                                    | Codigo Autorización 32092<br>Módulo Cant. Precos Hódulo Sub - Total Fecha Fecha<br>Módulo Sugiere Real Diano Inicio Fin | Má      |
|                                                                                                    |                                                                                                    |         |
|                                                                                                    |                                                                                                    | •       |
| Alticulo Retorn<br>Atticulo Retorn<br>Atticulo Retornables<br>Estudios<br>Disumos<br>Medicamentos                                      | Fecha Fecha Estado Fecha Desde Hasta                                                                                    | 8       |
| Practica Medica                                                                                                    |                                                                                                    |         |

Luego desplegamos el selector de tipos de prestaciones a autorizar y seleccionamos que queremos insertar(a modo ejemplo, trabajaremos con un módulo pre cargado). Una vez seleccionado el tipo de prestación, debemos presionar el botón de 'Agregar'. Esta acción desplegara el buscador correspondiente de los módulos o cualquier otro tipo de prestación que posee el sistema ya cargados anteriormente para poder asignarlo. Esto realizara la acción de mostrarme en pantalla cuales son los componentes que inicialmente estoy agregando a esta autorización. Presione el botón de 'Grabar'.

| Sistema de Internación Domiciliaria - Entidad: EMP. DE                                                                                  | MO - Usuario: superusuario - Conecc: 172.16.10.17 -                                                                                  | Base: InternacionWeb_Paralelo_3 - v. 20190422 - HF: 4                                                             |  |  |  |
|----------------------------------------------------------------------------------------------------|----------------------------------------------------------------------------------------------------|----------------------------------------------------------------------------------------------------|--|--|--|
| Archivo Obra Social / Camara Internacion Servicio                                                                                       | os Incidentes Scaneos Alertas Auditoria Cali                                                                                         | idad Ventas Compras Fondos Contabilidad Listados Mantenimien                                                      |  |  |  |
| ABM Autorizaciones                                                                                                    |                                                                                                    |                                                                                                    |  |  |  |
| Lista de Pacientes Solo A.R.R. V<br>Descripcion Código<br>Prueba, Prueba 3071<br>Pumar, Francisco 2612<br>Quinteros, Mateo Joaquin 2171 | Autorización Paciente<br>Paciente: 3071 Prueba, Prueba<br>Provincia: 1 Santa Fe<br>Zona: 27 Zona Rosario<br>Observación<br>Paciente: | Mes: ABRIL   Año: 2019   Estado Actual: ACTIVO  Localdad: 2000 ROSARIO  Obra Social: 305 Jerarquico  Observación: |  |  |  |
| Buscar: prueba                                                                                                    | Insertar O Borrar Modific                                                                                                    | car 🛇 Grabar 🛇 Cancelar 🕅 🖋 Imprimir                                                                              |  |  |  |
| Detalle de la Autorización<br>ID Fecha Tipo<br>Alta                                                                                     | Módulo Cant. Pre<br>Módulo Sugiere                                                                                                   | Codigo Autorización:32092 (X)<br>cio Módulo Sub - Total Fecha Fecha<br>Real Diario Fin                            |  |  |  |
|                                                                                                    | JUG 1 A H JU JUG2100 -                                                                                                    | 01/04/2019 30/04/2019 P<br>01/04/2019 30/04/2019 P<br>01/04/2019 30/04/2019 0<br>01/04/2019 30/04/2019 T          |  |  |  |
| Sr. Operador                                                                                                    | X                                                                                                    | 01/04/2019 30/04/2019 M<br>01/04/2019 30/04/2019 M                                                                |  |  |  |
| CDesea agregarle 1 0)     al detalle de articulos                                                                                       | KIMETRO DE PULSOO-CON SENSOR INCLUIDO<br>; retornables del paciente?                                                                 | utar 👔 Modifier 🗢 Grabar 👂 Cancelar                                                                               |  |  |  |
| Articulos Retor                                                                                                    |                                                                                                    |                                                                                                    |  |  |  |
|                                                                                                    |                                                                                                    |                                                                                                    |  |  |  |
| 🕒 Agregar 🖨 Quitar 🚺 Modificar                                                                                                    | Grabar Gancelar                                                                                                    | * Datos Obligatorios Ocerrar                                                                                      |  |  |  |

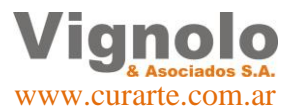

Página 9 de 43

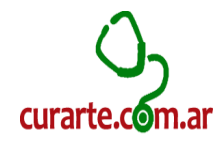

Como se puede observar en la imagen, en caso de que el modulo comprenda algún artículo retornable, la pantalla emitirá un mensaje de consulta si queremos o no agregar dicho artículo retornable para su posterior control a la carga de la autorización. Si agregamos dicha información debemos ver la pantalla de la siguiente manera.

|    | ABM Autorizaciones                                                                                                  |                                                                                                    |                                                       |
|----|----------------------------------------------------------------------------------------------------|----------------------------------------------------------------------------------------------------|-------------------------------------------------------|
|    | Lista de Pacientes Solo A.R.R. 💟 🛞                                                                                  | Autorización Paciente Mes: ABRIL - A                                                                                                    | ıño: 2019 ▼ 📎                                         |
| •  | Prueba, Prueba         3071           Pumar, Francisco         2612           Quinteros, Mateo Joaquin         2171 | Paciente:         3071         Prueba, Prueba         Estado Actual:         ACT           Provincia:         1         Santa Fe         Localidad:         2000         ROSAF           Zona:         27         Zona Rosario         Obra Social:         305         Jerarq           Observación         Observación:         Autorización:         Autorización:         Autorización: |                                                       |
|    | Buscar: prueba                                                                                                    | 🐨 Insertar 🗢 Borrar 🚺 Modificar 🛇 Grabar 🐼 Gancelar                                                                                                    | P Imprimir                                            |
| ſ  | Detalle de la Autorización                                                                                          | Codigo Autorización:3                                                                                                    | 2092 📎                                                |
|    | ID Fecha Tipo<br>Alta                                                                                               | Módulo Cant. Precio Módulo Sub - Tot<br>Módulo Sugiere Real Diario                                                                                                    | al Fecha Fecha Anni Anni Anni Anni Anni Anni Anni Ann |
|    | 1 15/05/2019 Modulo CAMIONE                                                                                         | IOS - 1 X M 30 53,832.00 53,832.00 1,794.40 53,832.                                                                                                    | 00 01/04/2019 30/04/2019 E                            |
|    |                                                                                                    |                                                                                                    | 01/04/2019 30/04/2019 P                               |
|    |                                                                                                    |                                                                                                    | 01/04/2019 30/04/2019 0                               |
|    |                                                                                                    |                                                                                                    | 01/04/2019 30/04/2019 T                               |
|    |                                                                                                    |                                                                                                    | 01/04/2019 30/04/2019 M                               |
|    |                                                                                                    |                                                                                                    | 01/04/2019 30/04/2019 M                               |
| l  | < III                                                                                                    |                                                                                                    | ۶.                                                    |
|    | Seleccione Tipo : Módulo                                                                                            | 🔹 💽 Agregar 🖾 Agregar Dentro 🕒 Quitar 🔏 Modificar 🛇 Gra                                                                                                    | bar 🛛 Cancelar                                        |
| ſ  | Articulos Retornables                                                                                               |                                                                                                    |                                                       |
| 1  | Código Artículo                                                                                                    | Fecha Fecha Estado Fecha<br>Desde Hasta Devuelto                                                                                                    | Prestadora                                            |
| [] | 386 TUBO OXIGENO -ALQUILER-                                                                                         | 01/04/2019 PRESTADO -                                                                                                    | •                                                     |
| Q  | 337 MOCHILA OXIGENO GAS-ALQUILER-<br>340 MONITOR DE APNEAS                                                          | 01/04/2019 PRESTADO<br>01/04/2019 PRESTADO                                                                                                    | •                                                     |
|    | Agregar Quitar Modificar                                                                                            | Grabar Grabar D                                                                                                    | atos Obligatorios 🚺 Cerrar                            |

En el caso que deseemos agregar cualquier prestación dentro del módulo debemos tener en cuenta que debemos utilizar el botón de 'Agregar Dentro' para que en el caso que solo estemos trabajando con módulos, no afecte los precios y totales de nuestra facturación. Tener en cuenta la diferenciación que existe y que todo lo que sea alimentos e insumos, se deberán agregar en la ventana de consumo del paciente que se desarrolla en el próximo ítem de este tutorial.

Por último, es importante no olvidar de cargar quien va a ser la empresa prestadora (en muchos de los casos deberemos asignarnos a nosotros mismos como prestadores teniendo en cuenta que los prestadores deben estar previamente cargados). Para asignar prestadora, diríjase al botón que se muestra en la siguiente pantalla desplazándose hacia la derecha y presione el botón 'lupa' que se ve en la imagen.

Se desplegara el buscador de prestadores. Busque y seleccione. Presione 'Guardar' una vez seleccionadas todas las prestadoras de los ítems en pantalla.

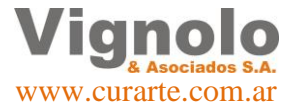

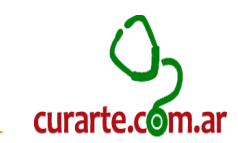

| 💽 Sistema de Internación Domiciliaria - Entidad: EMP. DEMO - Usuario: superusuario - Conecc: 172.16.10.17 - Base: InternacionWeb_Paralelo_3 - v. 20190422 - HF: 4                                                                                                    | _ 0 X                                                                                          |
|----------------------------------------------------------------------------------------------------|------------------------------------------------------------------------------------------------|
| Archivo Obra Social / Camara Internación Servicios Incidentes Scaneos Alertas Auditoria Calidad Ventas Compras Fondos Contabilidad Listados Mantenimient                                                                                                    | to Seguridad Ayuda VYA                                                                         |
|                                                                                                    | Mis Incidentes ( 4 )                                                                           |
| Lista de Pacientes Solo A.R.R. V Año: 2019 V Año: 2019 V O Paciente Mes: ABRIL V Año: 2019 V O Paciente Sola Sola V V V V V V V V V V V V V V V V V V V                                                                                                    | Incidentes Rol (16)<br>(72) RAPIDO 48 Hs sin fonoudiogia- korol julian<br>(69) EN ESPERA 120 H |
| Buscat: grueba Insertar Borrar Modificar Carcelar Carcelar Augument<br>Detalle de la Autorización<br>Codigo Autorización:32092                                                                                                    | sin servido de<br>enfermeria-mingione                                                          |
| Fin         Observaciónes         Ventas         Empresa         Fecha         Fecha         Ventas         Ventas         Costo Unitario         Sub - Tole           05         0         0         Prestadora         Inicio         Fin         Aggna         Pend.         Supero         Real         Ventas         Ventas         Supero         Real         Supero         Supero                                                                                                    | 2 meses sin enfermeria- ontivero<br>ana                                                        |
| 4         0         c         01/04/2019         30/04/2019         4         4         220.00         280           •         •         •         •         •         •         •         •         •         •         •         •         •         •         •         •         •         •         •         •         •         •         •         •         •         •         •         •         •         •         •         •         •         •         •         •         •         •         •         •         •         •         •         •         •         •         •         •         •         •         •         •         •         •         •         •         •         •         •         •         •         •         •         •         •         •         •         •         •         •         •         •         •         •         •         •         •         •         •         •         •         •         •         •         •         •         •         •         •         •         •         •         •         •         •         • </td <td>(55) NORMAL 72 Hs<br/>no recibio enfermeria dia<br/>domingo/matas</td>                                                                                                    | (55) NORMAL 72 Hs<br>no recibio enfermeria dia<br>domingo/matas                                |
| O         01/04/2019         30/04/2019         1         105.00         105.00         105           O         c         01/04/2019         30/04/2019         1         175.00         175.00         175           O         c         01/04/2019         30/04/2019         1         300.00         300.00         300.00         300.00         300.00         300.00         300.00         300.00         300.00         300.00         300.00         300.00         300.00         300.00         300.00         300.00         300.00         300.00         300.00         300.00         300.00         300.00         300.00         300.00         300.00         300.00         300.00         300.00         300.00         300.00         300.00         300.00         300.00         300.00         300.00         300.00         300.00         300.00         300.00         300.00         300.00         300.00         300.00         300.00         300.00         300.00         300.00         300.00         300.00         300.00         300.00         300.00         300.00         300.00         300.00         300.00         300.00         300.00         300.00         300.00         300.00         300.00         300.00         300.00                                                                                                    | Alerta Venc. Aut. ( 0 ) Paciente                                                               |
|                                                                                                    |                                                                                                |
| Seleccione Tipo : Practica Medica Agresar Charesar Charesar Charesar Control Control C |                                                                                                |
| Agregar O Quitar A Modificar O Grabar O Cancelar     * Datos Obligatorios O Cerrar                                                                                                    |                                                                                                |

A continuación presione el botón de 'Guardar'.

**Nota:** En la ventana de autorizaciones, como en toda la aplicación nos permitirá realizar todas las modificaciones que necesitemos realizando los pasos operatorios antes desarrollados para modificar pacientes. Botón 'Modificar', hacer modificaciones, Botón 'Grabar'. Las ventanas siempre habilitaran el insertar o quitar de las pantallas.

### **Consumos de Pacientes:**

Para iniciar el proceso de carga de consumos de los pacientes diríjase al menú como se muestra debajo.

Ion Servicios Incidentes Scaneos Alertas Auditoria Calidad Ventas Compras Fondos Conta Profesionales 
Atención de Pacentes
Planificación Profesionales
Consulta Historia Clínica
Atención de Pacentes
Consulta Historia Clínica
Atención de Pacentes
Consulta Historia Clínica
Atención de Pacentes
Consulta Historia Clínica
Atención de Pacentes
Consulta Historia Clínica
Consulta Historia Clínica
Consulta Historia Clínica
Consulta Historia Clínica
Consulta Historia Clínica
Consulta Historia Clínica
Consulta Historia Clínica
Consulta Historia Clínica
Consulta Historia Clínica

Servicios – Atención a pacientes – ABM Consumo de Paciente.

A continuación nos desplegara la siguiente pantalla para la carga de los consumos de los pacientes. Como en el punto anterior, debemos primero buscar el paciente al cual queremos hacerle las asignaciones en el menú desplegable a la izquierda de la pantalla.

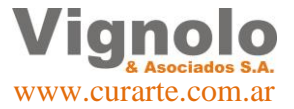

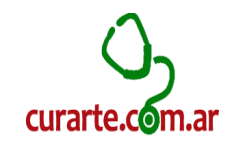

| L ABM Consumo                 |                     |                                         |                                         |                                       |
|-------------------------------|---------------------|-----------------------------------------|-----------------------------------------|---------------------------------------|
| Paciente Consumos Solo A.R.R. | 🔽 🎯 🛛 Datos Pa      | ciente                                  |                                         | <b>(</b>                              |
| Descripcion                   | digo 🔺 🛛 Fecha Inio | cio .                                   |                                         |                                       |
| Prueba, Prueba 3              | 071                 |                                         |                                         |                                       |
| Pumar, Francisco 2            | 612                 |                                         |                                         |                                       |
| Quinteros, Mateo Joaquin 2    | 171                 |                                         |                                         |                                       |
| Raizman, Keila                | 562                 |                                         |                                         |                                       |
| Ramirez, Ailin 2              | 991                 |                                         |                                         |                                       |
| Ramos, Magic Roll S.A 2       | 394                 |                                         |                                         |                                       |
| Ramos, Parador Fighiera SRL 2 | .953 -              |                                         |                                         |                                       |
| Byscar: prueba                |                     | <b>ertar 🔾 <u>B</u>orrar 🥻 M</b> odific | ar 🛇 <u>G</u> rabar 🔕 <u>C</u> ancelar  | 🥪 Imprimir                            |
|                               |                     |                                         | <u>x</u> <u>x</u>                       |                                       |
| Detalle del Consumo           |                     |                                         | Codigo Consumo: 22                      | <b>W</b>                              |
| ID Tipo Prestacion            | Descripcio          | n Cantidad                              | Costo Costo Ai                          | rt. / Presta. / Prote. Precio en la C |
|                               |                     |                                         | Costo Uni. Sub - Total Costo A          | rt. U. Sub - Total Precio en la Z     |
|                               |                     |                                         |                                         |                                       |
|                               |                     |                                         |                                         |                                       |
|                               |                     |                                         |                                         |                                       |
|                               |                     |                                         |                                         |                                       |
|                               |                     |                                         |                                         |                                       |
|                               |                     |                                         |                                         |                                       |
|                               |                     |                                         |                                         |                                       |
|                               |                     |                                         |                                         |                                       |
|                               |                     |                                         |                                         |                                       |
|                               |                     |                                         |                                         |                                       |
|                               |                     |                                         |                                         |                                       |
|                               |                     |                                         |                                         |                                       |
|                               |                     | Y                                       | Y - Y -                                 |                                       |
| Seleccione Tipo :             | - O I               | gregar O Quitar 🦄 Modifi                | car 🛇 <u>G</u> rabar 🛇 <u>C</u> ancelar | * Obligatorios 🔟 Cerrar               |

Luego presionaremos el botón 'Insertar' y procedemos a completar los datos marcados en la imagen a continuación. Fecha y modulo correspondiente.

| E ABM Consumo                                                                                                    |                                                                                                    |
|----------------------------------------------------------------------------------------------------|----------------------------------------------------------------------------------------------------|
| Paciente Consumos Solo A.R.R. 🗹 ⊗                                                                                                    | Datos Paciente 🔊                                                                                                    |
| Descripcion         Código           Prueba, Prueba         3071                                                                                                    | Fecha Inicio         Paciente: 3071         Prueba, Prueba         Estado Actual: ACTIVO           Provincia:         1         Santa Fe         Localidad: 2000         ROSARIO           Provincia:         1         Santa Fe         Localidad: 2000         ROSARIO                           |
| Pumar, Francisco     2612       Quinteros, Mateo Joaquin     2171       Raizman, Keila     562       Ramirez, Ailin     2991       Ramos, Magic Roll S.A     2394       Ramos, Parador Fighiera SRL     2953 | Zona:     Z/     Zona Kosano     Our a Sub a Lea quies       Observación     Consumo:     Pecha Mindo:     00/00/0000       Precio Mensual:     .00 Mensual Real:     Precio Diario:     00/00/0000 00:00:00       Precio Diario:     .00 Diario Real:     Pecha Modifica:     00/00/0000 00:00:00 |
| Buscar: prueba                                                                                                    | 🖸 Insertar 🖨 Borrar 🥻 Modificar 🛇 Grabar 🔇 Cancelar 🛹 Imgrimir                                                                                                    |
| Detalle del Consumo                                                                                                    | Codigo Consumo: 22 📎                                                                                                    |
| ID Tipo Prestacion                                                                                                    | Descripcion Cantidad Costo Costo Art. / Presta. / Profe.   Precio en la C                                                                                                    |
|                                                                                                    |                                                                                                    |
|                                                                                                    |                                                                                                    |
| Seleccione Tipo :                                                                                                    | 💽 🔁 Agregar 🖸 Quitar 🚺 Modificar 🛇 Grabar 🔇 Cancelar 🔹 Obligatorios 💽 Cerrar                                                                                                    |

Presionamos 'Grabar' y el sistema automáticamente nos desplegara en la parte inferior los consumos asignados(son las prácticas y artículos retornables del módulo, las cuales en esta pantalla no permitirá borrar ninguna de las mismas).

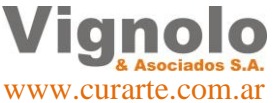

Página 12 de 43

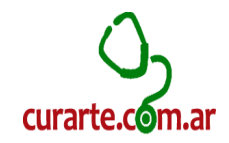

| ABM Consumo Paciente Consumos Solo A.R.                                                                                                    | R. 🔽 🛞 🛛 Datos Pa                                     | ciente                                                                                                    |                                          |                                           |                                                                                             |                                                                  |                                  |
|----------------------------------------------------------------------------------------------------|-------------------------------------------------------|----------------------------------------------------------------------------------------------------|------------------------------------------|-------------------------------------------|---------------------------------------------------------------------------------------------|------------------------------------------------------------------|----------------------------------|
| Descripcion (C<br>● Prueba, Prueba<br>Pumar, Francisco<br>Quinteros, Mateo Joaquin<br>Raizman, Keila<br>Ramirez, Ailin<br>Ramos, Magic Roll S.A | Xidigo<br>3071<br>2612<br>2171<br>562<br>2991<br>2394 | cio Paciente: 3071<br>19 Provincia: 1<br>Zona: 27<br>Observación<br>Consumo:<br>Precio Mensual:<br>Precio Diario: | Prueba, Prue<br>Santa Fe<br>Zona Rosario | eba<br>o<br>Mensual Real:<br>Diario Real: | Estado Ac<br>Localidad: 2000<br>Obra Social: 305<br>Fecha Inicio: 15/0<br>Modulo: CAMIONERO | tual: ACTIVO<br>ROSARIO<br>Jerarquico<br>5/2019<br>S - (MENSUAL) |                                  |
| Ramos, Parador Fighiera SRL Buscar, prueba Detalle del Consumo                                                                                  | 2953 🗸                                                | Ferha Alta                                                                                                    | 15/05/2019                               | Grabar<br>Codig                           | Eerba Modifica: 00/0                                                                        | 0/0000 00:00:0C                                                  |                                  |
| ID Tipo Prestacion                                                                                                    | Descripcio                                            | n                                                                                                    | Cantidad                                 | Costo<br>Costo Uni. Sub                   | Costo Art. / P<br>- Total Costo Art. U.                                                     | resta. / Profe.<br>Sub - Total                                   | Precio en la C<br>Precio en la Z |
| 999 Practica Medica ENFER. P<br>999 Practica Medica PEDIATRI                                                                                    | ROFESIONAL 1 H - 1 X D                                |                                                                                                    | 30<br>4                                  | 30.00<br>220.00                           | 900.00 30.00<br>880.00 220.00                                                               | 900.00<br>880.00                                                 | $\backslash$                     |
| 999 Articulos Retornables MOCHILA                                                                                                    | OXIGENO GAS-ALQUILER                                  | - 1 X M                                                                                                    | 1                                        | 192.00                                    | 192.00 60.50                                                                                | 60.50                                                            |                                  |
| 999 Articulos Retornables MONITOR<br>999 Articulos Retornables OXIMETR                                                                          | R DE APNEAS 1 X M<br>O DE PULSO0-CON SENSO            | OR INCLUIDO 1 X M                                                                                                 | 1                                        | 210.00<br>380.00                          | 210.00         60.50           380.00         60.50                                         | 60.50<br>60.50                                                   |                                  |
| 999 Articulos Retornables TUBO OX                                                                                                    | IGENO -ALQUILER- 1 X M                                |                                                                                                    | 1                                        | 230.00                                    | 230.00 60.50                                                                                | 60.50                                                            | . /                              |
|                                                                                                    |                                                       |                                                                                                    |                                          |                                           | 2,792.00                                                                                    | 2,022.00                                                         |                                  |
| •                                                                                                    |                                                       |                                                                                                    |                                          |                                           |                                                                                             |                                                                  | +                                |
| Seleccione Tipo :                                                                                                    | - 🗘 E                                                 | Agregar 🤤 Quitar                                                                                                  | Modifica                                 | ar 🛇 <u>G</u> rabar                       | 🛛 🖸 Cancelar                                                                                | Obligatorios                                                     | <u>C</u> errar                   |

Lo que se podrá hacer posteriormente es agregar alimentos e insumos como se muestra en la próxima imagen.

| A | rchivo Obra Social / Cama             | ra Internación Servicios | Incidentes S      | caneos Alerta           | as Audi     | toria Calidad              | Ventas Comp | ras Fondos    | Contabilidad   | Listados       | Mantenimient |
|---|---------------------------------------|--------------------------|-------------------|-------------------------|-------------|----------------------------|-------------|---------------|----------------|----------------|--------------|
|   | ⇒ & @) ⊑ <u>∩</u> & <i>♥</i>          | 🛆 🤮 💹 🖪 😪 🗔 🛙            | 3 🖬 🍕 🤌 🤇         | 8 == d. 8               | . 🖿 💿       | <u>.</u> 5                 |             |               |                |                |              |
| - | ABM Consumo                           |                          |                   |                         |             |                            |             |               |                |                |              |
|   | Paciente Consumos                     | Solo A.R.R. 🔽 ⊗          | Datos Pacie       | nte                     |             | *                          |             |               |                |                | <b>(</b> )   |
|   | Descripcion                           | Código 🔷                 | Fecha Inicio      | Paciente:<br>Provincia: | 3071        | Prueba, Prueba<br>Santa Fe |             | Est           | ado Actual: AC |                | - A          |
|   | Prueba, Prueba                        | 3071                     | 13/03/2019        | Zona:                   | 27          | Zona Rosario               |             | Obra Social:  | 305 Jerarqu    | ico            |              |
|   | Quinteros, Mateo Joan                 | uin 2171                 |                   | Observación             |             |                            |             | Fecha Inicio: | 15/05/2019     |                | E            |
|   | Raizman, Keila                        | Buscador de Alimentos    |                   |                         |             |                            |             |               |                | 23             |              |
|   | Ramirez, Ailin<br>Ramos, Magic Roll S | Filtros de Busqueda      |                   |                         |             |                            |             |               |                |                | 1 - U        |
|   | Ramos, Parador Figh                   | Descrinción :            |                   |                         |             |                            |             |               |                |                | -            |
|   |                                       |                          |                   |                         |             |                            |             |               |                |                |              |
|   | Buscar: prueba                        | Precio en la O.S y Zor   | na 🔍 Precio en la | a Zona 🗢 Pre            | cio del Ali | imento O S                 | Sin precio  |               |                |                |              |
|   | Detalle del Consumo                   |                          | Descripci         | on                      |             | racturation                | COSLO       |               |                |                | $\otimes$    |
|   | ID Tipo Prestacion                    |                          |                   |                         |             |                            |             |               |                |                | tio en la C  |
|   | 999 Practica Medici                   |                          |                   |                         |             |                            |             |               |                |                | tio en la Z  |
|   | 999 Practica Medici                   |                          |                   |                         |             |                            |             |               |                |                |              |
|   | 999 Articulos Retornal                |                          |                   |                         |             |                            |             |               |                |                |              |
|   | 999 Articulos Retornal                |                          |                   |                         |             |                            |             |               |                |                |              |
|   | 999 Articulos Retornal                |                          |                   |                         |             |                            |             |               |                |                |              |
|   | sss milleulos netornal                |                          |                   |                         |             |                            |             |               |                |                |              |
|   |                                       |                          |                   |                         |             |                            |             |               |                |                |              |
|   |                                       | Buscar 🔚                 | Pegar             |                         |             |                            |             |               | 0              | <u>C</u> errar |              |
|   |                                       |                          |                   |                         |             |                            |             |               |                |                |              |
|   |                                       |                          |                   |                         |             |                            |             |               |                |                |              |
|   |                                       |                          |                   |                         |             |                            |             |               |                |                | •            |
|   | Seleccione Tipo : Alimer              | itos                     |                   | egar                    | Quitar      | Modificar                  | S Grabar    | Cancela       | * Obliga       | torios 🔘       | Cerrar       |
| L |                                       |                          |                   | /                       |             | - <u>1</u>                 |             | -             |                |                |              |

Selecciono el tipo y a continuación se desplegara el buscador para poder agregar el ítem deseado. Clickeo 'Pegar cundo lo tengo seleccionado'

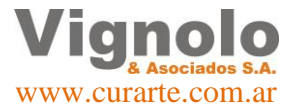

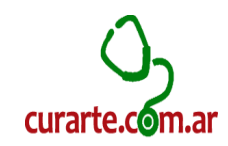

| Archivo Obra Social / Camara Internación Servicios Incidentes Scaneos Alertas Auditoria Calidad Ventas Compras Fondos Contabilidad Listad                                                                                                    | os Mantenimient  |
|----------------------------------------------------------------------------------------------------|------------------|
| ○○○○○○○○○○○○○○○○○○○○○○○○○○○○○○○○○○○○                                                                                                    |                  |
| ABM Consumo                                                                                                    | - • ×            |
| Paciente Consumos Solo A.R.R. 🖉 😒 Datos Paciente                                                                                                    | 8                |
| Descripcion Código A Fecha Inicio Padente: 3071 Prueba, Prueba Estado Actual: ACTIVO                                                                                                    | <b>^</b>         |
| Prueha Prueha 3071 15/05/2019 Provincia: 1 Santa Fe Localidad: 2000 ROSARIO                                                                                                    |                  |
| Pumar, Francisco 2612 Zona: 27 Zona Rosario Obra Social: 305 Jerarquico                                                                                                    |                  |
| Quinteros, Mateo Joaquín 2171 Observación Fecha Indo: 15/05/2019<br>Consumo: Modella: Cantoneros, Mensi (J.)                                                                                                    |                  |
| Raizman, Keila 562                                                                                                    |                  |
| Ramirez, Alin 2991 Precio Mensual: 53,832.00 Mensual Real:                                                                                                    | <u> </u>         |
| Ramos, Prado Fighiera SRL 2953 - Predo Dano: 1/736.52 Diano Keal:                                                                                                    |                  |
|                                                                                                    |                  |
| Bussar: prueba                                                                                                    | r                |
| Detalle del Consumo                                                                                                    | $\odot$          |
| ID Tipo Prestacion Descripcion Cantidad Costo Art. / Presta. / Profe.                                                                                                    | • Precio en la C |
| Costo Uni, Sub - Total                                                                                                    | Precio en la Z   |
| 999 Practica Medica ENFER. PROFESIONAL 1 H - 1 X D 30 30.00 900.00 30.00 900.00                                                                                                    |                  |
| 999 Practica Medica PEDIATRÍA 1 X S 4 220.00 880.00 220.00 880.00                                                                                                    |                  |
| 999 Articulos Retornables MOCHILA OXIGENO GAS-ALQUILER- 1 X M 1 192.00 192.00 60.50 60.50                                                                                                    |                  |
| 999 Articulos Retornables MONITOR DE APNEAS 1 X M<br>1 210.00 210.00 60.50 60.50<br>1 210.00 200.00 60.50 60.50<br>1 200.00 200.00 60.50 60.50                                                                                                    |                  |
| 999 Alticulos Retolinables O Line (NO DE POLSOVE ON SENSOR INCLUDO LA MILE) 300,00 300,00 00,30 00,30 |                  |
| 1 Alimentos ENSURE EN POLVO 400 GR - 1 X M 2                                                                                                    | U. Alta:         |
| 2,792.00 2,022.00                                                                                                    | -                |
|                                                                                                    |                  |
|                                                                                                    |                  |
|                                                                                                    |                  |
|                                                                                                    |                  |
| < <u>"</u>                                                                                                    | •                |
| Seleccione Tipo : Almentos 🗸 🕞 Agregar 🕒 Quitar 🥻 Modificar 🥥 Grabar 🔇 Cancelar * Obligatorios                                                                                                    | O <u>C</u> errar |

Para finalizar, deberemos cargar la cantidad del alimento o insumo agregado y presionar el botón de 'Guardar' de la parte inferior de la pantalla.

### Asignación de Profesionales:

Previo a este paso debemos tener en cuenta que debemos tener cargados los profesionales y los datos privados de aquellos que vayamos a asignar para cumplir las distintas tareas de acuerdo a su especialidad y disponibilidad horaria. A continuación se explica dicha tarea previa solicitada en pasos sencillos.

### Carga de Profesionales.

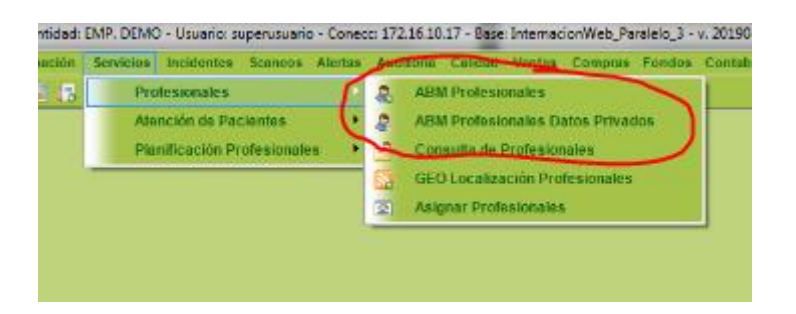

Seleccione el menú de 'ABM Profesionales'. Se desplegara la siguiente pantalla.

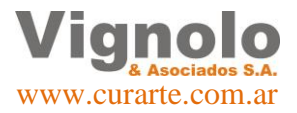

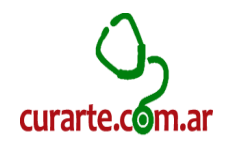

| ABM de Profesionales             |        |          |                                                     |                  |
|----------------------------------|--------|----------|-----------------------------------------------------|------------------|
| Listado de Profesionales         | (      | ⊘ [      | Detalle de Profesionales                            | <b>()</b>        |
| Apellido y nombre                | Codigo | <b>^</b> |                                                     |                  |
| Abanto Flores., Gladis Zelita    | 59     |          |                                                     |                  |
| Abrate, Juan Manuel              | 206    |          |                                                     |                  |
| Acevedo, Barbara Gabriela        | 655    |          |                                                     |                  |
| Acevedo, Patricia                | 397    |          |                                                     |                  |
| Acosta , Nanci Beatriz           | 185    |          |                                                     |                  |
| Acosta, Jose Luis                | 30     |          |                                                     |                  |
| Activar Servicios de salud, S.A. | 355    |          | Código Profesional: 59                              |                  |
| Agostini , Tania Veronica        | 60     |          | A Bit A Abasta Chara                                |                  |
| Agostini, Matias                 | 247    |          | Apeilido: Abanto Flores.                            |                  |
| Agostino, Analia Monica          | 512    |          | Nombre: Gladis Zelita *                             |                  |
| Aguilar, Lucia                   | 414    |          | Tipo Documento: DNI - *                             |                  |
| Aguilera, Diana Mabel            | 778    |          |                                                     |                  |
| Aguirre, Adriana                 | 162    |          | Número Documento: 93943169 *                        |                  |
| Aguirre, Evangelina              | 516    |          | Matrícula Nacional: 96115 *                         |                  |
| Aguirre, Gisela Yanina           | 617    |          |                                                     |                  |
| Aguirre, Javier Eduardo          | 8      |          | Matrícula Provincial:                               |                  |
| Aguirre, Maria Eva               | 163    |          |                                                     |                  |
| Aguirre, Miriam                  | 570    |          |                                                     |                  |
| Aguirre, Rafael Armando          | 530    |          |                                                     |                  |
| Aguirre, Santiago                | 485    |          |                                                     |                  |
| Almeta, Sergio                   | 376    |          |                                                     |                  |
| Aimi , Anala Cecila              | 488    |          |                                                     |                  |
| Ajaya, Sallula                   | //4    |          |                                                     |                  |
| Alassia, Horacia Carlos Cererino | 400    |          |                                                     |                  |
| Albornoz, Leondro Federico       | 459    |          |                                                     |                  |
| Abomoz, Leandro Federico         | 400    | -        |                                                     |                  |
|                                  |        |          | * Datos                                             | Obligatorios     |
| Buscar:                          |        | 2        | 🖸 Insertar 🗢 Borrar 🧾 Modificar 🛇 Grabar 🛇 Cancelar | O <u>C</u> errar |

Desde aquí podrá agregar los profesionales que sean necesarios para luego poder cargar los datos privados del mismo que solo serán vistos por la empresa de forma privada y habilitara el uso de los mismos.

Para ello diríjase al menú mostrado en la imagen superior `ABM Profesionales Datos Privados' de la imagen que se muestra en la parte superior.

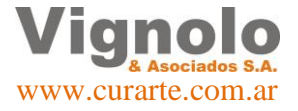

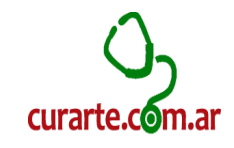

| ABM de Profesionales                  |        |           |                                                                         |                |
|---------------------------------------|--------|-----------|-------------------------------------------------------------------------|----------------|
| Listado de Profesionales              | (      | $\otimes$ | Detalle de Profesionales                                                |                |
| Apellido y nombre                     | Codigo | ^         | Datos Generales                                                         |                |
| Alvarez, Orlando Martin               | 490    |           | Codigo Profesional: 59 Matricula: 96115 *                               |                |
| Amallo, Felipe Orlando                | 411    |           | Apellido: Abanto Flores. * Nombre: Gladis Zelita                        | *              |
| Andino , Mariano                      | 109    |           | Tipo Documento: DNI - * Numero Documento: 93943169 *                    |                |
| Andrada, Betlana Graciela             | 432    |           |                                                                         |                |
| Andrada, Elias                        | 107    |           |                                                                         |                |
| Andrea, Itati                         | 428    |           | Datos Privados de Profesionales                                         | 8              |
| Angeletti, Tania                      | 645    |           | Datos Privados                                                          | Ŭ              |
| Anzoategui, Facundo                   | 656    |           | Estado: Activo 🕞 🚾 Crea Usuario Especialidades: SCORING: 10 p           | Precio         |
| Aquino, Javier Eduardo Den            | 552    |           | Email: zely70@hotmail.com * 🗹 8 💿 Enf. Profesional                      | 0.00           |
| Arancibia Ruiz, Leandro               | 525    |           | Telefono: 4486714 * Tel. Altern.: 152035881 V 57 RAsistente Terapeutico | 0.00           |
| Aranda, Ivan Gabriel                  | 491    |           | Domicilio: San Juan 1021 *                                              | 0.00           |
| Ar <del>aujo, Adriana</del> Alejandra | 758    |           | C. Postal: 2000 * 🔃 ROSARIO                                             | 0.00           |
| Araya, Claudia Vanina                 | 14     |           | Zona: SF - Zona Rosario                                                 | 0.00           |
| Araya, Sandra Veronica                | 572    |           | Región: Region 1                                                        |                |
| Arburuba , Paula                      | 66     |           | Latitud: -32,9503238 Long: -60,637988699999994 Posee Legaio             |                |
| Arguello, Felli Lourdes               | 584    |           | Horarios de Trabaio                                                     |                |
| Armada, Mauro                         | 612    |           | Trabaja Feriados 🗌 Turno Mañana 🛛 Turno Tarde Turno Noche               |                |
| Asension, Patricia Viviana            | 300    |           | Lunes: 💟 06:00 Hs 🥃 👘 💭 📮 a 💽 📮 a                                       | -              |
| Asi Pastorino, Maria Rosa             | 042    |           | Martes: 📄 😱 a 📮 📄 📮 a 📮 🗐 a                                             | -              |
| Avila, Veronica                       | 174    |           | Miercoles: 📄 🔍 a 🔍 🗐 🐺 a 🐺 🗐 🐺 a                                        | -              |
| Avile, Komina                         | 134    |           | Jueves: 📄 🔍 a 🔍 🗐 🐺 a 🔍 🖉 a                                             | -              |
| Paccolli Androa Susana                | 147    |           | Viernes: 🖉 🗸 a 🗸 🖉 🗸 a                                                  | -              |
| Radani Delgadillo Juan Cark           | 574    |           | Sabado: 📃 💌 a 💌 🖳 a                                                     | -              |
| Raaz Jasica Maria Balan               | 520    |           | Domingo: 🖉 📮 a 📮 📮 📮 a                                                  | -              |
| Baez Mercedes                         | 707    |           | Fecha Alta: 08/10/2014 16:54:01 Usuario Alta: natalia                   |                |
| Balceda Gonzalez, Marcelo O           | 149    | -         |                                                                         |                |
|                                       |        |           | * Datos Obl                                                             | igatorios      |
| Buscar:                               |        | 2         | 🗘 Insertar 😑 Borrar 🚺 Modificar 🛇 Grabar 🛇 Cancelar 🔟                   | <u>C</u> errar |

En esta ventana debemos cargar los datos privados del profesional. Estado, datos personales, especialidades que ejerce precio para pagarle al profesional horarios de trabajo y desde aquí también podremos generar el usuario del aplicativo curarte móvil presionando el botón 'Crea Usuario' .El botón generara el usuario que mostrara en pantalla como se ve en la imagen y enviara por email el usuario y password correspondiente al profesional para que después de descargar la aplicación del store del móvil pueda comenzar a usarlo. En el listado al lado izquierdo de la pantalla se puede observar marcados de color rojo, que los profesionales se muestran de manera distinta.

Aquellos que poseen el nombre y apellido en negrita, son los que poseen los datos privados cargados.

| Tipo      | Documento: DN    | I          | Numero Do      | cumento: 331 | 35435    |
|-----------|------------------|------------|----------------|--------------|----------|
|           |                  |            |                |              |          |
| Datos F   | Privados de Prof | esionales  |                |              |          |
| - Datos P | rivados          |            |                |              |          |
| Estado    | : Activo 💌       |            | luciaa         | Especia      | lidades: |
| Email     | carlost@vignol   | osa.com.ar |                | * 🗸 3        | Fo 📧     |
| Telefono  | 156002638        | * Tel. Al  | tern.: 4625604 |              |          |
| Domicilio | : mitre 237      |            |                | *            |          |
| C. Postal | : 2000 * 🚺       | ROSARIO    |                |              |          |
| Zona      | : SF - Zona Rosa | ario       |                | -            |          |

### Asignación de profesionales a pacientes.

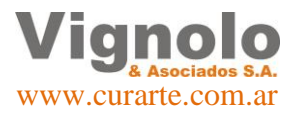

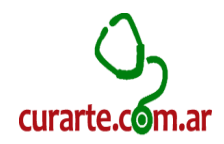

Para iniciar el proceso de asignación de los profesionales a pacientes diríjase al menú como se muestra debajo.

Servicios – Profesionales – Asignar Profesionales.

|   | Servicios 1 | neidentes Scancos    | Alertas | Aud | Bona Calidad Ventes Compris Fondos | Contab |
|---|-------------|----------------------|---------|-----|------------------------------------|--------|
| , | Profe       | sionales             | •       |     | ABM Profesionales                  |        |
|   | Atend       | tión de Pacientes    |         | 8   | ABM Profesionales Datos Privados   |        |
|   | Plant       | licación Profesional | es 🕨    | 4   | Consulta de Profesionales          |        |
|   | -           |                      | -       |     | GED Localización Profesionales     |        |
|   |             |                      | - 0     | 21  | Asignar Profesionales              |        |

Se desplegara la siguiente pantalla donde podremos hacer la asignación por practica del profesional que se considere.

Lo primero que debemos hacer es buscar como en casos anteriores y de la misma manera al paciente que queremos realizar la asignación. Es importantísimo en este punto de carga que tengamos bien seleccionado el mes y el año además de tener en cuenta que el operador haya cumplido los pasos anteriores de carga de pacientes,prácticas, etc. para que el paciente nos aparezca en la lista.

| Asignacion de profesionales                                                                  |                                                                                                    |
|----------------------------------------------------------------------------------------------|----------------------------------------------------------------------------------------------------|
| Lista de Pacientes Solo A.R.R. 📝 😒                                                           | Detalle del Paciente Mes: ABRIL 🔻 Año: 2019 💌 🛞                                                                                                    |
| Descripcion Código 🔺                                                                         | Paciente: Prueba, Prueba                                                                                                    |
| Prueba, Prueba 3071                                                                          | Direccion: Laprida 1957 Localidad: 2000 ROSARIO                                                                                                    |
| Pumar, Francisco 2612                                                                        | Provincia: Santa Fe Pais: Argentina Zona: Zona Rosario                                                                                                    |
| Ouinteros, Mateo Joaquin 2171                                                                | Telefonos: 156166865 Mail:                                                                                                    |
| Raizman, Keila 562                                                                           |                                                                                                    |
| Ramirez, Ailin 2991                                                                          | Datos del primer responsable                                                                                                    |
| Ramos, Magic Roll S.A 2394                                                                   | Responsable: Juan Padre / Madre                                                                                                    |
| Ramos, Parador Fighiera SRL 2953                                                             | Datos del contactor: 541562522                                                                                                    |
| Reigahart, Maria De Las Mercedes 2845                                                        | Responsable:                                                                                                    |
| Rey, Leonor Clelia 2930                                                                      | Datos de contacto:                                                                                                    |
| Rey, Olga Vilma 551                                                                          | Datos del tercer responsable                                                                                                    |
|                                                                                              | Responsable:                                                                                                    |
| Buscar: prue                                                                                 | Datos de contacto:                                                                                                    |
| Asignaciones a Profesionales<br>Frecuencia Visitas Visitas Facturación<br>Totales Pendientes | Fecha         Fecha         Anul.         Profesional         Visitas         Visitas         Cos           Inicio         Fin         Profesional         Asignadas         Pendientes         Suger |
| 1 X DIA 30 30 30.00 0                                                                        | 1/04/2019 30/04/2019 🗌 💿 🥥                                                                                                    |
| 1 X SEMANA 4 4 220.00 0                                                                      | 1/04/2019 30/04/2019 🗌 💿 🖃 🖉                                                                                                    |
|                                                                                              |                                                                                                    |
|                                                                                              |                                                                                                    |
| Modificar 🛇 Grabar 🛇 Cancela                                                                 | r <u>C</u> errar                                                                                                    |

Una vez localizada la prestación que vamos a asignar, debemos clickear en la lupita para poder buscar el profesional designado. Se desplegara el buscador el buscador de profesionales.

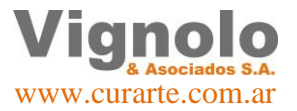

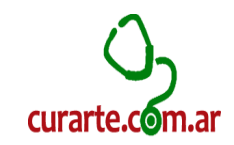

| Archivo  | Ot  | ora So         | ocial / Ca | amara | a Inter      | nación   | Servicios        | Incidentes | Scaneos   | Alertas  | Auditor | ia Calidad | Ventas      | Compras | Fondos | Contabilio     | dad Lis | tados Mar      |
|----------|-----|----------------|------------|-------|--------------|----------|------------------|------------|-----------|----------|---------|------------|-------------|---------|--------|----------------|---------|----------------|
| i 🖨 🐥 i  | Bu  | uscad          | or de Pr   | rofe. | por Espe     | 1.       |                  |            |           | 6.2.5    |         |            |             |         |        | X              |         |                |
| 🔳 Asigna | 1   | - Filtr        | os de B    | usqu  | eda —        |          |                  |            |           |          |         |            |             |         |        |                |         |                |
|          |     |                | Código     | 0:    |              |          |                  |            |           |          |         |            |             |         |        | 획 🎒            |         |                |
| Lista    |     | Des            | cripción   | 1     |              |          |                  |            |           |          |         |            |             |         |        |                | -       | <b>(2)</b>     |
|          |     |                | Códiao     |       |              | No       | ombre v A        | pellido    |           | Precio   | Scorin  | a          |             |         |        | <b>^</b>       | -       | _              |
| Prueb    |     |                | 134        | Avi   | ile, Romi    | na       |                  |            |           | 0        | 10      | -          |             |         |        |                | -       | -              |
| Puma     |     |                | 644        | Ber   | ,<br>nitez,N | estor D  | avid             |            |           | 0        | 10      |            |             |         |        |                | -       | -              |
| Quint    |     |                | 336        | Bia   | nchi, Jor    | ae Hora  | acio             |            |           | 0        | 10      |            |             |         |        | E              |         |                |
| Raizn    |     |                | 357        | Boi   | rzi, Nata    | cha      |                  |            |           | 0        | 10      |            |             |         |        |                |         |                |
| Ramo     |     |                | 325        | Cel   | ballos, E    | teban    |                  |            |           | 0        | 10      |            |             |         |        |                |         |                |
| Ramo     |     | Θ              | 116        | Cua   | adra , Jo    | sé Luis  |                  |            |           | 0        | 10      |            |             |         |        |                |         |                |
| Reiaz    |     |                | 10         | Cu    | curullo ,    | Jose Lu  | lis              |            |           | 0        | 10      |            |             |         |        |                |         |                |
| Rey,     |     |                | 622        | Di    | paolo, Si    | lvana    |                  |            |           | 0        | 10      |            |             |         |        |                |         |                |
| Rey,     |     |                | 641        | Esp   | oindola, I   | Maria de | el Carmen C      | Cecilia    |           | 0        | 10      |            |             |         |        |                |         |                |
|          |     |                | 546        | Frin  | nges , Er    | nrique R | Rodolfo          |            |           | 0        | 10      |            |             |         |        |                |         |                |
| Buscar:  |     |                | 77         | Gil   | Fratari, I   | 4arcos   |                  |            |           | 0        | 10      |            |             |         |        | -              |         |                |
| Asign    |     | 2              | Bu         | scar  |              | Pegar    | ]                |            |           |          |         |            |             |         | 0      | <u>C</u> errar |         | 8              |
| s Free   |     | iua            | VISI       | Las   | VISILa       | s pra    | ccuración        | гесна      | гесна     | Alluli   |         | P          | тотемона    | -       |        | VISILdS        | Visi    | tas C          |
|          |     |                | Tota       | iles  | Pendier      | ites     |                  | Inicio     | Fin       |          |         |            |             |         |        | Asignadas      | Pendie  | entes Su       |
| 1 X D    | AIQ |                | 30         | )     | 30           |          | 30.00            | 01/04/2019 | 30/04/201 | 19 📃 1 ( |         | 🥘 202 Μι   | unoz, Berna | arda    | [      | 2              | -       |                |
| 1 X S    | EM/ | ANA            | 4          |       | 4            |          | 220.00           | 01/04/2019 | 30/04/201 | 19 🗖 🤅 🚺 |         |            |             |         |        |                | -       |                |
|          |     |                |            |       |              |          |                  |            |           |          |         |            |             |         |        |                |         |                |
|          |     |                |            |       |              |          |                  |            |           |          |         |            |             |         |        |                |         |                |
|          |     |                |            |       |              |          |                  |            |           |          |         |            |             |         |        |                |         |                |
|          |     |                |            |       |              |          |                  |            |           |          |         |            |             |         |        |                |         |                |
|          |     |                |            |       |              |          |                  |            |           |          |         |            |             |         |        |                |         |                |
|          |     |                |            |       |              |          |                  |            |           |          |         |            |             |         |        |                |         |                |
| 4        |     |                |            |       |              |          |                  |            |           |          |         |            |             |         |        |                |         | •              |
| <u> </u> |     |                |            |       |              |          |                  |            |           |          |         |            |             |         |        |                |         |                |
|          | Į   | <u>M</u> odifi | car 🤇      |       | Grabar       |          | <u>C</u> ancelar |            |           |          |         |            |             |         |        |                | 0       | <u>C</u> errar |

Una vez abierto el buscador (recordar siempre utilizar el botón de 'Modificar' para cualquier cambio de datos), debemos tener en cuenta que el mismo, solamente nos traerá aquellos profesionales que estén activos y con la especialidad de la prestación cargada que queremos asignar.

**Nota:** En caso que no aparezca el profesional que estamos buscando, se deben repasar los puntos anteriores de Profesionales para que los datos necesarios estén cargados para esta operación.

Desde el buscar con un dobleclick o con la selección y el botón de 'Pegar' quedara cargado el profesional designado y resta que pongamos las visitas que queremos asignarle. La ventana calculara el resto de los datos de acuerdo a la carga previa de los mismos.

Para finalizar este proceso solo nos resta grabar la operación clickeando en el botón 'Grabar'.

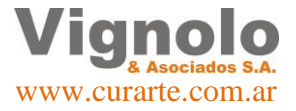

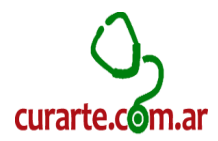

# Cambio de Estado de Paciente:

Para iniciar el estado de un paciente diríjase al menú como se muestra debajo. Pacientes – ABM Estados de Pacientes.

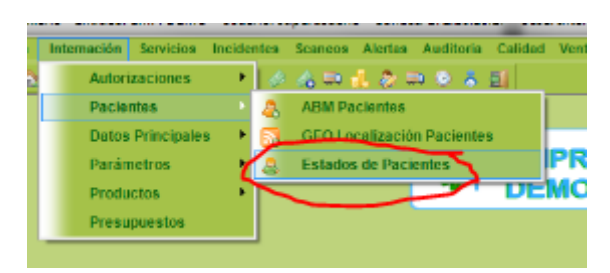

A continuación se desplegara la siguiente ventana en la cual podremos asignar nuevos estados para cambiar en estado se encuentra el paciente.

Como en todas las ventanas de este tipo del sistema, se visualizara el listado de los pacientes de la empresa.

Debemos buscar o seleccionar el paciente de la misma forma explicado con anterioridad y a continuación clickear el botón de agregar.

Se habilitara el menú desplegable que nos indica los estados posibles a seleccionar, fecha en la que deseamos se realice el cambio y una pequeña observación para que quede referenciado el cambio.

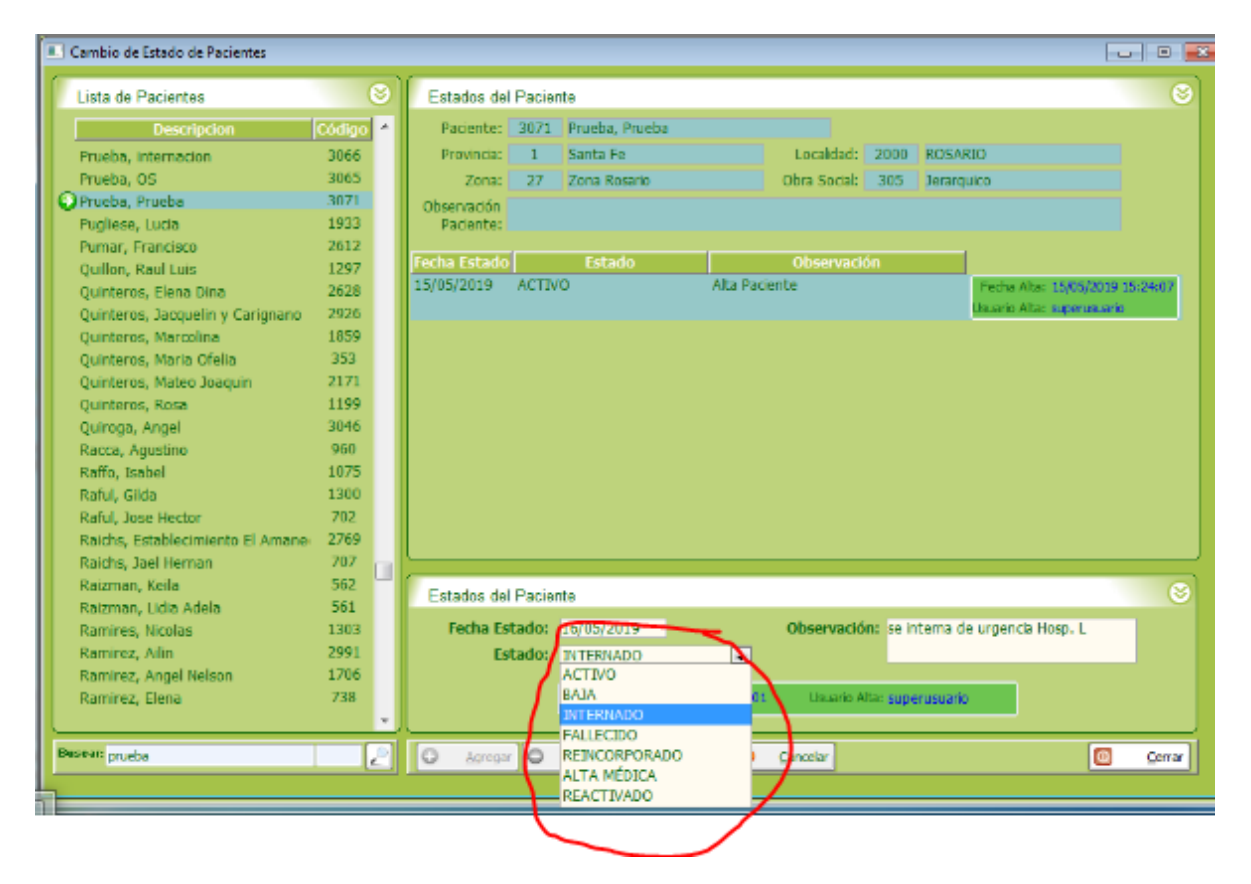

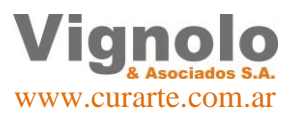

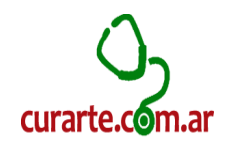

Luego de completar los datos del cambio de estado procedemos a clickear el botón de 'Guardar'.

En la siguiente pantalla podemos observar que en el caso de que paciente posea autorizaciones activas, el sistema emitirá un aviso de fin de las mismas, realizando el recalculo de la cantidad prestacional, fechas y precios que correspondan tomando en cuenta la fecha estado asignado previo al guardado del nuevo estado. Una vez realizada la acción no se podrán revertir los cambios.

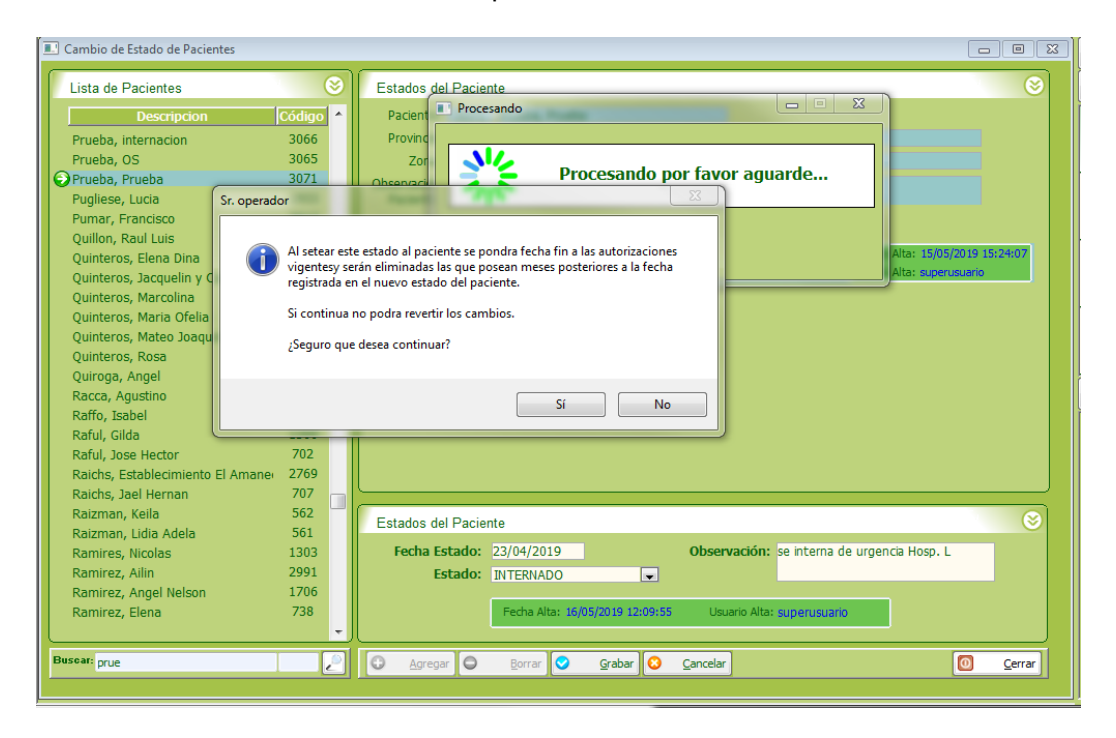

A continuación se muestran pantallas comparativas a modo de ejemplo de una autorización antes de realizar el cambio de estado a 'Internado'.

| ABM Autorizaciones                                               |                                                                                                    |                                  |                                                                                |                              | ٥             |
|------------------------------------------------------------------|----------------------------------------------------------------------------------------------------|----------------------------------|--------------------------------------------------------------------------------|------------------------------|---------------|
| Lista de Pacientes Solo A.R<br>Descripcion                       | .R. 🔽 📚 Autorización Pac<br>Código 🔺 Paciente: 3071                                                                                 | ciente<br>Prueba, Prueba         | Mes: ABRIL                                                                     | Año: 2019 -                  | 8             |
| Prueba, Prueba     Pumar, Francisco     Quinteros, Mateo Joaquin | 3071         Provincia:         1           2612         Zona:         27           2171         Observación<br>Paciente:         1 | Santa Fe<br>Zona Rosario         | Localidad: 2000 ROSA<br>Obra Social: 305 Jerar<br>Observación<br>Autorización: | RIO<br>quico                 |               |
| Buscar: prue                                                     | D Insertar                                                                                                    | O Borrar Modificar               | 🛇 Grabar 🛛 Cancela                                                             | r 💡 💰 Imprimir               |               |
| Detalle de la Autorización                                       |                                                                                                    |                                  | Codigo Autorización:                                                           | 32092                        | 0             |
| ID Fecha Tipo<br>Alta                                            | Módulo                                                                                                    | Cant. Precio<br>Módulo Sugiere R | Módulo Sub - To<br>eal Diario                                                  | tal Fecha Fech<br>Inicio Fin | a             |
| 1 15/05/2019 Modulo                                              | CAMIONEROS - 1 X M                                                                                                    | 30 53,832.00 53,8                | 32.00 1,794.40 53,832                                                          | .00 01/04/2019 30/04/2       | 019 E         |
|                                                                  |                                                                                                    |                                  |                                                                                | 01/04/2019 30/04/2           | 019 P         |
|                                                                  |                                                                                                    |                                  |                                                                                | 01/04/2019 30/04/2           | 019 0         |
|                                                                  |                                                                                                    |                                  |                                                                                | 01/04/2019 30/04/2           | 019 T         |
|                                                                  |                                                                                                    |                                  |                                                                                | 01/04/2019 30/04/2           | 019 M         |
|                                                                  |                                                                                                    |                                  |                                                                                | 01/04/2019 30/04/2           | 019 M         |
| •                                                                |                                                                                                    |                                  |                                                                                |                              | Þ             |
| Seleccione Tipo : Practica Medica                                | ✓ Qregar                                                                                                    | 🗢 Agregar Dentro 🗢 Quit          | ar 🧾 Modificar 🛇 Gr                                                            | abar 区 Cancelar              |               |
| Articulos Retornables                                            |                                                                                                    |                                  |                                                                                |                              | (             |
| Código Artículo                                                  | Fecha<br>Desde                                                                                                    | Fecha Estad<br>Hasta             | o Fecha<br>Devuelto                                                            | Prestadora                   | Î             |
| 346 OXIMETRO DE PULSO0-CON S                                     | ENSOR INCLUIDO 01/04/2019                                                                                                    | PRESTADO                         | <b>•</b>                                                                       |                              | =             |
| 386 TUBO OXIGENO -ALQUILER-<br>337 MOCHILA OXIGENO GAS-ALQU      | 01/04/2019<br>IILER- 01/04/2019                                                                                                    | PRESTADO                         |                                                                                |                              | -             |
| 🗘 Agregar 🤤 Quitar 🚺                                             | Modificar 🛇 Grabar 🛇                                                                                                    | Cancelar                         | * [                                                                            | Datos Obligatorios           | <u>C</u> erra |

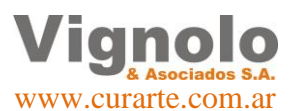

Página 20 de 43

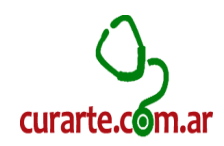

Ahora podemos observar como dicha autorización modifico su información de acuerdo al estado asignado solo teniendo en cuenta de acuerdo a lo consignado la cantidad acorde dentro del mes en que se realizaron las prestaciones.

| ABM Autorizaciones                                                                                                  |                                                                                                    |                                                                                                    |                                                                              |
|----------------------------------------------------------------------------------------------------|----------------------------------------------------------------------------------------------------|----------------------------------------------------------------------------------------------------|------------------------------------------------------------------------------|
| Lista de Pacientes Solo A.R.R. 🗹 😒                                                                                  | Autorización Paciente                                                                                      | Mes: ABRIL - Año: 2019 -                                                                                        | 8                                                                            |
| Prueba, Prueba         3071           Pumar, Francisco         2612           Quinteros, Mateo Joaquin         2171 | Padente: 3071 Prueba, Prueba<br>Provincia: 1 Santa Fe<br>Zona: 27 Zona Rosario<br>Observación<br>Padiente: | Estado Actual: ACTIVO<br>Localidad: 2000 ROSARIO<br>Obra Social: 305 Jerarquico<br>Observación<br>Autorización: |                                                                              |
| Buscar: prue                                                                                                    | 🖸 Insertar 🖸 Borrar 🚺                                                                                      | 4odificar 🛇 Grabar 🛇 Cancelar 💡 😹 Imprin                                                                        | nir                                                                          |
| Detalle de la Autorización                                                                                          |                                                                                                    | Codigo Autorización:32092                                                                                       | 8                                                                            |
| ID Fecha Tipo<br>Alta                                                                                               | Módulo Cant.<br>Módulo Sugiero                                                                             | Precio Módulo Sub - Total Fecha                                                                                 | Fecha                                                                        |
| <                                                                                                    |                                                                                                    | 01/04/2019 2<br>01/04/2019 2<br>01/04/2019 2<br>01/04/2019 2<br>01/04/2019 2                                    | 23/04/2019 P<br>23/04/2019 0<br>23/04/2019 T<br>23/04/2019 M<br>23/04/2019 M |
| Seleccione Tipo : Practica Medica                                                                                   | Agregar     Agregar Dentro                                                                                 | Quitar 🚺 Modificar 🛇 Grabar 🐼 Cancelar                                                                          | ]                                                                            |
| Articulos Retornables                                                                                               |                                                                                                    |                                                                                                    | 8                                                                            |
| Código Artículo                                                                                                    | Fecha Fecha<br>Desde Hasta                                                                                 | Estado Fecha Prestadora<br>Devuelto                                                                             | Â                                                                            |
| 346 OXIMETRO DE PULSOD-CON SENSOR INCLU<br>386 TUBO OXIGENO -ALQUILER-<br>337 MOCHILA OXIGENO GAS-ALQUILER-         | IDO 01/04/2019 PF<br>01/04/2019 PF<br>01/04/2019 PF                                                        | ESTADO  ESTADO ESTADO                                                                                           |                                                                              |
| 🗘 Agregar 🤤 Quitar 🚺 Modificar 🔇                                                                                    | Grabar O Cancelar                                                                                          | * Datos Obligatorios                                                                                            | O <u>C</u> errar                                                             |

De esta manera podemos observar como quedo cargado el nuevo estado del paciente.

| Lista de Pacientes                                                                                                    | (                                                                                                    | 8 | Estados del                     | Pacie                  | nte                            |           |                  |                   |                   |                  | 8        |
|----------------------------------------------------------------------------------------------------|----------------------------------------------------------------------------------------------------|---|---------------------------------|------------------------|--------------------------------|-----------|------------------|-------------------|-------------------|------------------|----------|
| Descripcion                                                                                                    | Código                                                                                                  |   | Paciente:                       | 3071                   | Prueba, Prueba                 |           |                  |                   |                   |                  |          |
| Prueba, internacion                                                                                                    | 3066                                                                                                    |   | Provincia:                      | 1                      | Santa Fe                       |           | Localidad:       | 2000              | ROSARIO           |                  |          |
| Prueba, OS                                                                                                    | 3065                                                                                                    |   | Zona:                           | 27                     | Zona Rosario                   |           | Obra Social:     | 305               | Jerarquico        |                  |          |
| 🕑 Prueba, Prueba                                                                                                    | 3071                                                                                                    |   | Observación                     |                        |                                |           |                  |                   |                   |                  |          |
| Pugliese, Lucia                                                                                                    | 1933                                                                                                    |   | Paciente:                       |                        |                                |           |                  |                   |                   |                  |          |
| Pumar, Francisco                                                                                                    | 2612                                                                                                    |   |                                 |                        |                                | _         |                  | ,                 |                   |                  |          |
| Quillon, Raul Luis                                                                                                    | 1297                                                                                                    |   | Fecha Estado                    | 1077                   | Estado                         | 41-5      | Observacio       | on                |                   |                  |          |
| Quinteros, Elena Dina                                                                                                    | 2628                                                                                                    |   | 15/05/2019                      | ACTIV                  | /0                             | Alta Pac  | ente             |                   | Fecha A           | lita: 15/05/2019 | 15:24:07 |
| Quinteros, Jacquelin y Carignano                                                                                                    | 2926                                                                                                    |   | 22/04/2010                      | TALTER                 |                                | an inf    |                  | lana i            | Usuario A         | lita: superusuar | 10       |
| Quinteros, Marcolina                                                                                                    | 1859                                                                                                    |   | 23/04/2019                      | INTER                  | (NADO                          | sé interr | ia de urgencia l | Hosp. L           | Fecha A           | lita: 16/05/2019 | 12:09:55 |
| Quinteros, Maria Ofelia                                                                                                    | 353                                                                                                    |   |                                 |                        |                                |           |                  |                   | Usuario A         | lita: superusuar | 10       |
| Outstand Makes Teaching                                                                                                    |                                                                                                    |   |                                 |                        |                                |           |                  |                   |                   |                  |          |
| Quinteros, Mateo Joaquin                                                                                                    | 2171                                                                                                    |   |                                 |                        |                                |           |                  |                   |                   |                  |          |
| Quinteros, Mateo Joaquin<br>Quinteros, Rosa                                                                                                    | 2171<br>1199                                                                                            |   |                                 |                        |                                |           |                  |                   |                   |                  |          |
| Quinteros, Mateo Joaquin<br>Quinteros, Rosa<br>Quiroga, Angel                                                                                                    | 2171<br>1199<br>3046                                                                                    |   |                                 |                        |                                |           |                  |                   |                   |                  |          |
| Quinteros, Mateo Joaquin<br>Quinteros, Rosa<br>Quiroga, Angel<br>Racca, Agustino                                                                                                    | 2171<br>1199<br>3046<br>960                                                                             |   |                                 |                        |                                |           |                  |                   |                   |                  |          |
| Quinteros, Mateo Joaquin<br>Quinteros, Rosa<br>Quiroga, Angel<br>Racca, Agustino<br>Raffo, Isabel                                                                                                    | 2171<br>1199<br>3046<br>960<br>1075                                                                     |   |                                 |                        |                                |           |                  |                   |                   |                  |          |
| Quinteros, Mateo Joaquin<br>Quinteros, Rosa<br>Quiroga, Angel<br>Racca, Agustino<br>Raffo, Isabel<br>Raful, Gilda                                                                                                    | 2171<br>1199<br>3046<br>960<br>1075<br>1300                                                             |   |                                 |                        |                                |           |                  |                   |                   |                  |          |
| Quinteros, Mateo Joaquin<br>Quinteros, Rosa<br>Quiroga, Angel<br>Racca, Agustino<br>Raffo, Isabel<br>Raful, Gilda<br>Raful, Jose Hector                                                                                                    | 2171<br>1199<br>3046<br>960<br>1075<br>1300<br>702                                                      |   |                                 |                        |                                |           |                  |                   |                   |                  |          |
| Quinteros, Mateo Joaquin<br>Quinteros, Rosa<br>Quiroga, Angel<br>Racca, Agustino<br>Raffo, Isabel<br>Raful, Gilda<br>Raful, Jose Hector<br>Raichs, Establecimiento El Amaner                                                                                                    | 2171<br>1199<br>3046<br>960<br>1075<br>1300<br>702<br>2769                                              |   |                                 |                        |                                |           |                  |                   |                   |                  |          |
| Quinteros, Mateo Joaquin<br>Quinteros, Rosa<br>Quiroga, Angel<br>Racca, Agustino<br>Raffo, Isabel<br>Raful, Gilda<br>Raful, Jose Hector<br>Raichs, Establecimiento El Amaner<br>Raichs, Jael Hernan                                                                                                    | 2171<br>1199<br>3046<br>960<br>1075<br>1300<br>702<br>2769<br>707                                       |   |                                 |                        |                                |           |                  |                   |                   |                  |          |
| Quinteros, Mateo Joaquin<br>Quinteros, Rosa<br>Quiroga, Angel<br>Racca, Agustino<br>Raffo, Isabel<br>Raful, Gilda<br>Raful, Jose Hector<br>Raichs, Establecimiento El Amaner<br>Raichs, Jael Hernan<br>Raizman, Keila                                                                                        | 2171<br>1199<br>3046<br>960<br>1075<br>1300<br>702<br>2769<br>707<br>562                                |   | Estados del                     | Paciel                 | nte                            |           |                  |                   |                   |                  | 8        |
| Quinteros, Mateo Joaquin<br>Quinteros, Rosa<br>Quiroga, Angel<br>Racca, Agustino<br>Raffo, Isabel<br>Raful, Gilda<br>Raful, Jose Hector<br>Raichs, Establecimiento El Amaner<br>Raichs, Jael Hernan<br>Raizman, Keila<br>Raizman, Lidia Adela                                                                | 2171<br>1199<br>3046<br>960<br>1075<br>1300<br>702<br>2769<br>707<br>562<br>561                         |   | Estados del                     | Pacier                 | nte                            |           |                  |                   |                   |                  | 8        |
| Quinteros, Mateo Joaquin<br>Quinteros, Rosa<br>Quiroga, Angel<br>Racca, Agustino<br>Raffo, Isabel<br>Raful, Gilda<br>Raful, Jose Hector<br>Raichs, Establecimiento El Amaner<br>Raichs, Jael Hernan<br>Raizman, Keila<br>Raizman, Lidia Adela<br>Ramires, Nicolas                                            | 2171<br>1199<br>3046<br>960<br>1075<br>1300<br>702<br>2769<br>707<br>562<br>561<br>1303                 |   | Estados del<br>Fecha Est        | Paciel                 | nte<br>23/04/2019              |           | Observació       | i <b>n:</b> se in | terna de urgencia | a Hosp. L        | 8        |
| Quinteros, Mateo Joaquin<br>Quinteros, Rosa<br>Quiroga, Angel<br>Racca, Agustino<br>Raffo, Isabel<br>Raful, Gilda<br>Raful, Jose Hector<br>Raichs, Establecimiento El Amaner<br>Raichs, Jael Hernan<br>Raizman, Keila<br>Raizman, Lidia Adela<br>Ramires, Nicolas<br>Ramirez, Ailin                          | 2171<br>1199<br>3046<br>960<br>1075<br>1300<br>702<br>2769<br>707<br>562<br>561<br>1303<br>2991         |   | Estados del<br>Fecha Est<br>Est | Paciel<br>ado:<br>ado: | nte<br>23/04/2019<br>INTERNADO |           | Observació       | in: se in         | tema de urgencia  | a Hosp. L        | 8        |
| Quinteros, Mateo Joaquin<br>Quinteros, Rosa<br>Quiroga, Angel<br>Racca, Agustino<br>Raffo, Isabel<br>Raful, Gilda<br>Raful, Jose Hector<br>Raichs, Establecimiento El Amaner<br>Raichs, Jael Hernan<br>Raizman, Keila<br>Raizman, Lidia Adela<br>Ramires, Nicolas<br>Ramirez, Allin<br>Ramirez, Algel Nelson | 2171<br>1199<br>3046<br>960<br>1075<br>1300<br>702<br>2769<br>707<br>562<br>561<br>1303<br>2991<br>1706 |   | Estados del<br>Fecha Est<br>Est | Pacier<br>ado:<br>ado: | nte<br>23/04/2019<br>INTERNADO |           | Observació       | i <b>n:</b> se in | terna de urgenci  | a Hosp. L        | 8        |

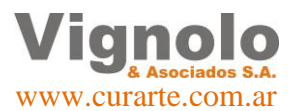

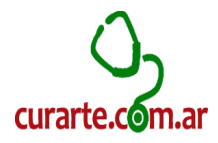

# Manejo de Prestaciones (Parametrizacion):

Aquí se mostraremos como realizar una correcta carga de las distintas prestaciones disponibles, como así también su futura actualización y respectiva carga de precios (de la prestación y para las Obras Sociales).

#### Carga de Prestaciones:

A continuación se muestra donde se despliega el menú de manejo general de las prestaciones que poseemos en el sistema.

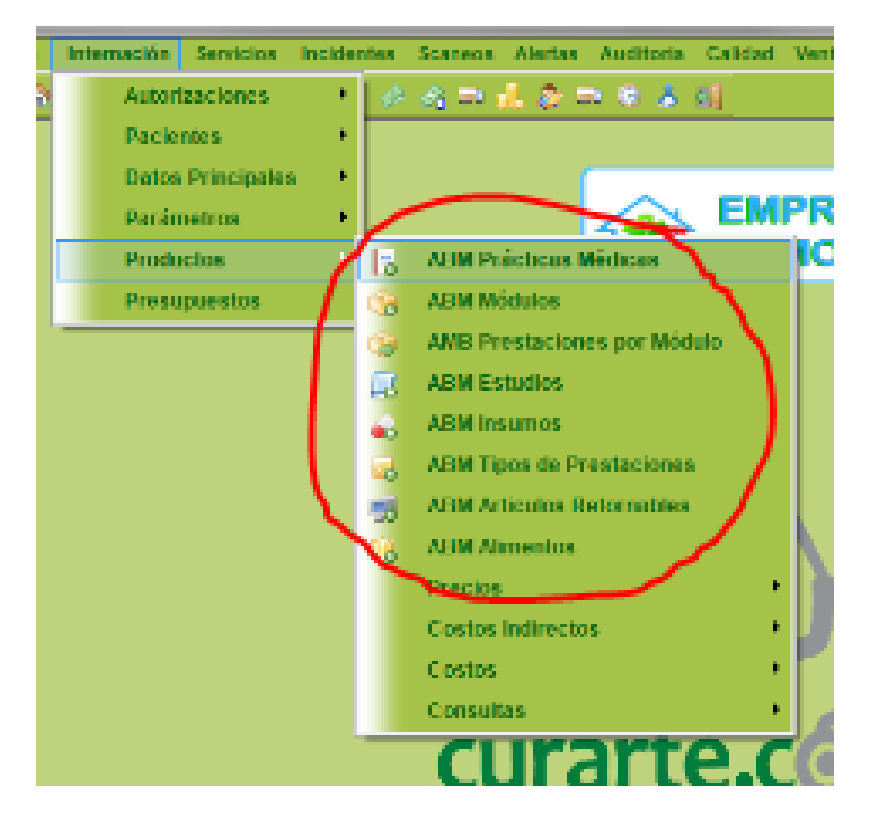

Se mostraran a continuación las ventanas de carga de cada uno de los distintos tipos de prestaciones, teniendo en cuenta que la metodología de uso de las mismas es igual en todo el sistema. Debemos remarcar, que por cuestiones propias de los tipos pueden variar la cantidad y el tipo de dato que debemos incluir en cada ventana. Otro punto a tener en cuenta en las ventanas es que veremos algunas prestaciones del menú desplegable en color rojo (nos indica que son prestaciones genéricas precargadas en el sistema para su uso) o bien nosotros podemos dar de alta aquellas propias de la empresa que consideremos necesarias para su uso (las mismas se verán reflejadas de color verde)

**Nota:** Tomar por hábito, en el caso de querer agregar alguna prestación, fijarse bien que ya no exista y que fundamentalmente no poseamos dos prestaciones iguales con distinto nombre. Esto perjudicara en un futuro al control general en distintos puntos del sistema.

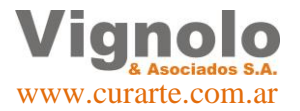

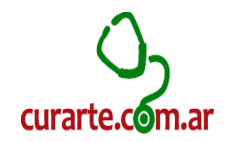

#### • ABM Practicas Medicas

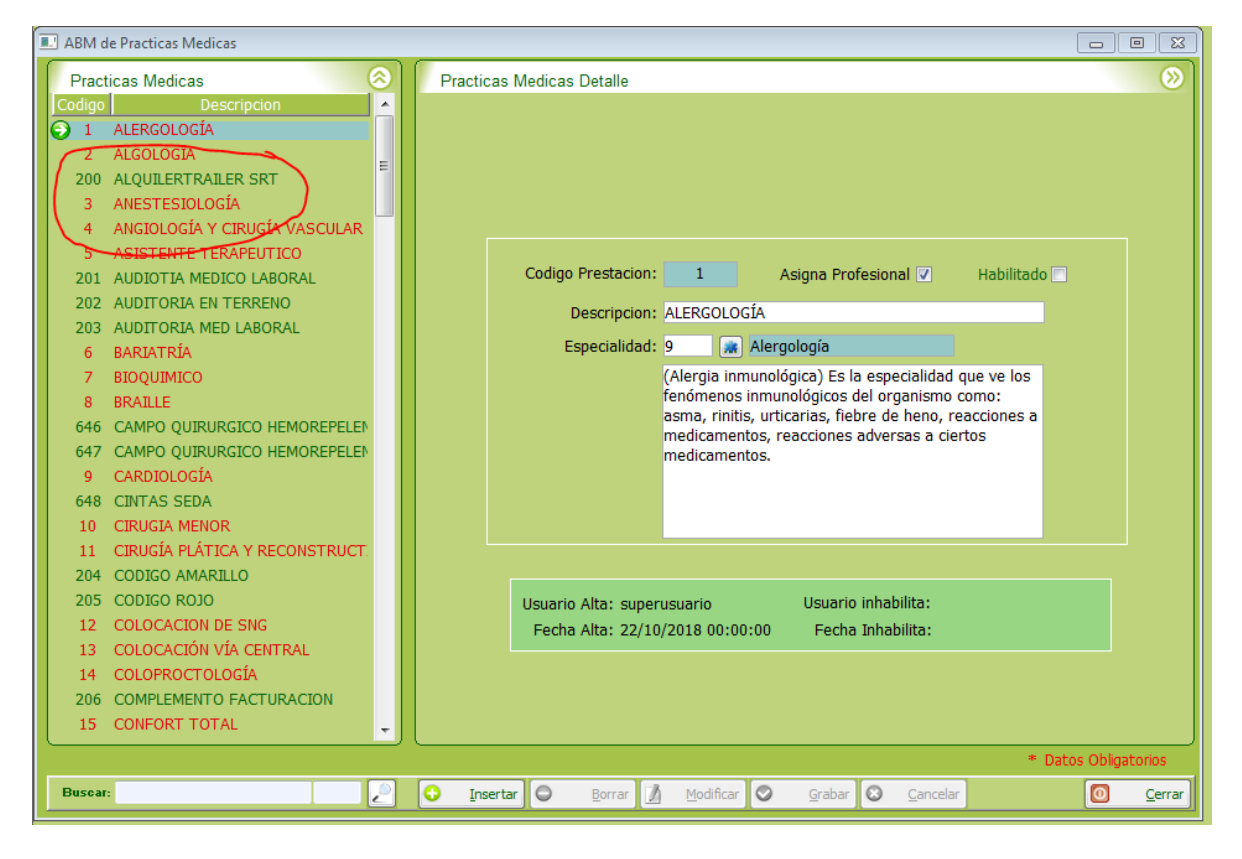

#### ABM Módulos

•

Ignolo

www.curarte.com.ar

& Asociados S.A.

| ADIVIO                                 |                                                                                                    |                                                                          |                                                                                                    |
|----------------------------------------|----------------------------------------------------------------------------------------------------|--------------------------------------------------------------------------|----------------------------------------------------------------------------------------------------|
| ABN                                    | 1 Modulos                                                                                                    | Detaile del Modulo                                                       | w and the second second s |
| Codigo                                 | Aca Salud Cañada Gomez<br>Aca Salud Cañada Gomez<br>Aca Salud Cordoba Aida<br>Aca salud Modulo Nutricional<br>Bravo Modulo<br>CAMIONEROS<br>Cortez Modulo<br>Elevar Modulo Prestacional<br>Erquicia Modulo<br>Fangio Modulo<br>Federada Modulo Basico<br>L. PASTEUR PALIATIVO II<br>L. PASTEUR PALIATIVO II<br>L. PASTEUR PALIALIVO III | Codigo de Modulo: 14 Habilitado 📄<br>Descripcion: Aca Salud Cañada Gomez |                                                                                                    |
| 27<br>26<br>24<br>18<br>15<br>39<br>36 | Lerin Modulo<br>Mansilla Modulo<br>Merele Modulo<br>MOD. CAMIONEROS OLGUIN<br>MOD. JERARQUICOS SALUD<br>Modulo A DOS 430120<br>Modulo B DOS 430122                                                                                                    | Usuario Alta: superusuario Usuario inhabilita:                           |                                                                                                    |
| 37<br>38<br>32<br>29<br>19             | Modulo C1 DOS 430121<br>Modulo C2 DOS 430123<br>Modulo Cantero<br>Modulo Ibañez<br>Modulo Lotierzo                                                                                                    | Fecha Alta: Fecha Inhabilita:                                            |                                                                                                    |
|                                        |                                                                                                    | * 0                                                                      | atos Obligatorios                                                                                                    |
| Busca                                  | r:                                                                                                    | 🖸 Insertar 🖨 Borrar 🥖 Modificar 🛇 Grabar 🛇 Gancelar                      | Cerra                                                                                                    |

Página 23 de 43

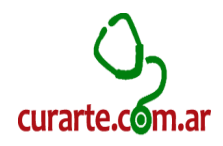

| • | ABM | Prestaciones | por | Modulo |
|---|-----|--------------|-----|--------|
|---|-----|--------------|-----|--------|

| 💷 ABM d | le Composicion de Modulos             |              |            |                          |                                  |                          |             |               | 8         |
|---------|---------------------------------------|--------------|------------|--------------------------|----------------------------------|--------------------------|-------------|---------------|-----------|
| ABM     | Modulos                               | ົງໂ          | Detalle d  | e Modulos                |                                  |                          |             |               | $\otimes$ |
| Codigo  | Descripcion<br>Aca Salud Cañada Gomez | <b>^</b> I   | Módulo: Ao | ta Salud Cañada Gor      | nez Va<br>Sumatori               | alores del Módulo:       | 1,150.00    | 900.00        | -         |
| 16      | Aca Salud Cordoba Aida                |              | Códiao     | Tipo Prestación          | Descripción Prac                 | tica Medica              | Facturación | Costo         | =         |
| 12      | Aca salud Modulo Nutricional          | 6            | 9 49       | Practica Medica          | MÉDICOS CLÌNICOS - 1 X S         | 3                        | 379.00      | 300.00        | -         |
| 23      | Bravo Modulo                          |              | 657        | Alimentos                | ENSURE EN POLVO 400 G            | R - 1 X M                | 300.00      | 250.00        |           |
| 21      | CAMIONEROS                            |              | 248        | Insumos                  | ALCOHOL X 1000 CC - 1 X          | м                        | 61.00       | 21.00         |           |
| 40      | Cortez Modulo                         |              | 210        | Insumos                  | ALCOHOL X 1000 CC - 1 X          | 14                       | 01.00       | 21.00         | -         |
| 13      | Elevar Modulo Prestacional            | - I U        |            |                          | 111                              |                          |             | ,             | ·         |
| 28      | Erquicia Modulo                       |              |            |                          |                                  |                          |             |               |           |
| 20      | Fangio Modulo                         |              | Detalle C  | composicion Modul        | os                               |                          |             |               | $\odot$   |
| 1       | Federada Modulo Basico                |              |            |                          |                                  |                          |             |               |           |
| 41      | L. PASTEUR PALIATIVO I                |              |            |                          |                                  |                          |             |               |           |
| 42      | L. PASTEUR PALIATIVO II               |              |            |                          |                                  |                          |             |               |           |
| 43      | L. PASTEUR PATIALIVO III              |              |            |                          |                                  |                          |             |               |           |
| 27      | Lerin Modulo                          |              | Tipo P     | restación: Practica      | Medica                           |                          |             |               |           |
| 26      | Mansilla Modulo                       |              |            |                          |                                  |                          |             |               |           |
| 24      | Merele Modulo                         |              | р          | restación: MÉDICOS       | CLÌNICOS - 1 X S                 |                          |             |               |           |
| 18      | MOD. CAMIONEROS OLGUIN                |              |            |                          |                                  |                          |             |               |           |
| 15      | MOD. JERARQUICOS SALUD                |              | Fa         | cturación:               | 379.00 Costo:                    | 300.00                   |             |               |           |
| 39      | Modulo A DOS 430120                   |              |            |                          |                                  |                          |             |               |           |
| 36      | Modulo B DOS 430122                   |              |            |                          |                                  |                          |             |               |           |
| 37      | Modulo C1 DOS 430121                  |              | Fed        | na Alta: 03/12/2018 1    | L:29:13 Us                       | uario Alta: superusuario |             |               |           |
| 38      | Modulo C2 DOS 430123                  |              |            |                          |                                  |                          |             |               |           |
| 32      | Modulo Cantero                        |              |            |                          |                                  |                          |             |               |           |
| 29      | Modulo Ibañez                         |              |            |                          |                                  |                          |             |               |           |
| 19      | Modulo Lotierzo                       | <u>-</u> ] [ |            |                          |                                  |                          |             |               |           |
|         |                                       |              |            |                          |                                  |                          | * Dat       | os Obligator  | ios       |
| Buscar  | fe                                    | 2            | Inser      | tar <mark>O</mark> orrar | <u> M</u> odificar 🛇 <u>G</u> ra | abar 🙁 <u>C</u> ancelar  |             | 0 <u>C</u> er | rrar      |
|         |                                       |              |            |                          |                                  |                          |             |               |           |

**Nota:** Se destaca que cada tipo de prestación se encuentra identificada por un color como se muestra a continuación.

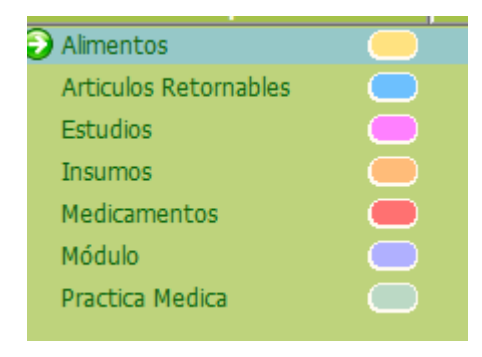

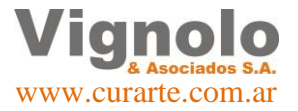

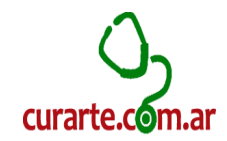

#### • ABM Estudios

| ABM de Estudios                   |                                                     |                |
|-----------------------------------|-----------------------------------------------------|----------------|
| Estudios                          | Detalle de Estudio                                  | 8              |
| Codigo Descripcion                |                                                     |                |
| 15 EXAMEN ANEXOS                  |                                                     |                |
| 16 EXAMEN ANTIGENO PROSTATICO     |                                                     |                |
| 17 EXAMEN AUDIOMETRIA             |                                                     |                |
| 18 EXAMEN AUMENTO DE LA PRESION   |                                                     |                |
| 63 EXAMEN AUMENTO P INTRAABDOM:   |                                                     |                |
| 146 EXAMEN AUSENTES               |                                                     |                |
| 147 EXAMEN AUSENTISMO CONSULTOR   | Codigo de Estudio: 1 Habilitado 🕅                   |                |
| 148 EXAMEN AUSENTISMO DOMICILIO   | Descripcion: EXAMEN ACIDO DELTA AMINOLEVULINICO     |                |
| 19 EXAMEN B2 MICROGLOBULINA       | Tipo de Estudio: De Sanore                          |                |
| 20 EXAMEN BRUCELOSIS WRIGHT       |                                                     |                |
| 21 EXAMEN CARBOXIHEMOGLOBINA EN   |                                                     |                |
| 22 EXAMEN CLINICO COMPLETO        |                                                     |                |
| 23 EXAMEN CLU                     |                                                     |                |
| 24 Examen Colesterol Total        |                                                     |                |
| 25 EXAMEN COLINESTERASA           |                                                     |                |
| 26 EXAMEN CREATININA EN SANGRE    |                                                     |                |
| 27 EXAMEN CUEST DIREC COLUMNA LL  |                                                     |                |
| 28 EXAMEN CUEST DIREC DE FUERZA   |                                                     |                |
| 29 EXAMEN CUEST VIBRACION INICIAL |                                                     |                |
| 30 EXAMEN CUEST VIBRACION MMSS :  | Usuario Alta: superusuario Usuario inhabilita:      |                |
| 31 EXAMEN CUEST. VARIOS           | Fecha Alta: 26/10/2018 12:02:56 Fecha Inhabilita:   |                |
| 32 EXAMEN CUESTIONARIO ORL        |                                                     |                |
| 33 EXAMEN CUESTIONARIO OSTEOMIC   |                                                     |                |
| 34 EXAMEN CUESTIONARIO OSTEOMIC   |                                                     |                |
| 35 EXAMEN DEL SEGMENTO CORPORAL   |                                                     |                |
|                                   | * Datos C                                           | bligatorios    |
| Buscar:                           | 🕒 Insertar 🖨 Borrar 🕼 Modificar 🛇 Grabar 🛇 Cancelar | <u>C</u> errar |
|                                   |                                                     |                |

#### • ABM Insumos

| BBM de Insumos                    |                                                                |
|-----------------------------------|----------------------------------------------------------------|
| ABM Insumos 📀                     | Detalle de Insumo                                              |
| Codigo Descripcion                |                                                                |
| 629 ADAPTADOR ARGIMED             |                                                                |
| 622 ADAPTADOR FREEGO              |                                                                |
| 237 AEROCAMARA                    |                                                                |
| 398 AEROCAMARA PARA TQT           |                                                                |
| 238 AGUA DESTILADA X 500          |                                                                |
| 239 AGUA OXIGENADA X 1000 CC      |                                                                |
| 240 AGUA OXIGENADA X 250 CC       | Codigo de Insumo: 629 Habilitado                               |
| 241 AGUA OXIGENADA X 500 CC       | Insumo: Descartable                                            |
| 242 AGUJAS 27G 25/8 21G 21X1/2    | Descripcion: ADAPTADOR ARGIMED                                 |
| 641 AGUJAS 40/8                   |                                                                |
| 243 AGUJAS HUBBER                 |                                                                |
| 244 AGUJAS PERICRANEAL            |                                                                |
| 245 ALCOHOL EN GEL X 250 CC       |                                                                |
| 246 ALCOHOL GEL X 1 LT            |                                                                |
| 247 ALCOHOL LIQ. X 1 LT           |                                                                |
| 248 ALCOHOL X 1000 CC             |                                                                |
| 249 ALCOHOL X 500 CC              |                                                                |
| 250 ALGODON X 100 GRS             |                                                                |
| 251 ALGODON X 500 GRS             |                                                                |
| 252 AMPOLLA AGUA DES X 10 CC      | Usuario Alta: superusuario Usuario inhabilita:                 |
| 253 AMPOLLA AGUA DES X 5 CC       | Fecha Alta: 22/10/2018 00:00:00 Fecha Inhabilita:              |
| 254 AMPOLLA SOL FISIO X 10 CC     |                                                                |
| 255 AMPOLLA SOL FISIO X 5 CC      |                                                                |
| 400 ANTIPARRA POLICARBONATO CRIST |                                                                |
| 257 APOSITO 10 X 10               |                                                                |
|                                   | * Datos Obligatorios                                           |
| Buscar:                           | 😔 Insertar 🖨 Borrar 🥻 Modificar 🛇 Grabar 🐼 Cancelar 🚺 🧿 Cerrar |
|                                   |                                                                |

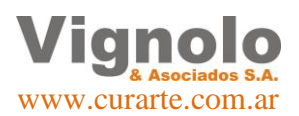

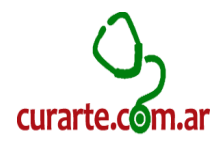

### • ABM Artículos retornables

| ABM de Articulos Retornables                                                                                                    |                                                                                                    |                  |
|----------------------------------------------------------------------------------------------------|----------------------------------------------------------------------------------------------------|------------------|
| Articulos Retornables                                                                                                    | Detalle del Articulo                                                                                | <b>&gt;&gt;</b>  |
| Codigo Descripcion<br>397 ADULTO DISP CIRCUITO Y-6463<br>399 AMBU - RESUSITADOR MANUAL<br>256 ANDADOR -ALQUILER-<br>405 ASPIRADOR A MOTOR-ALQUILER-<br>263 ADURADO DE SECONDE |                                                                                                    |                  |
| 263 ASPIRADOR DE SECRECIONES<br>264 ASPIRADOR PORTATIL<br>265 ASPIRADOR PORTATIL (A BATERIA)<br>266 ASPIRADOR PORTATIL (MANUAL)<br>406 AUTOCPAP                               | Codigo de Articulo: 397 Habilitado<br>Descripcion: ADULTO DISP CIRCUITO Y-6463                      |                  |
| 268 BALANZA DIGITAL-ALQUILER<br>269 BALANZA PEDIATRICA,ALQUILER-<br>270 BARANDAS P/CAMA ORTOP(PAR)-A<br>273 BASTONES                                                          |                                                                                                    |                  |
| 408 BATERIA EXTERNA - RESPIRADOR<br>282 BOMBA INFUSION/ALIMENT-ALQUILI<br>424 BPAP (COMUN)-ALQUILER-<br>425 BPAP 335-ALQUILER-                                                |                                                                                                    |                  |
| 426 BPAP C/BACKUP FRECUENC MONIT '<br>429 CACEROLA<br>618 CALENTADOR HME<br>283 CAMA ORTOPEDICA -ALQUILER-(CO                                                                 | Usuario Alta: superusuario Usuario inhabilita:<br>Fecha Alta: 22/10/2018 00:00:00 Fecha Inhabilita: |                  |
| 284 CAMA OKTOPEDICA ELECTRICA<br>289 COLCHON AGUA<br>290 COLCHON ALTA DENSIDAD-ALQUILE<br>291 COLCHON ANTIESCARA                                                              |                                                                                                    |                  |
|                                                                                                    | * Da                                                                                                | tos Obligatorios |
| Buscar:                                                                                                    | Srabar Scancelar                                                                                    | O <u>C</u> errar |

#### ABM Alimentos

| Alimentos Codigo Descripcion Descripcion Descripcion Detaile del Alimento Detaile del Alimento Detaile del Aliment                                                                                | ABM de Alimentos                    |                                                         |
|----------------------------------------------------------------------------------------------------|-------------------------------------|---------------------------------------------------------|
| Codigo Descripcion<br>709 Alimento Prueba<br>651 ALTERNA 1,3 1000 ML<br>652 DIASIP 200 ML<br>662 ENFA BEBE IX ACTOSA 400 GRS<br>661 ENFA BEBE SIN LACTOSA 400 GRS<br>663 ENSURE EN POLVO 850 GR<br>666 FORTISIP X 350 GRS NEUTRO<br>667 FIBRUM 350 GR<br>667 FIBRUM 350 GR<br>667 FREBNI ENERCY EDRA EDUND<br>673 FREBNI ENERCY 500 ML<br>673 FREBNI ENERCY 500 ML<br>674 FRESUBIN ORIGINAL 1000 ML<br>668 FRESUBIN ORIGINAL 5000 ML<br>675 GLUCERNA 1,51 1000 ML<br>669 GLUCERNA 1,51 1000 ML<br>669 GLUCERNA 1,51 000 ML<br>664 KAS-1000 400GR<br>665 GLUCERNA SHAKE 237 ML<br>664 KAS-1000 400GR<br>665 KETOCAL 4:1 300 GR<br>665 KETOCAL 4:1 300 GR<br>675 KETOCAL 4:1 300 GR<br>675 KETOCAL 4:1 300 GR<br>675 KETOCAL 4:1 300 GR<br>675 KETOCAL 4:1 300 GR<br>675 KETOCAL 4:1 300 GR<br>675 KETOCAL 4:1 300 GR<br>675 KETO | Alimentos                           | Detalle del Alimento                                    |
| • 709         Allmento Prueba              • 51         ALTERNA 1,3 1000 ML              • 20 JASP 200 ML              • 62 ENFA BEBE 1 X 800 GRS             • 62 ENFA BEBE 1 X 800 GRS             • 63 ENSURE EN POLVO 400 GR             • 65 ENSURE EN POLVO 400 GR             • 66 FORTISP X 350 GR             • 67 FIBRUM 300 GR             • 67 FREBINI ENERGY 200 ML             • 674 FREBINI ENERGY 200 ML             • 675 FREBINI ORIGINAL 500 ML             • 675 FREBINI ORIGINAL 500 ML             • 675 FREBINI ORIGINAL 1000 ML             • 686 FORTISUBNI ENERGY 500 ML             • 671 FRESUBIN ORIGINAL 1000 ML             • 686 FRESUBIN ORIGINAL FIBRA 1000 ML             • 696 EUCERNA 1,5 1000 ML             • 696 EUCERNA 1,5 1000 ML             • 696 EVITY PLUS 1000 ML             • 641 EVITY 1000 ML             • 643 EVITY PLUS 1000 ML             • 644 KAS-1000 400GR             • 655 LL/CENLA 4:1 300 GR             • 656 KETOCAL 4:1 300 GR             • 655 LK ADULTOMULTIFIBERA 350GR <th>Codigo Descripcion</th> <th></th>                                                                                                    | Codigo Descripcion                  |                                                         |
| 651       ALTERNA 1,3 1000 ML         652       DIASIP 200 ML         662       ENFA BEBE 1 X 800 GRS         661       ENFA BEBE 1 X 800 GRS         652       ENSURE DRINK BOTELLA 237 ML         657       ENSURE EN POLVO 400 GR         658       ENSURE EN POLVO 500 GR         656       FORTISEP X 350 GRS NEUTRO         657       FREBINI ENREGY 700 ML         673       FREBINI ENREGY 700 ML         674       FREBINI ENREGY 700 ML         675       FREBINI ENREGY 700 ML         676       FREBINI ENREGY 700 ML         677       FREBINI ENREGY 700 ML         678       FREBINI ENREGY 700 ML         679       FREBINI ENREGY 700 ML         671       FREBINI ENREGY 700 ML         672       FREBINI ENREGY 7000 ML         673       FLEBHON CONCIGNAL 1000 ML         674       GUCERNA 5NAKE 237 ML         675       GLUCERNA ANAE 237 ML         676       FEVITY 1000 ML         677       EVITY PLUS 1000 ML         678       FEVITY PLUS 1000 ML         679       FEVITY PLUS 1000 GR         679       KAS-1000 400GR         679       KTOCAL 41: 1300 GR         679                                                                                                    | 709 Alimento Prueba                 |                                                         |
| 652       DIASIP 200 ML         662       ENFA BEBE 1X 800 GRS         661       ENFA BEBE SIN LACTOSA 400 GR         653       ENSURE DRINK BOTELLA 237 ML         657       ENSURE EN POLVO 400 GR         658       ENSURE EN POLVO 850 GR         667       FIBRUM 350 GR         666       FORTISIP X 350 GRS NEUTRO         677       FREBINI ENERGY 200 ML         673       FREBINI ENERGY 500 ML         674       FREBINI ENERGY 500 ML         675       FRESUBIN ORIGINAL 500 ML         676       FRESUBIN ORIGINAL 1000 ML         677       FRESUBIN ORIGINAL 1000 ML         678       FRESUBIN ORIGINAL 1000 ML         679       GLUCERNA AI, 5 1000 ML         670       GLUCERNA AI, 5 1000 ML         671       FRESUBIN ORIGINAL 1000 ML         672       GLUCERNA AI, 5 1000 ML         673       GLUCERNA AI, 5 1000 ML         674       FRESUBIN ORIGINAL 1300 GR         675       GLUCERNA AI, 5 1000 ML         676       FERTY Y PLUS 1000 ML         676       FERTOCAL 4:1 300 GR         676       KETOCAL 4:1 300 GR         676       KETOCAL 4:1 300 GR         676       KETOCAL 4:1 300 GR                                                                                                    | 651 ALTERNA 1,3 1000 ML             |                                                         |
| 662       ENFA BEBE 1 X 800 GRS         661       ENFA BEBE SIN LACTOSA 400 GRS         653       ENSURE DRINK BOTELLA 237 ML         654       ENSURE EN POLVO 400 GR         655       ENSURE EN POLVO 400 GR         666       FORTISIP X 350 GR NEUTRO         676       FREBINI ENERGY 200 ML         677       FREBINI ENERGY 200 ML         673       FREBINI ENERGY 200 ML         674       FREBINI ENERGY 200 ML         675       FRESUBIN ORIGINAL 500 ML         676       FRESUBIN ORIGINAL 500 ML         677       FRESUBIN ORIGINAL 1000 ML         678       FRESUBIN ORIGINAL 1000 ML         679       GLUCERNA 1,5 1000 ML         679       GLUCERNA 1000 ML         679       GLUCERNA 1000 ML         679       GLUCERNA 1000 ML         679       FECHA AIKE 237 ML         640       JEVITY 1000 ML         641       JEVITY 1000 ML         642       JEVITY PUS 1000 ML         643       JEVITY PUS 1000 ML         644       JEVITY PUS 1000 ML         645       LK ADULTOMULTIFIBRA 350GR         655       LK ADULTOMULTIFIBRA 350GR                                                                                                    | 652 DIASIP 200 ML                   |                                                         |
| 661       ENFA BEBE SIN LACTOSA 400 GRS         653       ENSURE DRINK BOTELLA 237 ML         657       ENSURE NOLVO 400 GR         658       ENSURE NOLVO 850 GR         667       FIBRUM 350 GR         668       FORTISIP X 350 GRS NEUTRO         674       FREBNI ENRERGY 700 ML         675       FREBNI ENRERGY FIBRE 200 ML         676       FREBNI ENRERGY FIBRE 200 ML         677       FREBNI ORIGINAL 500 ML         678       FRESUBIN ORIGINAL 500 ML         679       FRESUBIN ORIGINAL 1000 ML         680       FRESUBIN ORIGINAL 1000 ML         690       GLUCERNA 1,5 1000 ML         695       GLUCERNA 1,5 1000 ML         696       JEVITY 1000 ML         697       JEVITY PLUS 1000 ML         698       KAS-1000 400GR         696       KETOCAL 4:1 300 GR         696       KETOCAL 4:1 300 GR         696       KETOCAL 4:1 300 GR         696       KETOCAL 4:1 300 GR         696       KETOCAL 4:1 300 GR         696       KETOCAL 4:1 300 GR         696       KETOCAL 4:1 300 GR         696       KETOCAL 4:1 300 GR         696       LK ADULTOMULTJFIBRA 350GR <th>662 ENFA BEBE 1 X 800 GRS</th> <th></th>                                                                                                    | 662 ENFA BEBE 1 X 800 GRS           |                                                         |
| 653       ENSURE DRINK BOTELLA 237 ML       Codigo de Alimento: 709       Habilitado         655       ENSURE EN POLVO 400 GR       Descripcion: Alimento Prueba         667       FIBRUM 350 GR       Descripcion: Alimento Prueba         667       FORTISIP X 350 GRS NEUTRO       Descripcion: Alimento Prueba         674       FREBINI ENERGY 200 ML       FRESUBIN ENERGY FIBRE 200 ML         675       FREBINI ENERGY FIBRE 200 ML       FRESUBIN CRISINAL 500 ML         676       FRESUBIN ORIGINAL 500 ML       Habilitation (Control of the control of the c                                                                                                    | 661 ENFA BEBE SIN LACTOSA 400 GRS 😑 |                                                         |
| 657       ENSURE EN POLVO 400 GR       Codigo de Alimento: 709       Habilitado         658       ENSURE EN POLVO 850 GR       Descripcion: Alimento Prueba         667       FIBRUM 350 GR       Descripcion: Alimento Prueba         674       FREBNI ENERGY 200 ML       Descripcion: Alimento Prueba         675       FREBNI ENERGY FIBRE 200 ML       Enterna Prueba         676       FREBNI ENERGY FIBRE 200 ML       Enterna Prueba         677       FREBNI ENERGY FIBRE 200 ML       Enterna Prueba         678       FREBNI ENERGY FIBRE 200 ML       Enterna Prueba         679       FREBNI ENERGY FIBRE 200 ML       Enterna Prueba         671       FRESUBIN ORIGINAL 1000 ML       Enterna Prueba         686       FOCNIA 1,5 1000 ML       Enterna Prueba       Usuario Alta: superusuario       Usuario inhabilita:         640       EVITY PLUS 1000 ML       Eecha Alta: 16/05/2019 12:14:56       Fecha Inhabilita:       Eecha Inhabilita:         647       JEVITY PLUS 1000 ML       Eecha Alta: 16/05/2019 12:14:56       Fecha Inhabilita:       Eecha Inhabilita:         648       KAS-1000 400GR       Eecha Alta: 16/05/2019 12:14:56       Fecha Inhabilita:       Eecha Inhabilita:         648       KAS-1000 400GR       Eecha Inhabilita:       Eecha Inhabilita:       Eecha Inhabilita: </th <th>653 ENSURE DRINK BOTELLA 237 ML</th> <th></th>                                                                                                    | 653 ENSURE DRINK BOTELLA 237 ML     |                                                         |
| 658       ENSURE EN POLVO 850 GR         667       FIBRUM 350 GR         668       FORTISIP X 350 GRS NEUTRO         674       FREBINI ENERGY 200 ML         673       FREBINI ENERGY FIBRE 200 ML         674       FREBINI ORIGINAL 500 ML         675       FREBINI ORIGINAL 500 ML         671       FRESUBIN ORIGINAL 1000 ML         672       FRESUBIN ORIGINAL 1000 ML         673       GRESUAL TIBRA 1000 ML         674       GLUCERNA 1,5 1000 ML         675       GLUCERNA 1,5 1000 ML         676       JEVITY 1000 ML         675       GLUCERNA SHAKE 237 ML         646       JEVITY PLUS 1000 ML         647       JEVITY PLUS 1000 ML         648       KAS-1000 400GR         696       KETOCAL 4:1 300 GR         685       LK ADULTOMULTIFIBRA 350GR <b>Buscar: Buscar:</b>                                                                                                    | 657 ENSURE EN POLVO 400 GR          | Codigo de Alimento: 709 Habilitado                      |
| 667       FIBRUM 350 GR         686       FORTISIP X 350 GRS NEUTRO         674       FREBINI ENERGY 200 ML         673       FREBINI ENERGY FIBRE 200 ML         674       FREBINI ORIGINAL 500 ML         675       FRESUBIN ORIGINAL 500 ML         676       FRESUBIN ORIGINAL 1000 ML         677       FRESUBIN ORIGINAL FIBRA 1000 ML         678       FRESUBIN ORIGINAL FIBRA 1000 ML         679       GLUCERNA 1,5 1000 ML         679       GLUCERNA 1,5 1000 ML         679       GLUCERNA SHAKE 237 ML         670       GLUCERNA SHAKE 237 ML         671       JEVITY PLUS 1000 ML         672       FECha Alta: 16/05/2019 12:14:56         673       Fecha Alta: 16/05/2019 12:14:56         674       JEVITY PLUS 1000 ML         684       KAS-1000 400GR         696       KETOCAL 4:1 300 GR         685       LK ADULTOMULTIFIBRA 350GR    * Datos Obligatonos                                                                                                    | 658 ENSURE EN POLVO 850 GR          | Descripcion: Alimento Prueba                            |
| 686       FORTISIP X 350 GRS NEUTRO         674       FREBINI ENERGY 200 ML         673       FREBINI ENERGY 200 ML         673       FREBINI ENERGY FIBE 200 ML         674       FRESUBIN ORIGINAL 500 ML         675       FRESUBIN ORIGINAL 500 ML         671       FRESUBIN ORIGINAL 1000 ML         672       FRESUBIN ORIGINAL FIBERA 1000 ML         673       GLUCERNA 1,5 1000 ML         674       GLUCERNA 1,5 1000 ML         675       GLUCERNA 1,5 1000 ML         676       GEUCERNA SHAKE 237 ML         646       JEVITY 1000 ML         647       JEVITY 1000 ML         648       KAS-1000 400GR         696       KETOCAL 4:1 300 GR         696       KETOCAL 4:1 300 GR         695       LK ADULTOMULTIFIBRA 350GR    * Datos Obligatorios                                                                                                    | 667 FIBRUM 350 GR                   |                                                         |
| 674 FREBINI ENERGY 200 ML<br>673 FREBINI ENERGY FIBRE 200 ML<br>675 FREBINI ORIGINAL 500 ML<br>672 FRESUBIN ORIGINAL 500 ML<br>671 FRESUBIN ORIGINAL FIBRA 1000 ML<br>686 FRESUBIN ORIGINAL FIBRA 1000 ML<br>697 GLUCERNA 1,5 1000 ML<br>699 GLUCERNA 1,5 1000 ML<br>699 GLUCERNA SHAKE 237 ML<br>646 JEVITY 1000 ML<br>647 JEVITY PLUS 1000 ML<br>648 KAS-1000 400GR<br>696 KETOCAL 4:1 300 GR<br>695 LK ADULTOMULTIFIBRA 350GR<br>C<br>Buscar:<br>C<br>Disertar<br>C<br>Insertar<br>C<br>Borrar<br>Modficar<br>C<br>Grabar<br>C<br>Cancelar<br>C<br>Cancelar                                                                                                    | 686 FORTISIP X 350 GRS NEUTRO       |                                                         |
| 673 FREBINI ENERGY FIBRE 200 ML<br>675 FREBINI ORIGINAL 500 ML<br>671 FRESUBIN ORIGINAL 1000 ML<br>672 FRESUBIN ORIGINAL FIBRA 1000 ML<br>673 FRESUBIN ORIGINAL FIBRA 1000 ML<br>674 GLUCERNA 1,5 1000 ML<br>675 GLUCERNA SHAKE 237 ML<br>675 GLUCERNA SHAKE 237 ML<br>676 JEVITY 1000 ML<br>677 JEVITY PLUS 1000 ML<br>678 KAS-1000 400GR<br>679 KETOCAL 4:1 300 GR<br>679 KETOCAL 4:1 300 GR<br>679 LI Sertar ♀ Borrar ▲ Modificar ♀ Gancelar<br>€ Datos Obligatorios                                                                                                    | 674 FREBINI ENERGY 200 ML           |                                                         |
| 675 FREBINI ORIGINAL 500 ML<br>672 FRESUBIN ORIGINAL 500 ML<br>671 FRESUBIN ORIGINAL FIBRA 1000 ML<br>668 FRESUBIN ORIGINAL FIBRA 1000 ML<br>659 GLUCERNA 1,5 1000 ML<br>659 GLUCERNA EN POLVO 400 GR<br>655 GLUCERNA SHAKE 237 ML<br>646 JEVITY 1000 ML<br>647 JEVITY PLUS 1000 ML<br>648 KAS-1000 400GR<br>696 KETOCAL 4:1 300 GR<br>696 KETOCAL 4:1 300 GR<br>695 LK ADULTOMULTIFIBRA 350GR ↓                                                                                                    | 673 FREBINI ENERGY FIBRE 200 ML     |                                                         |
| 672 FRESUBIN ENERGY 500 ML<br>671 FRESUBIN ORIGINAL 1000 ML<br>668 FRESUBIN ORIGINAL FIBRA 1000 ML<br>650 GLUCERNA 1,5 1000 ML<br>659 GLUCERNA 1000 ML<br>659 GLUCERNA SHAKE 237 ML<br>646 JEVITY 1000 ML<br>647 JEVITY PLUS 1000 ML<br>647 JEVITY PLUS 1000 ML<br>648 KAS-1000 400GR<br>696 KETOCAL 4:1 300 GR<br>695 LK ADULTOMULTIFIBRA 350GR ↓                                                                                                    | 675 FREBINI ORIGINAL 500 ML         |                                                         |
| 6/1 FRESUBIN ORIGINAL FIBRA 1000 ML<br>668 FRESUBIN ORIGINAL FIBRA 1000 ML<br>650 GLUCERNA 1,5 1000 ML<br>659 GLUCERNA 1000 ML<br>655 GLUCERNA SHAKE 237 ML<br>646 JEVITY 1000 ML<br>647 JEVITY PLUS 1000 ML<br>684 KAS-1000 400GR<br>696 KETOCAL 4:1 300 GR<br>685 LK ADULTOMULTIFIBRA 350GR ↓<br>Usuario Alta: superusuario Usuario inhabilita:<br>Fecha Alta: 16/05/2019 12:14:56 Fecha Inhabilita:<br>• Datos Obligatorios<br>• Datos Obligatorios                                                                                                    | 672 FRESUBIN ENERGY 500 ML          |                                                         |
| 608       FRESUBIN OKIGINAL FJBKA 1000 ML         619       GLUCERNA 1,5 1000 ML         619       GLUCERNA 1000 ML         655       GLUCERNA SH POLVO 400 GR         655       GLUCERNA SHAKE 237 ML         646       JEVITY 1000 ML         647       JEVITY PLUS 1000 ML         684       KAS-1000 400GR         696       KETOCAL 4:1 300 GR         685       LK ADULTOMULTIFIBRA 350GR                                                                                                    | 6/1 FRESUBIN ORIGINAL 1000 ML       |                                                         |
| 639       GLUCERNA 1,5       1000 ML         649       GLUCERNA 1000 ML       655         655       GLUCERNA EN POLVO 400 GR       665         666       JEVITY 1000 ML       Fecha Alta: 16/05/2019 12:14:56         647       JEVITY PLUS 1000 ML       Fecha Alta: 16/05/2019 12:14:56         684       KAS-1000 400GR       696         695       KETOCAL 4:1 300 GR       •         685       LK ADULTOMULTIFIBRA 350GR       •                                                                                                    | 668 FRESUBIN ORIGINAL FIBRA 1000 ML |                                                         |
| 649       GLUCERNA 1000 ML         659       GLUCERNA 1000 ML         655       GLUCERNA SHAKE 237 ML         645       JEVITY 1000 ML         647       JEVITY PLUS 1000 ML         684       KAS-1000 400GR         696       KETOCAL 4:1 300 GR         685       LK ADULTOMULTIFIBRA 350GR         * Datos Obligatorios                                                                                                    | 650 GLUCERNA 1,5 1000 ML            |                                                         |
| 655       GLUCERNA SHAKE 237 ML         655       GLUCERNA SHAKE 237 ML         646       JEVITY 1000 ML         647       JEVITY PLUS 1000 ML         684       KAS-1000 400GR         696       KETOCAL 4:1 300 GR         685       LK ADULTOMULTIFIBRA 350GR         * Datos Obligatorios         Buscar:         2       Insertar         6       Borrar         Modificar       Cancelar         0       Cerrar                                                                                                    | 650 CLUCERNA EN POLVO 400 CP        |                                                         |
| 636       JEVITY 1000 ML         646       JEVITY PLUS 1000 ML         647       JEVITY PLUS 1000 ML         648       KAS-1000 400GR         696       KETOCAL 4:1 300 GR         685       LK ADULTOMULTIFIBRA 350GR             Buscar: <ul> <li>Insertar</li> <li>Borrar</li> <li>Modificar</li> <li>Grabar</li> <li>Grabar</li> <li>Grabar</li> <li>Grabar</li> <li>Grabar</li> <li>Grabar</li> <li>Grabar</li> <li>Grabar</li> <li>Grabar</li> <li>Grabar</li> <li>Grabar</li> <li>Grabar</li> <li>Grabar</li> <li>Grabar</li> <li>Modificar</li> <li>Grabar</li> <li>Grabar</li> <li>Grabar</li> <li>Grabar</li> <li>Grabar</li> <li>Grabar</li> <li>Grabar</li> <li>Modificar</li> <li>Grabar</li> <li>Grabar</li> <li>Grabar</li> <li>Grabar</li> <li>Grabar</li> <li>Modificar</li> <li>Grabar</li> <li>Grabar</li> <!--</th--><th>655 CLUCERNA SHAKE 237 MI</th><th>Unumia the succession Unumia inhobility</th></ul>                                                                                                    | 655 CLUCERNA SHAKE 237 MI           | Unumia the succession Unumia inhobility                 |
| 647       JEVITY PLUS 1000 ML         684       KAS-1000 400GR         696       KETOCAL 4:1 300 GR         685       LK ADULTOMULTIFIBRA 350GR         * Datos Obligatorios                                                                                                    | 646 JEVITY 1000 MI                  | Usuario Aita: superusuario Usuario initabilita.         |
| 684 KAS-1000 400GR<br>696 KETOCAL 4:1 300 GR<br>685 LK ADULTOMULTIFIBRA 350GR<br>Buscar: Datos Obligatorios<br>Buscar: O Insertar O Borrar Modificar O Grabar O Cancelar O Cerrar                                                                                                    | 647 JEVITY PLUS 1000 MI             | Fecha Aita: 10/05/2019 12:14:50 Fecha Inhabilita:       |
| 696 KETOCAL 4:1 300 GR<br>685 LK ADULTOMULTIFIBRA 350GR<br>Buscar: Datos Obligatorios<br>Buscar: O Insertar O Borrar Modificar O Grabar O Cancelar O Cerrar                                                                                                    | 684 KAS-1000 400GR                  |                                                         |
| 685 LK ADULTOMULTIFIBRA 350GR                                                                                                    | 696 KETOCAL 4:1 300 GR              |                                                         |
| * Datos Obligatorios<br>Buscar: [                                                                                                    | 685 LK ADULTOMULTIFIBRA 350GR       |                                                         |
| * Datos Obigatonos<br>Busear: Insertar Borrar Modificar Grabar Cancelar O Cerrar                                                                                                    |                                     |                                                         |
| Buscar: Insertar 🗢 Borrar 🚺 Modificar 🛇 Grabar 🛇 Cancelar 00 Cerrar                                                                                                    |                                     | + Datos Obligatorios                                    |
|                                                                                                    | Buscar:                             | 🖸 Insertar 🗢 Borrar 🧾 Modificar 🛇 Grabar 🛇 Cancelar 🔟 🔟 |

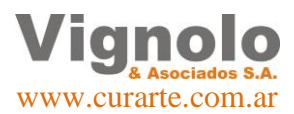

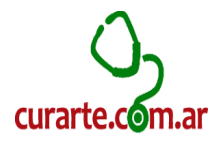

### Precios de las Prestaciones (Referenciales):

Se muestra donde se despliega el menú para la carga de precios de las prestaciones que poseemos anteriormente cargadas en el sistema.

| Autorizaciones +                                    | i Scarace Alerter Auditoria Calicad                                                                                                    | Weitze Comprise Fondoe Contabilities Listadore Matterioritest                                                                                                    |
|-----------------------------------------------------|----------------------------------------------------------------------------------------------------|----------------------------------------------------------------------------------------------------|
| Paciences +<br>Dotos Principales +<br>Parámetrica + | EM                                                                                                    | PRESA                                                                                                    |
| Productions 1                                       | Al IM Préclican Médicai<br>ABM Módulos<br>ANB Prestaciones por Módulo<br>ABM Estudios<br>ABM Insumos<br>ABM Insumos<br>ABM Tipos de Prestaciones<br>N IM Articulos Reformatiles<br>ADM Amendos |                                                                                                    |
|                                                     | Preckos<br>Costos Indirectos<br>Costos<br>Consultas                                                                                                    | ABM Precise por Module     ABM Precise por Practica Medica     ABM Precise por Practica Medica     ABM Precise por Articulos Reformables     ABM Precise por Insumos     ABM Precise por Insumos                                                                                                    |
| Qurarte.c                                           |                                                                                                    | ATIM Precise por Amento     AUM Precise Modulation 2000 y Obra Social     ABM Precise Práctice Médica por Zona y Obra Social     ABM Precise Insumo por Zona y Obra Social     ABM Precise Art. Retemable por Zona y Obra Social     ABM Precise Estudios por Zona y Obra Social     ABM Precise Atmentos por Zona y Obra Social |

Se mostraran a continuación la ventana de carga de cada uno de los precios según el tipo de prestación, debemos tener en cuenta que la metodología de uso de las mismas es igual en todo el sistema. Debemos remarcar, que por cuestiones propias de los tipos y precios pueden variar la cantidad y los datos que debemos incluir en cada ventana.

A continuación se detalla cada una de las ventanas de carga de los ítems de precios.

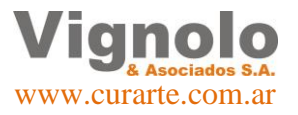

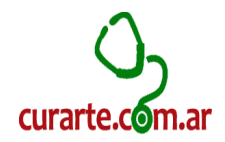

| 1 | ] ABM Precios por Modulo     |            |                                |                       |                |                                  |                                                            | X      |
|---|------------------------------|------------|--------------------------------|-----------------------|----------------|----------------------------------|------------------------------------------------------------|--------|
| Í | Precio por Modulo            |            |                                |                       |                | Cantidad Filas:                  | 43                                                         | 8      |
|   | Prestacion                   | Frecuencia | Precio<br>Costo                | Insumo<br>Facturacion | Habilitado     |                                  |                                                            | Â      |
|   | Aca Salud Cañada Gomez       | 1 X D      | ▼ 900.00                       | 1,150.00              |                | J. Alta:<br>=. Alta:             | U. Modifica: superusuario<br>F. Modifica: 07/01/2019 17:05 | j:1    |
|   | Aca Salud Cordoba Aida       | 1 X M      | ▼ 400.00                       | 483.00                |                | J. Alta:<br>F. Alta:             | U. Modifica:<br>F. Modifica:                               | Ε      |
|   | Aca salud Modulo Nutricional | 1 X D      | ▼ 400.00                       | 530.00                |                | J. Alta:<br>=, Alta:             | U. Modifica:<br>F. Modifica:                               |        |
|   | Bravo Modulo                 | 1 X M      | <ul> <li>■ 1,350.00</li> </ul> | 1,500.00              |                | J. Alta:<br>Alta:                | U. Modifica: superusuario<br>F. Modifica: 07/01/2019 15:50 | ):4    |
|   | CAMIONEROS                   | 1 X M      | ▼ 50,000.00                    | 53,832.00             |                | J. Alta:<br>F. Alta:             | U. Modifica:<br>F. Modifica:                               |        |
|   | Cortez Modulo                | 1 X M      | <b>▼</b> .00                   | 2,255.00              |                | J. Alta:<br>=. Alta:             | U. Modifica:<br>F. Modifica:                               |        |
|   | Elevar Modulo Prestacional   | 1 X D      | ▼ 700.00                       | 800.00                |                | J. Alta:<br><sup>=</sup> . Alta: | U. Modifica:<br>E. Modifica:                               |        |
|   | Erquicia Modulo              | 1 X M      | <b>▼</b> .00                   | 00.                   |                | J. Alta:<br>F. Alta:             | U. Modifica:                                               |        |
|   | Fangio Modulo                | 1 X M      | ▼ 730.00                       | 950.00                |                | J. Alta:                         | U. Modifica:                                               |        |
|   | Federada Modulo Basico       | 1 X M      | ▼ 129.00                       | 185.00                |                | J. Alta:                         | U. Modifica:                                               |        |
|   | L. PASTEUR PALIATIVO I       | 1 X M      | ▼ 1,200.00                     | 1,540.00              |                | J. Alta:                         | U. Modifica:                                               |        |
|   | L. PASTEUR PALIATIVO II      | 1 X M      | ▼ 120.00                       | 165.00                |                | J. Alta:                         | U. Modifica:                                               |        |
|   | L. PASTEUR PATIALIVO III     | 1 X M      | ▼ 290.00                       | 308.00                |                | J. Alta:                         | U. Modifica:                                               |        |
|   | Lerin Modulo                 | 1 X M      | ▼ 2,400.00                     | 2,870.00              |                | J. Alta:                         | U. Modifica:                                               |        |
|   | •                            | m          |                                |                       |                |                                  | r, nounce.                                                 | ν<br>Γ |
|   | Buscar:                      | Insertar   | Borrar 🚺 👔                     | <u>1</u> odificar     | <u>G</u> rabar | Cancelar                         | 🥳 Imgrimir 🚺 Q                                             | errar  |

#### • ABM Precios por Modulo

Al clickear insertar, se generara de la siguiente manera para la selección del nuevo módulo. Debemos seleccionar la prestación, la frecuencia y asignar los precios de costo y facturación. Luego clickear 'Grabar'.

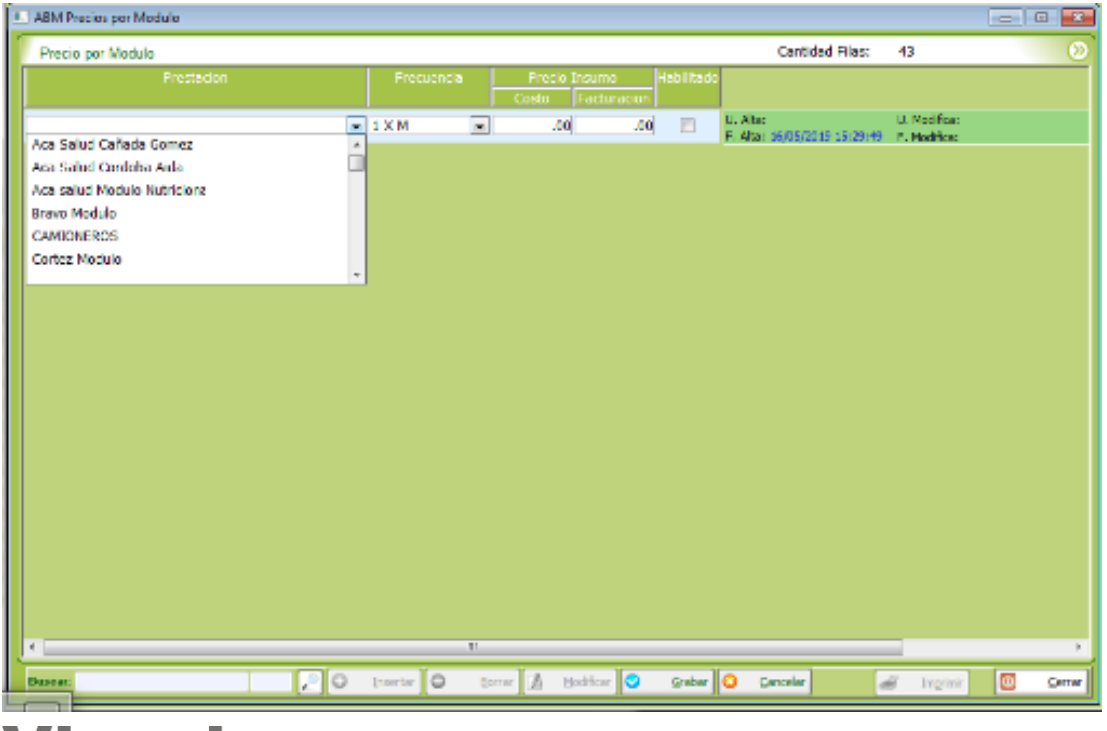

Página 28 de 43

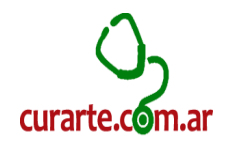

| ABM Precios por Practica Medica |                          |              |      |            |         |                |            |           |             | 83        |                  |             |           |
|---------------------------------|--------------------------|--------------|------|------------|---------|----------------|------------|-----------|-------------|-----------|------------------|-------------|-----------|
| ĺ                               | Prestacios Privadas      |              |      |            |         |                |            |           | Cantidad Fi | as: 41    |                  |             | $\otimes$ |
|                                 | Prestacion               | Frecuencia   |      | Cantidad / |         | Rotacion de Vi | sitas      | Precio U  | nitario     | Precio Es | timado           |             |           |
|                                 |                          |              |      |            | Visitas | Frecuencia     | JEstimadas | Costo     | Facturación | Costo I   | -acturacion      |             | -         |
|                                 | ASISTENTE TERAFEOTICO    | 170          |      | 1          | 1       | X DIA          | 30         | 200.00    | .00         | 0,000.00  | 0.00             |             |           |
|                                 | BIOQUIMICO               | 10 H - 1 X D | -    | 1          | 1       | X DIA          | 30         | 653.00    | 1,174.00    | 19,590.00 | 35,220.00        |             | =         |
|                                 | CONFORT TOTAL            | 1 X D        | -    | 1          | 1       | X DIA          | 30         | 100.00    | 80.00       | 3,000.00  | 2,400.00         |             |           |
|                                 | CONFORT TOTAL            | 2 X D        | v    | 2          | 1       | X DIA          | 60         | 100.00    | 60.00       | 6,000.00  | 3,600.00         |             |           |
|                                 | CUIDADORES DOMICILIARIOS | 6 H - 1 X D  | •    | 1          | 1       | X DIA          | 30         | 120.00    | 200.00      | 3,600.00  | 6,000.00         |             |           |
|                                 | CUIDADORES DOMICILIARIOS | 1 H - 1 X D  | •    | 1          | 1       | X DIA          | 30         | 60.00     | 40.00       | 1,800.00  | 1,200.00         | <b></b>     |           |
|                                 |                          | 4 H = 1 X D  |      | -          | 1       | X DIA          | 20         | 80.00     | 122.00      | 2 400 00  | 2 000 00         |             |           |
|                                 | CODADORES DOMICIELARIOS  | 411 1 X D    |      |            | 1       | X DIA          | 30         | 00.00     | 155.00      | 2,400.00  | 3,990.00         |             |           |
|                                 | CUIDADORES DOMICILIARIOS | 8 H - 1 X D  | -    | 1          | 1       | X DIA          | 30         | 160.00    | 266.00      | 4,800.00  | 7,980.00         |             |           |
|                                 | CUIDADORES DOMICILIARIOS | 10 H - 1 X D | •    | 1          | 1       | X DIA          | 30         | 200.00    | 333.00      | 6,000.00  | 9,990.00         |             |           |
|                                 | CUIDADORES DOMICILIARIOS | 12 H - 1 X D | v    | 1          | 1       | X DIA          | 30         | 220.00    | 399.00      | 6,600.00  | 11,970.00        |             |           |
|                                 | CUIDADORES DOMICILIARIOS | 24 H - 1 X D | v    | 1          | 1       | X DIA          | 30         | 440.00    | 798.00      | 13,200.00 | 23,940.00        |             |           |
|                                 | DRENAJE LINFATICO        | 2 X S        | •    | 1          | 2       | X SEMANA       | 8          | 70.00     | 150.00      | 560.00    | 1,200.00         |             |           |
|                                 | ECOGRAFÍA                | 1 X M        | •    | 1          | 1       | X MES          | 1          | 200.00    | 900.00      | 200.00    | 900.00           |             |           |
|                                 | ENFER. C/M DESC          | 1 H - 1 X D  | •    | 1          | 1       | X DIA          | 30         | 30.00     | 85.00       | 900.00    | 2,550.00         |             |           |
|                                 | •                        | ,            | 1    |            |         |                |            |           |             |           |                  | •           | -         |
| (                               | Buscar:                  | 20           | Inse | rtar 🔾     | Borrar  | Modifica       | ar 📀 🖸     | rabar 🛞 🤉 | ancelar     | 🥪 In      | n <u>p</u> rimir | <u>C</u> er | rrar      |

#### • ABM Precios Practicas Medicas

La operatoria de inserción y modificación es similar a la de la pantalla anterior y las modificaciones como ya hemos explicado anteriormente en todo el sistema. Se deben completar correctamente los datos.

| I ABM Precio | s por Articulos retornables |                 |          |           |                |            |                      |                   |                  | 1 🛛 🕅          |
|--------------|-----------------------------|-----------------|----------|-----------|----------------|------------|----------------------|-------------------|------------------|----------------|
| Precio po    | r Articulo                  |                 |          |           |                |            | Cantidad Filas:      | 61                |                  | 8              |
|              |                             | Frecu           | encia    | Precio I  | nsumo          | Habilitado |                      |                   |                  | <u>^</u>       |
|              |                             |                 |          | Costo     | Facturacion    |            |                      |                   |                  |                |
| ADULTO DI    | SP CIRCUITO Y-6463          | 1 X M           | -        | 122.00    | 254.00         |            | U. Alta:<br>F. Alta: | U. Mod<br>F. Mod  | ifica:<br>ifica: |                |
| AMBU - RES   | SUSITADOR MANUAL            | 1 X M           | -        | .00       | 1.150.00       |            | U. Alta:             | U. Mod            | ifica:           | =              |
|              |                             |                 |          |           | -,             |            | F. Alta:             | F. Mod            | ifica:           |                |
| ANDADOR -    | ALQUILER-                   | 1 X M           | -        | 180.00    | 225.00         |            | U. Alta:<br>F. Alta: | U. Mod<br>F. Mod  | ifica:           |                |
| ASPIRADOR    | A MOTOR-ALOUILER-           | 1 X M           | <b>•</b> | 260.00    | 390.00         |            | U. Alta:             | U. Mod            | ifica:           |                |
|              |                             |                 |          | 200100    |                |            | F. Alta:             | F. Mod            | ifica:           |                |
| ASPIRADOR    | PORTATIL (A BATERIA)        | 1 X M           | •        | 380.00    | 570.00         |            | U. Alta:<br>F. Alta: | U. Mod<br>F. Mod  | ifica:<br>ifica: |                |
| ASPIRADOR    | PORTATIL (MANUAL)           | 1 X M           | <b>.</b> | .00       | 2,100,00       |            | U. Alta:             | U. Mod            | ifica:           |                |
| 1011000      |                             | 17.0            |          | 100       | 2/100100       |            | F. Alta:             | F. Mod            | ifica:           |                |
| BALANZA D    | IGITAL-ALQUILER             | 1 X M           | -        | .00       | 61.00          |            | U. Alta:<br>F. Alta: | U. Mod<br>F. Mod  | ifica:<br>ifica: |                |
| BALANZA P    | DIATRICA ALQUILER-          | 1 X M           |          | .00       | 294.00         |            | U. Alta:             | U. Mod            | ifica:           |                |
|              |                             |                 |          |           | 25 1100        |            | F. Alta:             | F. Mod            | fica:            |                |
| BARANDAS     | P/CAMA ORTOP(PAR)-ALQUILER- | 1 X M           | -        | .00       | .00            |            | U. Alta:<br>F. Alta: | U. Mod<br>E. Mod  | ifica:<br>ifica: |                |
| BASTONES     |                             | 1 X M           |          | 180.00    | 225.00         |            | U. Alta:             | U. Mod            | ifica:           |                |
| and to the   |                             | 1.4.6           |          | 100100    | LLDIGG         |            | F. Alta:             | F. Mod            | fica:            |                |
| BATERIA EX   | TERNA - RESPIRADOR          | 1 X M           | -        | 501.00    | 567.00         |            | U. Alta:<br>F. Alta: | U. Mod<br>E. Mod  | ifica:<br>ifica: |                |
| BOMBA INF    | ISTON/ALTMENT-ALOUTLER-     | 1 X M           |          | 370.00    | 00             |            | U. Alta:             | U. Mod            | ifica:           |                |
| DOM DIT 21   | Solony reament regolier     | 1.4.6           |          | 570.00    | 100            |            | F. Alta:             | F. Mod            | fica:            |                |
| BPAP (COM    | UN)-ALQUILER-               | 1 X M           | -        | 760.00    | .00            |            | U. Alta:<br>F. Alta: | U. Mod<br>E. Modi | ifica:<br>ifica: |                |
| RPAP 335-A   | LOUTLER-                    | 1 X M           | -        | 1 700 00  | 00             |            | U. Alta:             | U. Mod            | ifica:           |                |
| 5174 5557    | LOULEN                      | 17.00           |          | 1,700.00  | .00            |            | F. Alta:             | F. Mod            | fica:            | -              |
| •            |                             | m               |          |           |                |            |                      |                   |                  | •              |
| Buscar:      | 20                          | Insertar O Borr | ar 🚺     | Modificar | <u>G</u> rabar | O Car      | icelar .             | 🥪 Imgrimir        | 0                | <u>C</u> errar |

ABM Precios por Artículos Retornables

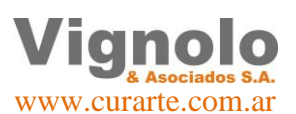

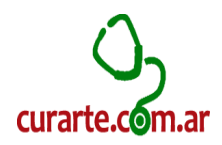

| • | ABM | Precios | por | Insumos |
|---|-----|---------|-----|---------|
|---|-----|---------|-----|---------|

|   | ABM Precios por Insumo     |                |             |                |                               |             |                      | 23                |
|---|----------------------------|----------------|-------------|----------------|-------------------------------|-------------|----------------------|-------------------|
| ſ | Insumos por Entidad        |                |             |                | Cantidad                      | l Filas: 22 | 3                    | 8                 |
|   | Prestacion                 | Tipo de Insumo | Frecuencia  | Co             | Precio Insumo<br>Isto Factura | Habilitad   | 0                    |                   |
|   | AEROCAMARA                 | Descartable    | 1 X M       | •              | 282.00 60                     | 8.00        | U. Alta:<br>F. Alta: |                   |
|   | AEROCAMARA PARA TQT        | Descartable    | 1 X M       | •              | 337.00 85                     | 0.00        | U. Alta:<br>F. Alta: |                   |
|   | AGUA OXIGENADA X 1000 CC   | Descartable    | 1 X M       | •              | 26.00 10                      | 2.00        | U. Alta:<br>F. Alta: |                   |
|   | AGUA OXIGENADA X 250 CC    | Descartable    | 1 X M       | •              | .00 3                         | 6.00        | U. Alta:<br>F. Alta: |                   |
|   | AGUA OXIGENADA X 500 CC    | Descartable    | 1 X M       | •              | 17.00 5                       | 9.00        | U. Alta:<br>F. Alta: |                   |
|   | AGUJAS 27G 25/8 21G 21X1/2 | Descartable    | 1 X M       | •              | .00                           | 1.00        | U. Alta:<br>F. Alta: |                   |
|   | AGUJAS HUBBER              | Descartable    | 1 X M       | •              | 61.00 13                      | 3.00        | U. Alta:<br>F. Alta: |                   |
|   | AGUJAS PERICRANEAL         | Descartable    | 1 X M       | •              | .00                           | .00         | U. Alta:<br>F. Alta: |                   |
|   | ALCOHOL EN GEL X 250 CC    | Descartable    | 1 X M       | •              | 15.00 5                       | 7.00        | U. Alta:<br>F. Alta: |                   |
|   | ALCOHOL X 1000 CC          | Descartable    | 1 X M       | •              | 21.00 6                       | 2.00        | U. Alta:<br>F. Alta: |                   |
|   | ALCOHOL X 500 CC           | Descartable    | 1 X M       | •              | 11.00 4                       | 4.00        | U. Alta:<br>F. Alta: |                   |
|   | ALGODÓN X 100 GRS          | Descartable    | 1 X M       | •              | 15.00 7                       | 1.00        | U. Alta:<br>F. Alta: |                   |
|   | ALGODÓN X 500 GRS          | Descartable    | 1 X M       | •              | 29.00 9                       | 9.00        | U. Alta:<br>F. Alta: |                   |
|   | AMPOLLA AGUA DES X 10 CC   | Descartable    | 1 X M       | •              | 5.00 1                        | 4.00        | U. Alta:<br>F. Alta: |                   |
| l | •                          |                |             |                |                               |             |                      | <del>ب</del><br>۲ |
|   | Buscar:                    | <u>B</u> orrar | Modificar 🛇 | <u>G</u> rabar | <u>C</u> ancelar              | 1           | Imprimir             | <u>C</u> errar    |

### ABM Precios por Estudio

|   | ABM Precios por Estudios |                      |            |                                         |            | (                                            |                | 83         |
|---|--------------------------|----------------------|------------|-----------------------------------------|------------|----------------------------------------------|----------------|------------|
| ſ | Precios Estudios         |                      |            | Canti                                   | dad Filas: | 1                                            |                | 0          |
|   | Estudios                 | Tipo de Estudio      | Frecuencia | Precio Medicamento<br>Costo Facturacion | Habilitado |                                              |                |            |
|   | EXAMEN ANALISIS ANTI VHA | De Sangre            | 1 X M 💌    | 150.00 150.00                           |            | U. Alta: superusuario<br>F. Alta: 16/05/2019 | U.I            | Mod<br>Mod |
|   |                          |                      |            |                                         |            |                                              |                |            |
|   |                          |                      |            |                                         |            |                                              |                |            |
|   |                          |                      |            |                                         |            |                                              |                |            |
|   |                          |                      |            |                                         |            |                                              |                |            |
|   |                          |                      |            |                                         |            |                                              |                |            |
|   |                          |                      |            |                                         |            |                                              |                |            |
|   |                          |                      |            |                                         |            |                                              |                |            |
|   |                          |                      |            |                                         |            |                                              |                |            |
|   |                          |                      |            |                                         |            |                                              |                |            |
|   |                          |                      |            |                                         |            |                                              |                |            |
|   |                          |                      |            |                                         |            |                                              |                |            |
|   |                          |                      |            |                                         |            |                                              |                |            |
|   |                          |                      |            |                                         |            |                                              |                |            |
|   | < <u></u>                |                      |            |                                         |            |                                              |                | •          |
| l | Buscar:                  | r 😑 <u>B</u> orrar 🧃 | Modificar  | <u>G</u> rabar 🔕 <u>C</u> ancelar       |            | 🥳 Imprimir                                   | O <u>C</u> err | rar        |

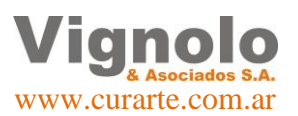

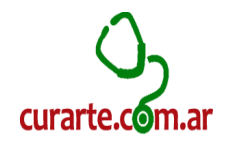

### • ABM Precio por Alimentos

| ABM Precios por Alimentos |                |                |           |                |               |                  |                     |              |                |
|---------------------------|----------------|----------------|-----------|----------------|---------------|------------------|---------------------|--------------|----------------|
| Alimentos por Entidad     |                |                |           |                | Ca            | intidad Filas:   | 1                   |              | 8              |
| Prestacion                | Frecuend       | cia            | Precio In | sumo           | Habilitado    |                  |                     |              |                |
| ENSURE EN POLVO 400 GR    | 1 X M          | •              | 250.00    | 300.00         |               | U. Alta: superus | Jario               | U. Modifica: |                |
|                           |                |                |           |                |               | F. Alta: 04/12/2 | 518 09:11:12        | F. Modifica: |                |
|                           |                |                |           |                |               |                  |                     |              |                |
|                           |                |                |           |                |               |                  |                     |              |                |
|                           |                |                |           |                |               |                  |                     |              |                |
|                           |                |                |           |                |               |                  |                     |              |                |
|                           |                |                |           |                |               |                  |                     |              |                |
|                           |                |                |           |                |               |                  |                     |              |                |
|                           |                |                |           |                |               |                  |                     |              |                |
|                           |                |                |           |                |               |                  |                     |              |                |
|                           |                |                |           |                |               |                  |                     |              |                |
|                           |                |                |           |                |               |                  |                     |              |                |
|                           |                |                |           |                |               |                  |                     |              |                |
|                           |                |                |           |                |               |                  |                     |              |                |
|                           |                |                |           |                |               |                  |                     |              |                |
|                           |                |                |           |                |               |                  |                     |              |                |
|                           | III            |                |           |                |               |                  |                     |              | ۲              |
| Buscar:                   | <u>B</u> orrar | <u>// M</u> oo | dificar 🛇 | <u>G</u> rabar | <u>C</u> ance | lar 🦂            | 🥪 Im <u>p</u> rimir |              | <u>C</u> errar |

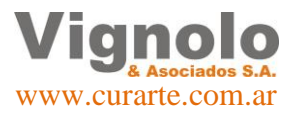

Página 31 de 43

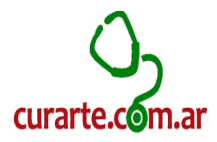

#### Precios de las Prestaciones (Por Zona y Obra Social):

Se muestra donde se despliega el menú para la carga de precios de las prestaciones que poseemos anteriormente cargadas en el sistema por zona y Obra Social.

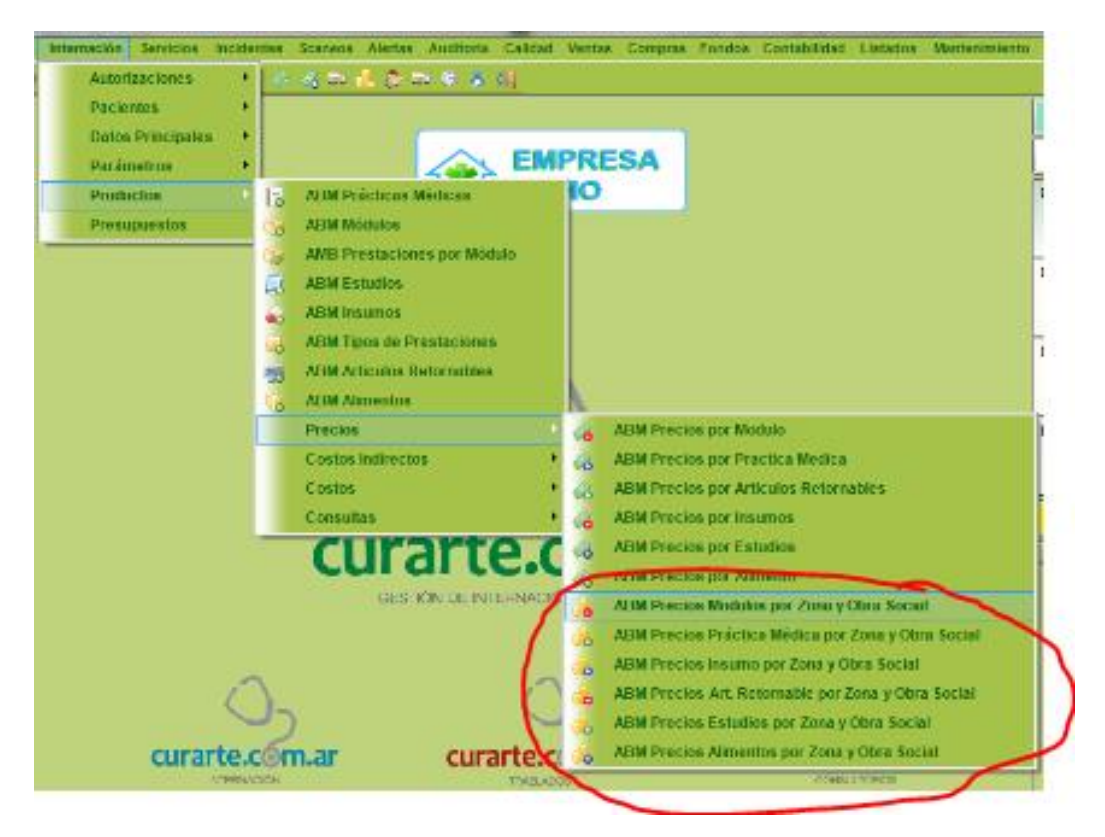

Se mostraran a continuación la ventana de carga de cada uno de los precios según el tipo de prestación por zona y Obra Social, debemos tener en cuenta que la metodología de uso de las mismas es igual en todo el sistema. Debemos remarcar, que por cuestiones propias de los tipos y precios pueden variar la cantidad y los datos que debemos incluir en cada ventana.

A continuación se detalla cada una de las ventanas de carga de los ítems de precios por zona y Obra Social.

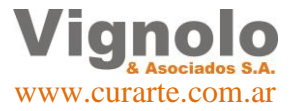

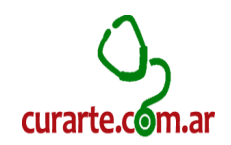

| BM Precio | s Prestaciones                     |                  |          |            |                          |                                        |                |          |                |
|-----------|------------------------------------|------------------|----------|------------|--------------------------|----------------------------------------|----------------|----------|----------------|
| Selecci   | ión de Filtros                     |                  | 6        | <b>)</b> [ | Actualización Autom      | ática Prec                             | io Autorizacio | ón       | $\otimes$      |
| Obra Soci |                                    |                  |          | h          | Mes: ABRIL -             | <b>Año</b> : 20                        | 19 🔻           | C Actua  | alizar         |
| 7         |                                    |                  |          |            |                          |                                        |                |          |                |
| Zor       | Ia: (Todas)                        | ervicio filtrada |          |            | Aumento de Precio A      | utomatico                              | Redondear Pre  | ecio 🔽   | <b>()</b>      |
|           |                                    |                  |          |            | 💿 Prestacion 💿 Obra S. 📊 | 0 04                                   | Actualizat     | Precio   |                |
|           |                                    |                  |          |            | 🔿 Zona 💦 Todos 🎽         | ··· ··· ··· ··· ··· ··· ··· ··· ··· ·· | Actualizati    | Thead    |                |
| Detalle o | le Precios                         |                  |          |            |                          |                                        |                |          | 8              |
|           | Modulos                            | Frecuencia del   | Precio   |            | Zona                     | Precio                                 | 270 - ACA      | A Salud  | <b>^</b>       |
| Código    | Descripción                        | Modulo           | Modulo C | òdi        | jo Descripción           | Zona                                   | Código Fact.   | Precio   | =              |
| 14        | Aca Salud Cañada Gomez 1 X D       | 1 1 X D          | 1,150.00 | 16         | Zona Antartida           | 5,000.00                               | Ant1254        | 3,000.00 |                |
|           |                                    |                  |          | 3          | Zona Córdoba             | 0.00                                   |                | 0.00     |                |
|           |                                    |                  |          | 17         | Zona Neuquén             | 0.00                                   |                | 0.00     |                |
|           |                                    |                  |          | 27         | Zona Rosario             | 0.00                                   |                | 0.00     |                |
|           |                                    |                  |          | 1          | Zona Santa Fe            | 0.00                                   |                | 0.00     |                |
| 16        | Aca Salud Cordoba Aida 1 X M       | 1 1 X M          | 483.00   | 16         | Zona Antartida           | 0.00                                   |                | 0.00     |                |
|           |                                    |                  |          | 3          | Zona Córdoba             | 0.00                                   |                | 0.00     |                |
|           |                                    |                  |          | 17         | Zona Neuquén             | 0.00                                   |                | 0.00     |                |
|           |                                    |                  |          | 27         | Zona Rosario             | 0.00                                   |                | 0.00     |                |
|           |                                    |                  |          | 1          | Zona Santa Fe            | 0.00                                   |                | 0.00     |                |
| 12        | Aca salud Modulo Nutricional 1 X D | 1 1 X D          | 530.00   | 16         | Zona Antartida           | 0.00                                   |                | 0.00     |                |
|           |                                    |                  |          | 3          | Zona Córdoba             | 0.00                                   |                | 0.00     |                |
|           |                                    |                  |          | 17         | Zona Neuquén             | 0.00                                   |                | 0.00     |                |
|           |                                    |                  |          | 27         | Zona Rosario             | 0.00                                   |                | 0.00     |                |
|           |                                    |                  |          | 1          | Zona Santa Fe            | 0.00                                   |                | 0.00     |                |
| 23        | Bravo Modulo 1 X M                 | 1 1 X M          | 1,500.00 | 16         | Zona Antartida           | 0.00                                   |                | 0.00     |                |
|           |                                    |                  |          |            |                          |                                        |                |          | Ļ              |
| <b>()</b> | Traer 🚺 Modificar 🛇 Grabar 😂       | Cancelar         |          |            | <i> I</i> mprimir        |                                        |                | 0        | <u>C</u> errar |

#### • ABM Precios Módulos por Zona y Obra Social

Como primer paso debemos seleccionar la Obra Social y la zona correcta a asignar o actualizar los precios.

Esta ventana, nos permitirá no solo la carga de los precios identificando el precio de zona para las Obras Sociales, sino también la actualización masiva de los precios de la prestación seleccionada dentro de las autorizaciones vigentes, sino también el aumento selectivo de precio por prestación, zona, Obra Social o todos juntos mediante la colocación de un porcentual.

#### Actualización Automática Precios Autorización.

| ABM Precios Prestaciones                    |                                                                            |          |        |                      |                  |                |              |             |  |
|---------------------------------------------|----------------------------------------------------------------------------|----------|--------|----------------------|------------------|----------------|--------------|-------------|--|
| Selección de Filtros                        |                                                                            | (        | »      | Actualización Automa | ática Prec       | io Autorizació | ón           | 8           |  |
| Obra Social: ACA Salud - ACA Salud          |                                                                            |          | -      | Mes: ABRIL           | <b>Año</b> : 201 | 19 🔻           | Actual       | lizar       |  |
| Zona: (Todas)                               | na: (Todas)                                                                |          |        |                      |                  | Redondear Pro  | cio 🗸        | -3          |  |
| Solo Zonas de pacientes A.R.R y la emp. ser | vicio filtrada                                                             |          |        |                      |                  |                |              | Ŭ           |  |
|                                             | <ul> <li>Prestacion ○ Obra S.</li> <li>Zona ○ Todos</li> <li>O.0</li></ul> |          |        |                      |                  |                |              |             |  |
| Detalle de Precios                          |                                                                            |          |        |                      |                  |                |              | <b>&gt;</b> |  |
| Modulos                                     | Frecuencia del                                                             | Precio   |        | Zona                 | Precio           | 270 - ACA      | <b>Salud</b> | <u> </u>    |  |
| Código Descripción                          | Modulo                                                                     | Modulo   | Código | ) Descripción        | Zona             | Código Fact.   | Precio       | Ξ           |  |
| 14 Aca Salud Cañada Gomez 1 X D             | 1 1 X D                                                                    | 1,150.00 | 16     | Zona Antartida       | 5,000.00         | Ant1254        | 3,000.00     |             |  |
|                                             |                                                                            |          | 3      | Zona Córdoba         | 0.00             |                | 0.00         |             |  |

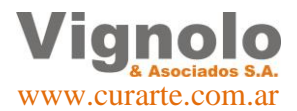

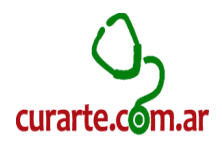

### Aumento de Precios Automático.

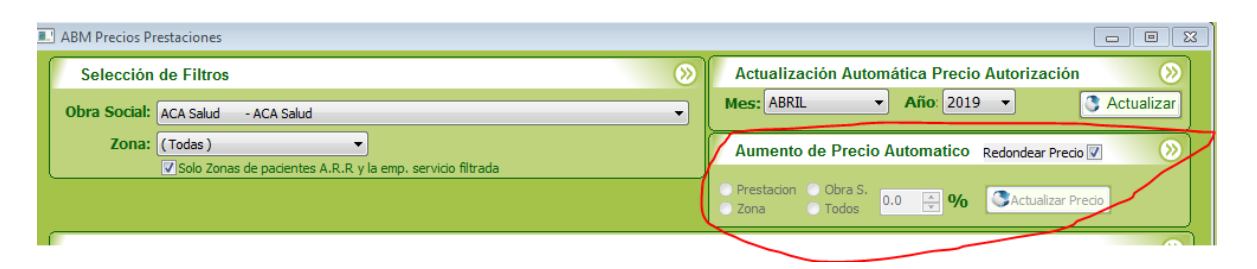

 ABM Precios Practicas Medicas por Zona y Obra Social

| ABM Precios por Practica Medica |                        |       |                     |                |                              |                    |                        |                      |                    |                       |              | 23        |
|---------------------------------|------------------------|-------|---------------------|----------------|------------------------------|--------------------|------------------------|----------------------|--------------------|-----------------------|--------------|-----------|
| Prestacios Privadas             |                        |       |                     |                |                              |                    |                        | Cantidad Fi          | las: 41            |                       |              | $\otimes$ |
| Prestacion                      | Frecuencia<br>Practica | x     | Cantidad /<br>x Día | Visitas        | Rotacion de Vi<br>Frecuencia | sitas<br>Estimadas | Precio Uni<br>Costo Fi | itario<br>acturacion | Precio Es<br>Costo | timado<br>Facturacion |              | ĥ         |
| ASISTENTE TERAPEUTICO           | 1 X D                  | •     | 1                   | 1              | X DIA                        | 30                 | 200.00                 | .00                  | 6,000.00           | 0.00                  |              |           |
| BIOQUIMICO                      | 10 H - 1 X D           | •     | 1                   | 1              | X DIA                        | 30                 | 653.00                 | 1,174.00             | 19,590.00          | 35,220.00             |              | Ξ         |
| CONFORT TOTAL                   | 1 X D                  | •     | 1                   | 1              | X DIA                        | 30                 | 100.00                 | 80.00                | 3,000.00           | 2,400.00              |              |           |
| CONFORT TOTAL                   | 2 X D                  | •     | 2                   | 1              | X DIA                        | 60                 | 100.00                 | 60.00                | 6,000.00           | 3,600.00              |              |           |
| CUIDADORES DOMICILIARIOS        | 6 H - 1 X D            | •     | 1                   | 1              | X DIA                        | 30                 | 120.00                 | 200.00               | 3,600.00           | 6,000.00              |              |           |
| CUIDADORES DOMICILIARIOS        | 1 H - 1 X D            | •     | 1                   | 1              | X DIA                        | 30                 | 60.00                  | 40.00                | 1,800.00           | 1,200.00              |              |           |
| CUIDADORES DOMICILIARIOS        | 4 H - 1 X D            | •     | 1                   | 1              | X DIA                        | 30                 | 80.00                  | 133.00               | 2,400.00           | 3,990.00              |              |           |
| CUIDADORES DOMICILIARIOS        | 8 H - 1 X D            | •     | 1                   | 1              | X DIA                        | 30                 | 160.00                 | 266.00               | 4,800.00           | 7,980.00              |              |           |
| CUIDADORES DOMICILIARIOS        | 10 H - 1 X D           | •     | 1                   | 1              | X DIA                        | 30                 | 200.00                 | 333.00               | 6,000.00           | 9,990.00              |              |           |
| CUIDADORES DOMICILIARIOS        | 12 H - 1 X D           | •     | 1                   | 1              | X DIA                        | 30                 | 220.00                 | 399.00               | 6,600.00           | 11,970.00             |              |           |
| CUIDADORES DOMICILIARIOS        | 24 H - 1 X D           | •     | 1                   | 1              | X DIA                        | 30                 | 440.00                 | 798.00               | 13,200.00          | 23,940.00             |              |           |
| DRENAJE LINFATICO               | 2 X S                  | •     | 1                   | 2              | X SEMANA                     | 8                  | 70.00                  | 150.00               | 560.00             | 1,200.00              |              |           |
| ECOGRAFÍA                       | 1 X M                  | •     | 1                   | 1              | X MES                        | 1                  | 200.00                 | 900.00               | 200.00             | 900.00                |              |           |
| ENFER. C/M DESC                 | 1 H - 1 X D            | •     | 1                   | 1              | X DIA                        | 30                 | 30.00                  | 85.00                | 900.00             | 2,550.00              |              |           |
| •                               | "                      | 1     |                     |                |                              |                    |                        |                      |                    |                       | •            |           |
| Buscar:                         | 20                     | Inser | tar 😑               | <u>B</u> orrar | Modifica                     | ar 🛇 🖸             | abar 🖸 <u>C</u> a      | ncelar               | 🥪 In               | ngrimir 🚺             | ) <u>C</u> e | rrar      |

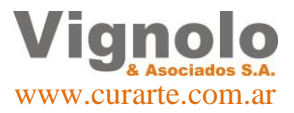

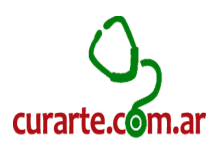

| • | ABM | Precios | Insumos | por | Zona | y | Obra | Socia | I |
|---|-----|---------|---------|-----|------|---|------|-------|---|
|---|-----|---------|---------|-----|------|---|------|-------|---|

| 💷 ABM Precio | s Prestaciones             |                         |                                                  | Σ   |
|--------------|----------------------------|-------------------------|--------------------------------------------------|-----|
| Selecci      | ión de Filtros             | (                       | Actualización Automática Precio Autorización     | 2   |
| Obra Soci    | ial: (Seleccione Uno)      |                         | Mes: MAYO  Año: 2019 Actualize Año: 2019         | ar  |
| Zor          | Ta: (Todas) →              | no, servicio filtrada   | Aumento de Precio Automatico Redondear Precio 🗹  | 2   |
|              |                            |                         | Prestadon ○ Obra S.     Zona ○ Todos     0.0 	 ♥ |     |
| Detalle o    | le Precios                 |                         |                                                  | 0   |
|              | Prácticas                  | Frecuencia de           | Precio Zona Precio                               | -   |
| Código       | Descripción                | Tipo Insumo la práctica | Práctica Código Descripción Zona                 |     |
| 237          | AEROCAMARA 1 X M           | Descartable 1 1 X M     | 608.00 16 Zona Antartida 0.00                    |     |
|              |                            | Descartable             | 2 Zona Buenos Aires 0.00                         |     |
|              |                            | Descartable             | 20 Zona Capital Federal 0.00                     |     |
|              |                            | Descartable             | 21 Zona Chubut 0.00                              |     |
|              |                            | Descartable             | 3 Zona Córdoba 0.00                              |     |
|              |                            | Descartable             | 23 Zona Corrientes 0.00                          |     |
|              |                            | Descartable             | 8 Zona Entre Ríos 0.00                           |     |
|              |                            | Descartable             | 14 Zona Formosa 0.00                             |     |
|              |                            | Descartable             | 15 Zona La Pampa 0.00                            |     |
|              |                            | Descartable             | 19 Zona Mendoza 0.00                             |     |
|              |                            | Descartable             | 17 Zona Neuquén 0.00                             |     |
|              |                            | Descartable             | 18 Zona Rio Negro 0.00                           |     |
|              |                            | Descartable             | 27 Zona Rosario 0.00                             |     |
|              |                            | Descartable             | 10 Zona Salta 0.00                               |     |
|              |                            | Descartable             | 1 Zona Santa Fe 0.00                             |     |
|              |                            | Descartable             | 25 Zona Santiago del Este 0.00                   | -   |
| •            |                            | m                       | 4                                                |     |
| 3            | Traer 🥖 Modificar 🛇 Grabar | Cancelar                | 🚽 Imprimir 🚺 🖸                                   | rar |

• ABM Art. Retornables por Zona y Obra Social

| ABM Precios Prestaciones                     |                |             |                        |                |                              | 8               |
|----------------------------------------------|----------------|-------------|------------------------|----------------|------------------------------|-----------------|
| Selección de Filtros                         |                | <b>(</b>    | Actualización Automá   | ática Precio A | utorización (                | <b>&gt;&gt;</b> |
| Obra Social: (Seleccione Uno)                |                | •           | Mes: MAYO 🔻            | Año: 2019      | <ul> <li>Actualiz</li> </ul> | zar             |
| Zona: (Todas)                                |                |             |                        |                |                              |                 |
| Solo Zonas de pacientes A.R.R y la emp. serv | ricio filtrada |             | Aumento de Precio A    | utomatico Re   | edondear Precio 🗹            | <b>@</b>        |
|                                              |                |             | OPrestacion Obra S.    | 0 🔼 0/6 🕻      | Actualizar Precio            |                 |
|                                              |                |             | 🔵 Zona 💮 Todos 🚞       |                |                              |                 |
| Detalle de Precios                           |                |             |                        |                |                              | $\otimes$       |
| Modulos                                      | Frecuencia del | Precio      | Zona                   | Precio         |                              | -               |
| Código Descripción                           | Modulo         | Modulo Códi | go Descripción         | Zona           |                              |                 |
| 397 ADULTO DISP CIRCUITO Y-6463 1 X M        | 1 1 X M        | 254.00 16   | 5 Zona Antartida       | 0.00           |                              |                 |
|                                              |                | 2           | Zona Buenos Aires      | 0.00           |                              |                 |
|                                              |                | 20          | ) Zona Capital Federal | 0.00           |                              |                 |
|                                              |                | 21          | Zona Chubut            | 0.00           |                              |                 |
|                                              |                | 3           | Zona Córdoba           | 0.00           |                              |                 |
|                                              |                | 23          | 3 Zona Corrientes      | 0.00           |                              |                 |
|                                              |                | 8           | Zona Entre Ríos        | 0.00           |                              |                 |
|                                              |                | 14          | Zona Formosa           | 0.00           |                              |                 |
|                                              |                | 15          | 5 Zona La Pampa        | 0.00           |                              |                 |
|                                              |                | 19          | Zona Mendoza           | 0.00           |                              |                 |
|                                              |                | 17          | Zona Neuquén           | 0.00           |                              |                 |
|                                              |                | 18          | 3 Zona Rio Negro       | 0.00           |                              |                 |
|                                              |                | 27          | Zona Rosario           | 0.00           |                              |                 |
|                                              |                | 10          | ) Zona Salta           | 0.00           |                              |                 |
|                                              |                | 1           | Zona Santa Fe          | 0.00           |                              |                 |
|                                              |                | 25          | Zona Santiago del Este | 0.00           |                              |                 |
|                                              |                |             |                        |                |                              |                 |
| 💽 Traer 🥖 Modificar 🛇 Grabar 🛇 C             | ancelar        |             | Imprimir 🥪             |                | 0 <u>C</u> er                | rrar            |

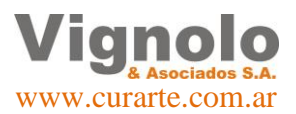

Página 35 de 43

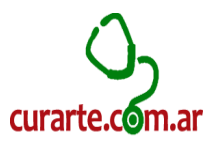

### • ABM Estudios por Zona y Obra Social

| ABM Precios Prestaciones                |                      |                                                 | 0 X          |
|-----------------------------------------|----------------------|-------------------------------------------------|--------------|
| Selección de Filtros                    | (                    | Actualización Automática Precio Autorización    | $\odot$      |
| Obra Social: (Selections Use )          |                      | Mes: MAYO - Año: 2019 - Catual                  | lizar        |
| Obra Social. (Selectione Uno)           | •                    |                                                 |              |
| Zona: (Todas) Tipo                      | de (Todas)           | Aumento de Precio Automatico Redondear Precio 🗹 | $\odot$      |
| Solo Zonas de pacientes A.R.R y la emp. | servicio filtrada    |                                                 |              |
|                                         |                      | Zona Todos 0.0 🐳 % Cactualizar Precio           |              |
| Detalle de Precios                      |                      |                                                 | 8            |
| Estudios                                | Frecuencia del       | Precio Zona Precio                              |              |
| Código Descripción                      | Tipo Estudio Estudio | Estudio Código Descripción Zona                 |              |
| 3 EXAMEN ANALISIS ANTI VHA 1 X M        | De Sangre 1 1 X M    | 150.00 16 Zona Antartida 0.00                   |              |
|                                         | De Sangre            | 2 Zona Buenos Aires 0.00                        |              |
|                                         | De Sangre            | 20 Zona Capital Federal 0.00                    |              |
|                                         | De Sangre            | 21 Zona Chubut 0.00                             |              |
|                                         | De Sangre            | 3 Zona Córdoba 0.00                             |              |
|                                         | De Sangre            | 23 Zona Corrientes 0.00                         |              |
|                                         | De Sangre            | 8 Zona Entre Ríos 0.00                          | E            |
|                                         | De Sangre            | 14 Zona Formosa 0.00                            |              |
|                                         | De Sangre            | 15 Zona La Pampa 0.00                           |              |
|                                         | De Sangre            | 19 Zona Mendoza 0.00                            |              |
|                                         | De Sangre            | 17 Zona Neuquén 0.00                            |              |
|                                         | De Sangre            | 18 Zona Rio Negro 0.00                          |              |
|                                         | De Sangre            | 27 Zona Rosario 0.00                            |              |
|                                         | De Sangre            | 10 Zona Salta 0.00                              |              |
|                                         | De Sangre            | 1 Zona Santa Fe 0.00                            |              |
|                                         | De Sangre            | 25 Zona Santiago del Este 0.00                  | -            |
|                                         | m                    |                                                 | •            |
|                                         |                      |                                                 |              |
| 💽 Traer 🖉 Modificar 🖾 Grabar 😂          | Cancelar             | 🔍 Tubhuun 👩 🗖                                   | <u>errar</u> |

ABM Alimentos por Zona y Obra Social

| 💷 ABM Preci        | os Prestaciones                                              |                  |                |                            |              |                        |                                      |                 |
|--------------------|--------------------------------------------------------------|------------------|----------------|----------------------------|--------------|------------------------|--------------------------------------|-----------------|
| Select<br>Obra Soc | ción de Filtros<br>cial: (Seleccione Uno)                    |                  | >><br>•        | Actuali<br>Mes: MA         | zación<br>YO | Automática Precio Aut  | orización                            | ()<br>Stualizar |
| 20                 | ITA: (TOdas )<br>√Solo Zonas de pacientes A.R.R y la emp. se | ervicio filtrada |                | Aumen<br>Prestacio<br>Zona | to de P      | ra S.<br>dos 0.0 🔅 %   | ondear Precio 🔽<br>Actualizar Precio | (>)             |
| Detalle            | de Precios                                                   |                  |                |                            |              |                        |                                      | <b>&gt;</b>     |
|                    | Estudios                                                     | 1                | Frecuencia del | Precio                     |              | Zona                   | Precio                               | <u>^</u>        |
|                    | Descripción                                                  | Tipo Estudio     | Listudio       |                            | Código       | Descripción            | 20118                                |                 |
| 05/                | ENSURE EN POLVO 400 GR IXM                                   |                  | IIXM           | 300.00                     | 10           | Zona Antartida         | 0.00                                 |                 |
|                    |                                                              |                  |                |                            | 2            | Zona Canital Federal   | 0.00                                 |                 |
|                    |                                                              |                  |                |                            | 20           | Zona Chubut            | 0.00                                 |                 |
|                    |                                                              |                  |                |                            | 3            | Zona Córdoba           | 0.00                                 |                 |
|                    |                                                              |                  |                |                            | 23           | Zona Corrientes        | 0.00                                 |                 |
|                    |                                                              |                  |                |                            | 8            | Zona Entre Ríos        | 0.00                                 | E               |
|                    |                                                              |                  |                |                            | 14           | Zona Formosa           | 0.00                                 |                 |
|                    |                                                              |                  |                |                            | 15           | Zona La Pampa          | 0.00                                 |                 |
|                    |                                                              |                  |                |                            | 19           | Zona Mendoza           | 0.00                                 |                 |
|                    |                                                              |                  |                |                            | 17           | Zona Neuguén           | 0.00                                 |                 |
|                    |                                                              |                  |                |                            | 18           | Zona Rio Negro         | 0.00                                 |                 |
|                    |                                                              |                  |                |                            | 27           | Zona Rosario           | 0.00                                 |                 |
|                    |                                                              |                  |                |                            | 10           | Zona Salta             | 0.00                                 |                 |
|                    |                                                              |                  |                |                            | 1            | Zona Santa Fe          | 0.00                                 |                 |
|                    |                                                              |                  |                |                            | 25           | Zona Santiago del Este | 0.00                                 | +               |
| •                  |                                                              |                  |                |                            |              |                        |                                      | F.              |
| 3                  | Traer Modificar 🛇 Grabar 🛇                                   | Cancelar         |                | 2                          | Imprim       | ir                     |                                      | <u>C</u> errar  |

Nota: Aplica la misma forma de actualización que se explicó en ABM Precios Módulos por zona y Obra Social para insumos, retornables y estudios.

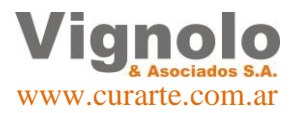

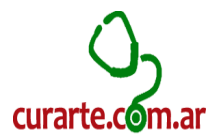

# Listados de Control:

Se detallaran algunos listados para poder realizar controles de la información previamente cargada al sistema.

### Listado Control consumo Paciente (consumo de artículos)

Para iniciar el listado de consumos de pacientes diríjase al menú como se muestra debajo.

Ventas – Stock – Control de consumo Paciente.

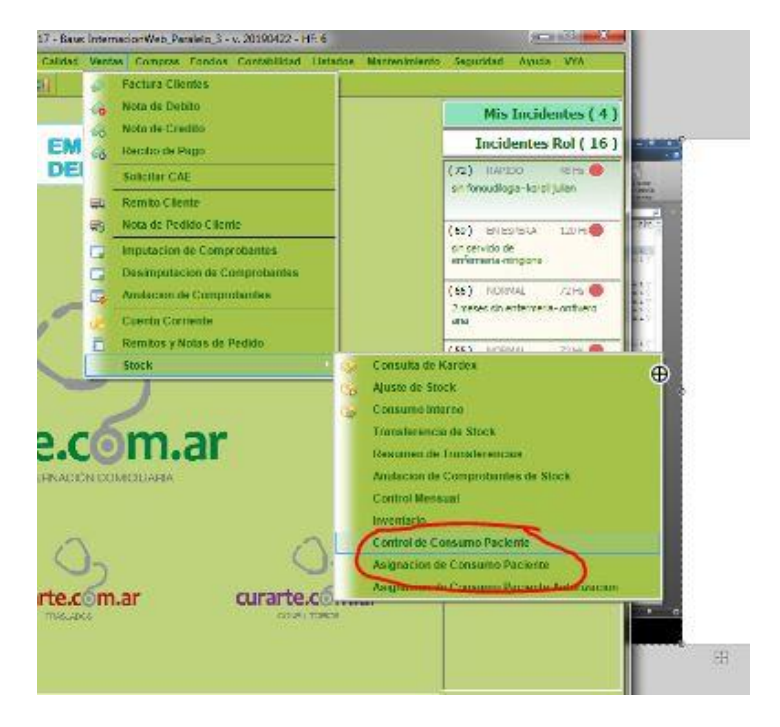

A continuación se desplegara la ventana de consulta que permitirá tener una evaluación global del consumo de los artículos cargados en el sistema, cuantos pacientes han consumido dichos artículos, cuanto es la cantidad a consumir, cuanto del mismo se ha entregado y el estado del stock actual.

Una vez ejecutada la ventana, lo primero que deberemos hacer es seleccionar los filtros adecuados de acuerdo a las condiciones de búsqueda.

Seleccionar mes y año en la cual deseamos que la ventana calcule los consumos de esos artículos. Además nos permite filtrar si deseamos específicamente saber cuáles son los faltantes de Stock mayores a 0 o saber aquellos artículos los cuales el faltante de Stock virtual.

Clickee el botón 'Traer'

**Nota:** Entiéndase por stock virtual al stock físico (la cantidad de producto pedido por los clientes) + la cantidad pedida a los proveedores.

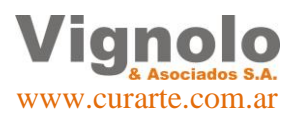

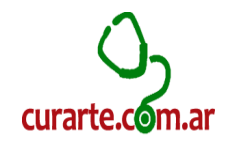

| Filtrar por:<br>Mes: MAYO  Año: 2019                                                                                                    |                                           |                       |                        |                       |                     |            |                  |                   |                        |  |  |  |
|----------------------------------------------------------------------------------------------------|-------------------------------------------|-----------------------|------------------------|-----------------------|---------------------|------------|------------------|-------------------|------------------------|--|--|--|
| Faltante Stock Mayor a O Faltante Virtual Mayor a O Faltante Virtual Mayor a O Fa |                                           |                       |                        |                       |                     |            |                  |                   |                        |  |  |  |
| Codigo<br>Prestacion                                                                                                    | Descripcion                               | Cantidad<br>Pacientes | Cantidad a<br>Consumir | Cantidad<br>Entregada | Total a<br>Entregar | Stock Real | Stock<br>Virtual | Faltante<br>Stock | Faltante St<br>Virtual |  |  |  |
| 651                                                                                                    | ALTERNA 1,3 1000 ML                       | 8                     | 240                    | 0                     | 240                 | 50.00      | 0                | 190               | 190                    |  |  |  |
| 745                                                                                                    | BOLSA NPT 0 - 250                         | 32                    | 844                    | 0                     | 844                 | 0          | 0                | 844               | 844                    |  |  |  |
| 746                                                                                                    | BOLSA NPT 1000 - 1500                     | 32                    | 960                    | 0                     | 960                 | 0          | 0                | 960               | 960                    |  |  |  |
| 747                                                                                                    | BOLSA NPT 1501 - 2000                     | 32                    | 844                    | 0                     | 844                 | 0          | 0                | 844               | 844                    |  |  |  |
| 748                                                                                                    | BOLSA NPT 2001 - 2500                     | 4                     | 120                    | 0                     | 120                 | 0          | 0                | 120               | 120                    |  |  |  |
| 722                                                                                                    | CONTENEDOR 120CM3 INDIVIDUAL              | 4                     | 600                    | 0                     | 600                 | 50.00      | 0                | 550               | 550                    |  |  |  |
| 779                                                                                                    | CONTENEDOR 300ML A GRANEL SIN ESTERILIZAR | 20                    | 1500                   | 0                     | 1500                | 0          | 0                | 1500              | 1500                   |  |  |  |
| 719                                                                                                    | CONTENEDOR 500CM3 INDIVIDUAL              | 512                   | 7936                   | 0                     | 7936                | 50.00      | 0                | 7886              | 7886                   |  |  |  |
| 625                                                                                                    | CONTENEDORES GRANEL 500 ML                | 4                     | 60                     | 0                     | 60                  | 0          | 0                | 60                | 60                     |  |  |  |
| 723                                                                                                    | DIBEN ENV.X 500 ML                        | 4                     | 4                      | 0                     | 4                   | 50.00      | 0                | 0                 | 0                      |  |  |  |
| 657                                                                                                    | ENSURE EN POLVO 400 GR                    | 56                    | 660                    | 0                     | 660                 | 50.00      | 0                | 610               | 610                    |  |  |  |
| 753                                                                                                    | ENSURE PLUS DRINCK X 237 ML               | 40                    | 2040                   | 0                     | 2040                | 0          | 0                | 2040              | 2040                   |  |  |  |
| 754                                                                                                    | ENSURE PLUS LATA X 237 ML                 | 1                     | 210                    | 0                     | 210                 | 0          | 0                | 210               | 210                    |  |  |  |
| 756                                                                                                    | FIBRUM X 350 G X 350 G                    | 12                    | 12                     | 0                     | 12                  | 0          | 0                | 12                | 12                     |  |  |  |
| 757                                                                                                    | FORTISIP ADULTOS NEUTRO 325 GR            | 4                     | 20                     | 0                     | 20                  | 0          | 0                | 20                | 20                     |  |  |  |
| 758                                                                                                    | FORTISIP MAX NEUTRO X 700G                | 4                     | 76                     | 0                     | 76                  | 0          | 0                | 76                | 76                     |  |  |  |
| 673                                                                                                    | FREBINI ENERGY FIBRE 200 ML               | 8                     | 1560                   | 0                     | 1560                | 50.00      | 0                | 1510              | 1510                   |  |  |  |
| 675                                                                                                    | FREBINI ORIGINAL 500 ML                   | 8                     | 504                    | 0                     | 504                 | 50.00      | 0                | 454               | 454                    |  |  |  |
| 672                                                                                                    | FRESUBIN ENERGY 500 ML                    | 16                    | 1080                   | 0                     | 1080                | 50.00      | 0                | 1030              | 1030                   |  |  |  |
|                                                                                                    |                                           |                       |                        |                       |                     |            |                  |                   | Þ                      |  |  |  |

### Listado Control consumo Paciente (consumo por paciente)

Para iniciar el listado de consumos de pacientes diríjase al menú como se muestra debajo.

Ventas – Stock – Asignación de Consumos Paciente.

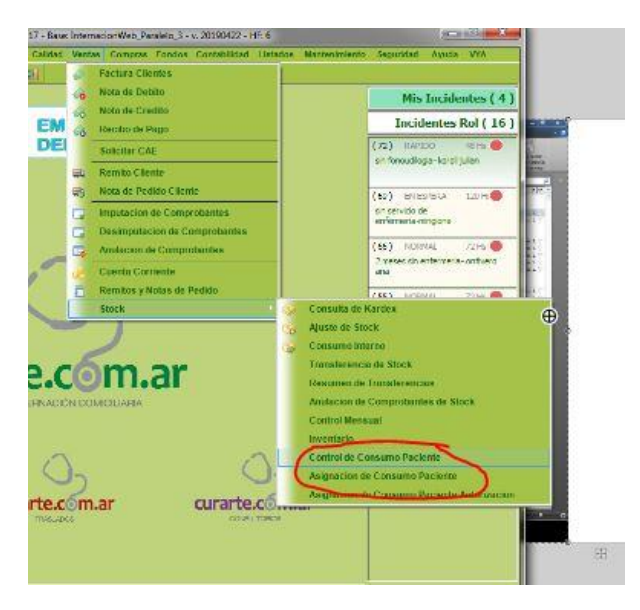

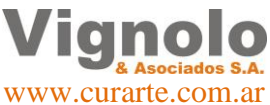

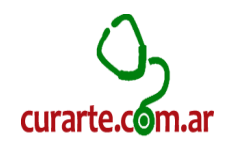

En este caso en la parte superior de la ventana veremos que podemos realizar el filtrado que corresponda de acuerdo a los parámetros que seleccionemos.

A continuación clickee el botón 'Traer'.

De esta manera, se podrá ver en pantalla la información solicitada de acuerdo al filtrado que hayamos realizado.

La misma reflejara cual es el consumo necesario y provisto de cada paciente y cuáles son los productos asignados para que sean provistos.

Si bien la explicación de esta ventana está dedicada a extraer un listado de consumos por paciente, como se puede observar existen determinados artículos que se encuentran en rojo. Esto lo que determina es que no tenemos el suficiente stock para proveerlos, pero si se nos brinda un panorama global de cuál es la necesidad de provisión para la atención de cada paciente.

|   | Asignacion Consumo de Pacientes |                |                                   |               |                     |          |               |                  |                             |            |            |           |  |  |
|---|---------------------------------|----------------|-----------------------------------|---------------|---------------------|----------|---------------|------------------|-----------------------------|------------|------------|-----------|--|--|
| ſ | Mes: MAY                        | 0              | ▼ Año: 2019 ▼                     | Obra Social:  | (Todas)             |          |               |                  |                             | -          |            |           |  |  |
|   | Zona: ( T                       | Fodas )        | Region: ( Todas )                 |               | •                   |          |               |                  |                             |            |            |           |  |  |
|   | Sucureal                        | (To            |                                   | Deciente: /   | Tadaa )             |          |               | onora Nota Da    | rcial 🔲                     |            |            |           |  |  |
| 2 | Sucursal.                       |                | •                                 | Paciente.     | lodos )             |          | • •           |                  |                             |            |            | $\square$ |  |  |
|   | ID C                            | odigo          | Descripcion                       | Cantidad      | Stock<br>Disponible | Cantidad | Cantidad Real | Cantidad         | Nota de Pedido<br>Pendiente |            | <b>^</b>   |           |  |  |
|   | 17 Envi                         | ia Pac         | ciente: 14030 - ABELDAÑO, GABRIEL | MARCELO       | Ultimo F            | stado: / |               | I por Ena egar J | por Entregal                | rendicinte |            |           |  |  |
|   |                                 | 657            | ENSURE EN POLVO 400 GR            |               | 24                  | 50       | 0             | 24               | 24                          | 0          |            |           |  |  |
|   | 18 Envi                         | ia Par         | ciente: 14327 - ACUÑA JULIANA     |               | Ultimo F            | etado:   |               |                  |                             |            |            |           |  |  |
|   |                                 | 648            |                                   |               | 30                  | 50       | 0             | 30               | 30                          | 0          |            |           |  |  |
|   |                                 | 649            | GLUCERNA 1000 ML                  |               | 30                  | 50       | 0             | 30               | 30                          | 0          |            |           |  |  |
|   |                                 | 742            | CONTENEDOR 500CM3 INDIVIDUAL      |               | 30                  | 50       | 0             | 30               | 30                          | 0<br>0     |            |           |  |  |
|   |                                 | 775            | JERINGA 5 ML                      |               | 1                   | 0        | Ō             | 1                | 1                           | 0          |            |           |  |  |
|   |                                 | 621            | GUIA FREEGOO C/ ADAPTADOR         |               | 30                  | 50       | 0             | 30               | 30                          | 0          |            |           |  |  |
|   |                                 | 628            | GUIA ARGIMED                      |               | 60                  | 50       | 0             | 60               | 60                          | 0          |            |           |  |  |
|   |                                 | 646            | JEVITY 1000 ML                    |               | 60                  | 50       | 0             | 60               | 60                          | 0          |            |           |  |  |
|   |                                 | 792            | NUTRINI 500 MG                    |               | 105                 | 0        | 0             | 105              | 105                         | 0          |            |           |  |  |
|   | 19 Envi                         | ia Pao         | ciente: 14328 - AGUERO, HECTOR    |               | Ultimo E            | stado: / | ACTIVO        |                  |                             |            |            |           |  |  |
|   |                                 | 648            | OSMOLITE 1000 ML                  |               | 30                  | 20       | 0             | 30               | 30                          | 0          |            |           |  |  |
|   | 20 Envi                         | ia <b>Pa</b> o | ciente: 14034 - AGUT, IRMA        |               | Ultimo E            | stado: / | ACTIVO        |                  |                             |            |            |           |  |  |
|   | <b>V</b>                        | 742            | CONTENEDOR 500CM3 INDIVIDUAL      |               | 1                   | 20       | 0             | 1                | 1                           | 0          | <b>V</b>   |           |  |  |
|   |                                 | 680            | NUTRISON ENERGY                   |               | 45                  | 50       | 0             | 45               | 45                          | 0          | <b>V</b>   |           |  |  |
|   |                                 | 763            | GUIA V 14                         |               | 30                  | 0        | 0             | 30               | 30                          | 0          |            |           |  |  |
|   |                                 |                |                                   |               |                     |          |               |                  |                             |            |            |           |  |  |
|   |                                 |                |                                   |               |                     |          |               |                  |                             |            |            | -         |  |  |
| 1 | Т 🐔                             | Fraer          | <u>∬</u> Generar N.P.             | <u>Export</u> | ar                  |          | Cantidad      | de registros:    | 793 🥪                       | Imprimir   | <u>C</u> e | rrar      |  |  |

**Nota:** El objetivo de este punto es relevar información. En otro punto, se desarrollara la utilidad de la ventana para poder generar desde esta ventana directamente las notas de pedidos parciales o totales.

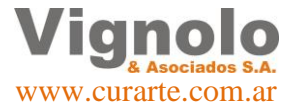

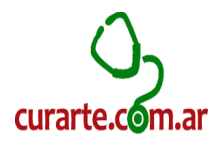

#### Listado de control de Autorizaciones Pre-Facturación

Para iniciar el listado de consumos de pacientes diríjase al menú como se muestra debajo.

Listados – Empresa Internación – Listados de Autorización - Control de Autorizaciones Pre-Facturación.

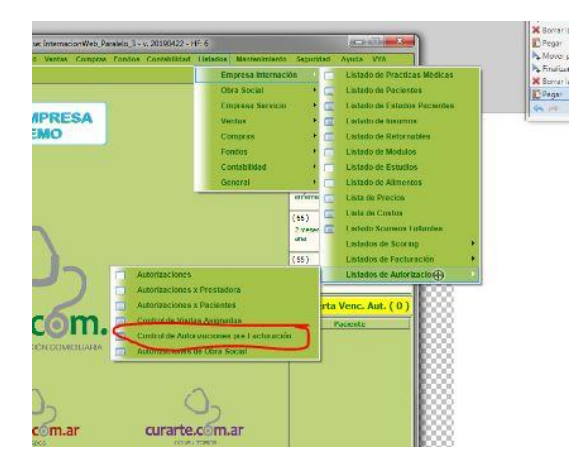

Este listado nos ayudara a poder relevar aquellos ítems que se encuentran en los filtros agrupados de acuerdos a posibles errores de cargar o duplicados como así también una vista rápida de posibles problemas de precios. Nos dará rápidamente datos de la situación antes de facturar para que podamos corregir, actualizar o cargar todo aquello que nos resulte necesario de esta evaluación previa a la facturación.

Desde la ventana se podrá exportar o imprimir para el caso que necesitemos trabajar en distintas ventanas controlando, cargando o modificando.

| 💷 Listado | Listado de Control de Autorizaciones pre-Facturación                                                                                                    |                      |            |                       |              |             |                                           |                |                    |                             |                    |                 |                        |                |
|-----------|----------------------------------------------------------------------------------------------------|----------------------|------------|-----------------------|--------------|-------------|-------------------------------------------|----------------|--------------------|-----------------------------|--------------------|-----------------|------------------------|----------------|
| Tipo de   | Tipo de Listado:       O con prestaciones repetidas <ul> <li>Fact. sugiere &lt;&gt; Fact. Real</li> <li>O cant. sugiere &lt;&gt; Cant. Real</li> <li>O costo Sug. Prof &lt;&gt; Costo Real Prof</li> <li>Costo sugiere &lt;&gt; Costo Real</li> <li>Costo sugiere &lt;&gt; Costo Real</li> </ul> |                      |            |                       |              |             |                                           |                |                    |                             |                    |                 |                        |                |
| Filtrar   | r por:                                                                                                    | Mes:                 | ΜΑΥΟ       | ✓ Año: 201            | .9 🔻         | A           | Actualizar Automatico: 🕖 Actual           | lizar          |                    |                             |                    |                 |                        |                |
| Ob        | bras Soc                                                                                                    | iales (              | (Todas)    | )                     | •            | Es          | pecialidad: (Todas)                       |                | -                  | Zona: (Tod                  | as )               |                 | •                      |                |
| EMP. D    | EMO                                                                                                    |                      |            |                       |              |             |                                           |                |                    |                             |                    |                 | <u>17/05/2</u>         | 019 🔺          |
|           |                                                                                                    |                      |            | Lis                   | stado de     | e <i>co</i> | ontrol de Autorizacior                    | nes            |                    |                             |                    |                 |                        |                |
| Listado   | o de cont                                                                                                    | trol pai             | ra el m    | es: MAYO y año: 201   | 9 Zona: Too  | las de      | e TODAS las Obras Socialesde TO           | DAS la         | as Obras           | Sociales con                | prestacio          | nes rep         | etidas                 |                |
|           | Fecha<br>Inicio                                                                                                    | Fe<br>F              | cha<br>Tin | Módulo                | Tipo         |             | Módulo - Practica<br>Medicamento - Insumo | Cant.<br>x Día | Rotació<br>Visitas | ón de Visitas<br>Frecuencia | Visitas<br>Sugiere | Visitas<br>Real | Facturación<br>Sugiere | Factui<br>Re≡  |
| 37        | 1 - Hos                                                                                                    | р. <mark>IT</mark> A |            |                       |              |             |                                           |                |                    |                             |                    |                 |                        |                |
| 1         | L869 -                                                                                                    | Aguir                | re , Te    | resa Pura             |              |             | Ultimo Estado: ACT                        | IVO            |                    |                             |                    |                 |                        |                |
| 1 01/0    | 05/2019                                                                                                    | 31/05                | /2019      |                       | Practica Me  | dica        | MÉDICOS CLÌNICOS 1 X S                    | 1              | 1                  | X SEMANA                    | 4                  | 4               | 356.43                 | :              |
| 2 01/0    | 05/2019                                                                                                    | 31/05                | /2019      |                       | Practica Me  | dica        | MÉDICOS CLÍNICOS 1 X D                    | 1              | 1                  | X DIA                       | 31                 | 31              | 356.43                 | 1              |
| 2 01/0    | 05/2019                                                                                                    | 31/05                | /2019      |                       | Practica Me  | dica        | MÉDICOS CLÍNICOS 1 X D                    | 1              | 1                  | X DIA                       | 31                 | 31              | 356.43                 |                |
| 2         | 2476 -                                                                                                    | Alber                | tini, Do   | ora Maria             |              |             | Ultimo Estado: ACT                        | IVO            |                    |                             |                    |                 |                        |                |
| 1 01/0    | 05/2019                                                                                                    | 31/05                | /2019      |                       | Practica Me  | dica        | MÉDICOS CLÌNICOS 2 X M                    | 1              | 2                  | X MES                       | 2                  | 2               | 356.43                 |                |
| 2 01/0    | 05/2019                                                                                                    | 31/05                | /2019      |                       | Practica Me  | dica        | MÉDICOS CLÌNICOS 1 X M                    | 1              | 1                  | X MES                       | 1                  | 1               | 356.43                 |                |
| 27        | 0 - ACA                                                                                                    | Salud                | 1          |                       |              |             |                                           |                |                    |                             |                    |                 |                        |                |
| 2         | 2084 -                                                                                                    | Benve                | enuto,     | Esterina              |              |             | Ultimo Estado: ACT                        | IVO            |                    |                             |                    |                 |                        |                |
| 1 01/0    | 05/2019                                                                                                    | 31/05                | /2019      |                       | Practica Me  | dica        | BRAILLE 3 H - 1 X D                       | 2              | 1                  | X DIA                       | 62                 | 62              | 85.00                  |                |
| 4 01/0    | 05/2019                                                                                                    | 31/05                | /2019      |                       | Practica Me  | dica        | BRAILLE 7 H - 1 X D                       | 1              | 3                  | X SEMANA                    | 13                 | 13              | 85.00                  |                |
| 31        | 8 - GAP                                                                                                    | RESA                 | SA         |                       |              |             |                                           |                |                    |                             |                    |                 |                        |                |
| 3         | 393 -                                                                                                    | Buena                | avida, (   | Carmen                |              |             | Ultimo Estado: ACT                        | IVO            |                    |                             |                    |                 |                        |                |
| 4 01/0    | 05/2019                                                                                                    | 31/05                | /2019      |                       | Articulos Re | tornal      | BOMBA INFUSION/ALIMENT-ALC                | 1              | 1                  | X MES                       | 1                  | 1               | 450.00                 | 3,             |
| 53 01/0   | 05/2019                                                                                                    | 31/05                | /2019      |                       | Articulos Re | tornal      | BOMBA INFUSION/ALIMENT-AL                 | 1              | 1                  | X MES                       | 1                  | 1               | 0.00                   | 1              |
|           |                                                                                                    |                      |            |                       |              |             |                                           |                |                    |                             |                    |                 |                        |                |
|           |                                                                                                    |                      |            |                       |              |             |                                           |                |                    |                             |                    |                 | Página 1 de            | e 3 🚽          |
| •         |                                                                                                    |                      |            |                       |              |             | III                                       |                |                    |                             |                    |                 |                        | F.             |
| 3         | Tra                                                                                                    | er (                 | Cantida    | ad de registros encor | ntrados:     | 25          | <u>Imprimir</u>                           |                | 0                  | Exportar                    |                    |                 | 0                      | <u>C</u> errar |

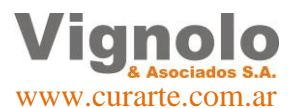

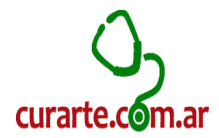

La ventana además nos permitirá realizar actualizaciones automáticas, las mismas serán propuestas cundo presionemos el botón de 'Actualizar Automático'. Luego de seleccionar los filtros adecuados a su necesidad presione el botón 'Traer'.

**Nota:** Se destaca que cada tipo de prestación se encuentra identificada por un color como se muestra a continuación.

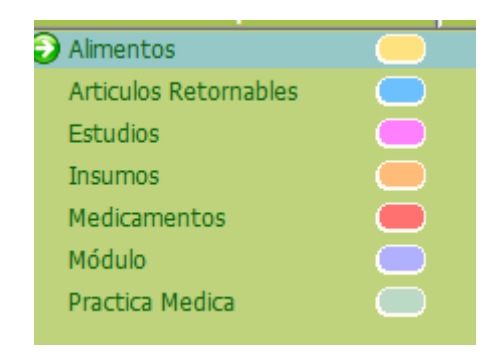

#### Facturación Mensual a Obras Sociales

Para iniciar el listado de consumos de pacientes diríjase al menú como se muestra debajo.

Listados – Empresa Internación – Listados de Facturación - Facturación Mensual a Obras Sociales.

| Filterr por                                                 |                                         |                 |                       |                 |                            |                             |                          |                          |                                  |                             |
|-------------------------------------------------------------|-----------------------------------------|-----------------|-----------------------|-----------------|----------------------------|-----------------------------|--------------------------|--------------------------|----------------------------------|-----------------------------|
| Mes: MAYO  Paciente: (Todos) Discanacidad: (Todos)          | Año: 2019 →                             | Obra Social:    | (Todas)               | s) 🔻 A.R.       | .T: (Todos)                | ▼ Coseg<br>Oculta Feel      | uro: (Todos)             | ▼ ● Ag<br>▼ ○ De         | rupa x Mo<br>talle x Pra         | ódulos<br>ácticas           |
| EMP. DEMO                                                   | Ē                                       | acturació       | ón de Pres            | staciones .     | Agrupa<br>es autorizad     | ada por l<br>das para el pe | Módulos<br>Príodo MAYO / | / 2019                   | 3                                | 17/0:                       |
| ID Tipo                                                     | Módulo                                  | Fecha<br>Inicio | Código<br>Facturación | Módu<br>Medicar | ulo - Practi<br>mento - In | ica<br>sumo                 | Frecue                   | ncia N                   | /isitas Pr<br>Uni                | ecio<br>itario              |
| 370ACA BS AS- APaciente:2Obs. Paciente:2Obs. Autorización:2 | <b>XCA Salud</b><br>395 - Barile, Diana |                 | No                    | Afiliado: 7799  |                            | Plan:                       | A.R.T:                   | S.U.M:                   | I.V.A:                           | Dis                         |
| 31729 Articulos Retorna                                     | 01                                      | 1/05/2019       |                       | OXIMETRO DE I   | PULSO0-CO                  | N SENSOR IN                 | 1 MENSUAL                |                          | 1 6                              | 93.00                       |
| Paciente: 1<br>Obs. Paciente:<br>Obs. Autorización:         | 508 - Bink, Gabriel                     |                 | No                    | Afiliado: 325   | 1                          | Plan:                       | Subtotal Fa              | octuración               | por Pacie                        | nte:<br>Dis                 |
| 31746 Practica Medica                                       | 01                                      | 1/05/2019       |                       | CUIDADORES D    | DOMICILIAR                 | IOS 8 H - 1 X               | 1 A DIARIO               |                          | 31 4                             | 84.00                       |
|                                                             |                                         |                 |                       | Pacientes x (   | 0. Social:                 | 2                           | Subtotal Fa              | acturación<br>acturación | por Pacie<br>por O. So<br>Página | ente:<br>ocial:<br>a 1 de ↓ |
|                                                             |                                         |                 |                       |                 | 0                          |                             |                          |                          |                                  |                             |
| Traer                                                       | EXCEL Comp                              | oleto 🔻 🛽       | Cierre Fact           | <u>Exportar</u> | Cantidad                   | l de registro               | s: 779                   | <u>I</u> mprimi          | r 🔟                              | <u>C</u> errar              |

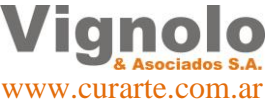

Página 41 de 43

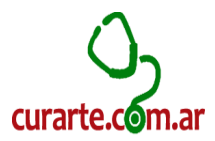

Se ejecutará la ventana que muestra la imagen anterior. En esta ventana, debemos primero seleccionar en la parte superior los criterios de búsqueda de acuerdo a los filtros que seleccionemos. Esta ventana, nos permitirá a su vez realizar el cierre de facturación previo control con los listados de control que correspondan.

Nos permitirá la exportación de los datos de acuerdo a distintas condiciones que se muestran en la siguiente imagen una vez que hemos seleccionado los filtros y presionamos la tecla 'Traer'.

Luego de seleccionar el tipo de informe que queremos exportar, solo resta presionar el botón 'Exportar'

|   | 31746 Practica Medica | 01/05/2019               | CIRCADORES DOMICILIARIOS 8 H - 1 X 1 A DIAGO 31 484.00       |
|---|-----------------------|--------------------------|--------------------------------------------------------------|
|   |                       |                          | Subtotal Facturación por Paciente:                           |
|   |                       |                          | Pacientes x 0. Social: 2 Subtotal Facturación por 0. Social: |
|   |                       |                          | Piona Like                                                   |
|   | •                     | п                        | · · · · · · · · · · · · · · · · · · ·                        |
|   | Traer                 | EXCEL Completo 🕒 🏄 Cerre | Fect 🥥 Guardar Cantidad de registros: 779 😹 Imprimir 🔟 Gerar |
| _ |                       | EXCEL Completo           |                                                              |
| 1 |                       | PDF                      |                                                              |

Al finalizar la exportación, nos brindara la ruta de guardado para que podamos acceder al informe.

|           | 0           | Nº Atiliado: 7799                                                  | Pla                            | 1:                 | S.U.M:           | I.V.A:   | 🗆 Di             |
|-----------|-------------|--------------------------------------------------------------------|--------------------------------|--------------------|------------------|----------|------------------|
| (         | Sr. Operado | or .                                                               |                                |                    |                  | x        |                  |
| 01/04/201 | i           | El archivo fue creado exi<br>superior en<br>C:\VYA\Curarte\Archivo | tosamente con<br>s Exportados\ | los filtros aplica | idos en la parte | 2        | 1<br>ente:<br>Di |
| 01/04/201 |             |                                                                    |                                |                    | Acept            | ar       | 30<br>ente:      |
|           | Pac         | ientes x 0. Social:                                                | 2                              | Subtotal I         | acturación       | por O. S | iocial:          |

Una vez que apareció este aviso, solo nos resta darle aceptar y dirigirnos a la ruta donde nos ha indicado el guardado del archivo.

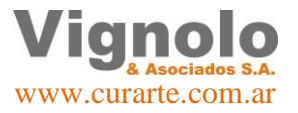

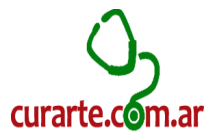

# Información Util:

Ante cualquier duda o consulta no dude en recurrir a la Mesa de Ayuda que posee el Sistema Curarte en los horarios de Lunes a viernes de 8:30 a 18:00 Hs.

Teléfonos de contacto:

+54 341-6750999 (celular) +54 341-4298400

e-mail: desarrollo@vignolosa.com.ar

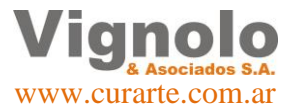